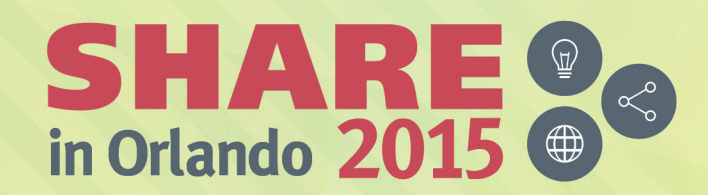

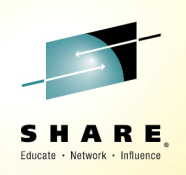

### NetView for z/OS: IP Management Topics and Solutions Session 17739

Pam McLean (pamm@us.ibm.com) NetView for z/OS - IBM z Systems Service Management

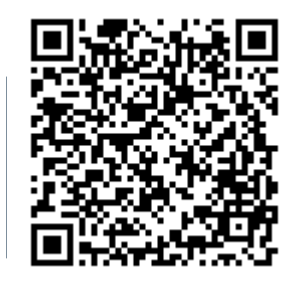

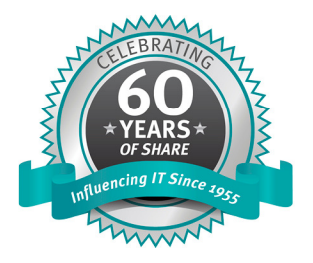

#SHAREorg

SHARE is an independent volunteer-run information technology association that provides education, professional networking and industry influence.

Copyright (c) 2015 by SHARE Inc. C (i) (S) (i) C (i) C

#### Acknowledgements, Disclaimers and Trademarks

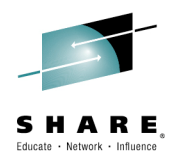

© Copyright IBM Corporation 2015. All rights reserved.

The information contained in this publication is provided for informational purposes only. While efforts were made to verify the completeness and accuracy of the information contained in this publication, it is provided AS IS without warranty of any kind, express or implied. In addition, this information is based on IBM's current product plans and strategy, which are subject to change by IBM without notice. IBM shall not be responsible for any damages arising out of the use of, or otherwise related to, this publication or any other materials. Nothing contained in this publication is intended to, nor shall have the effect of, creating any warranties or representations from IBM or its suppliers or licensors, or altering the terms and conditions of the applicable license agreement governing the use of IBM software.

References in this publication to IBM products, programs or services do not imply that they will be made available in all countries in which IBM operates. Product release dates and/or capabilities referenced in this presentation may change at any time at IBM's sole discretion based on market opportunities or other factors, and are not intended to be a commitment to future product or feature availability in any way. Nothing contained in these materials is intended to, nor shall have the effect of, stating or implying that any activities undertaken by you will result in any specific sales, revenue growth, savings or other results. All statements regarding IBM future direction and intent are subject to change or withdrawal without notice, and represent goals and objectives only.

Information concerning non-IBM products and services was obtained from a supplier of those products and services. IBM has not tested these products or services and cannot confirm the accuracy of performance, compatibility, or any other claims related to non-IBM products and services. Questions on the capabilities of non-IBM products and services should be addressed to the supplier of those products and services.

All customer examples cited or described are presented as illustrations of the manner in which some customers have used IBM products and the results they may have achieved. Actual environmental costs and performance characteristics may vary by customer and will vary depending on individual customer configurations and conditions. Nothing contained in these materials is intended to, nor shall have the effect of, stating or implying that any activities undertaken by you will result in any specific sales, revenue growth or other results.

Prices are suggested U.S. list prices and are subject to change without notice. Starting price may not include a hard drive, operating system or other features. Contact your IBM representative or Business Partner for the most current pricing in your geography.

IBM, the IBM logo, ibm.com, Tivoli, the Tivoli logo, Tivoli Enterprise Console, Tivoli Storage Manager FastBack, and other IBM products and services are trademarks or registered trademarks of International Business Machines Corporation in the United States, other countries, or both. If these and other IBM trademarked terms are marked on their first occurrence in this information with a trademark symbol ((m, or TM)), these symbols indicate U.S. registered or common law trademarks owned by IBM at the time this information was published. Such trademarks may also be registered or common law trademarks in other countries. A current list of IBM trademarks is available on the Web at "Copyright and trademark information" at <u>ibm.com/legal/copytrade.shtml</u>

Complete your session evaluations online at www.SHARE.org/Orlando-Eval

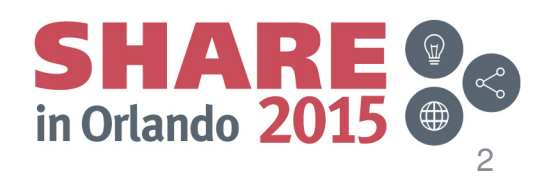

August 2015

## Agenda

- IP Commands
- TCP Connection Management
- Intrusion Detection
- Sysplex Management
  - Discovery Manager
  - DVIPA
- Scenarios:
  - Packet Trace
  - DVIPA
    - Sysplex Distributor Favoring a System
    - Sysplex Distributor Performance
- Backup
  - Answers to questions from the session
- Additional scenarios
   Complete your session evaluations online at www.SHARE.org/Orlando-Eval
   August 2015

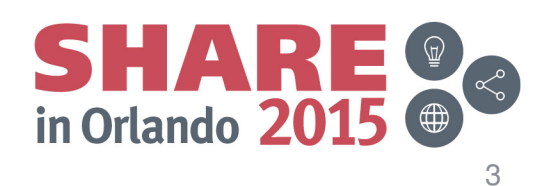

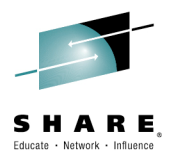

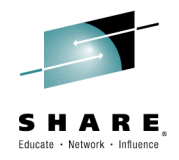

### **IP Commands**

Complete your session evaluations online at www.SHARE.org/Orlando-Eval August 2015

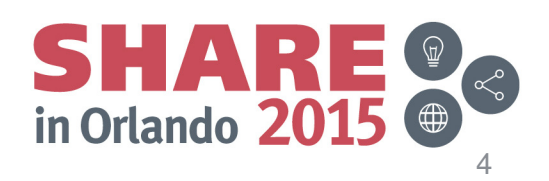

## **NetView Main Menu: IP Management Option**

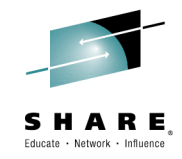

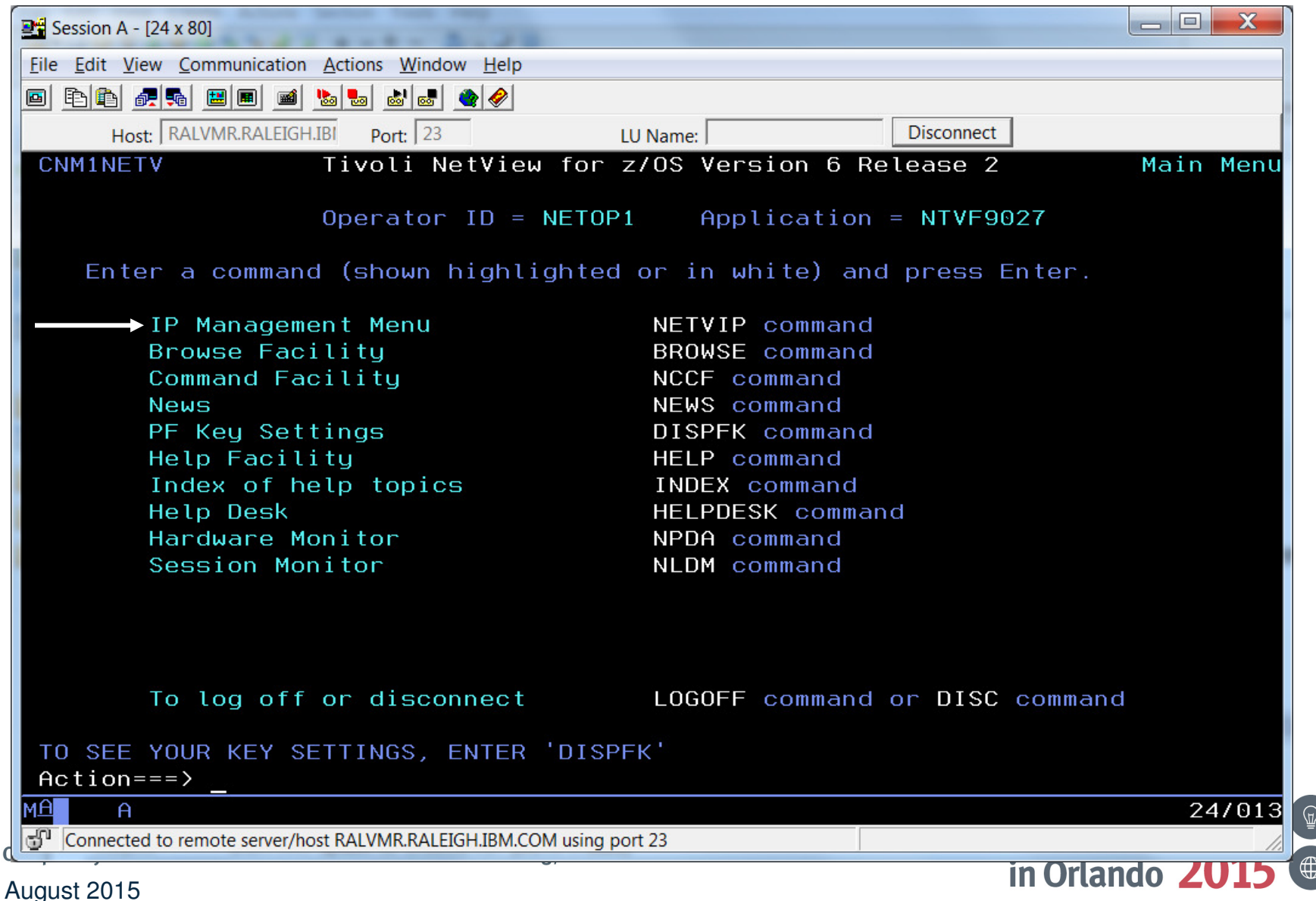

## **IP Management Menu**

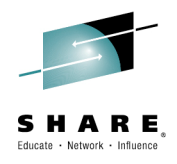

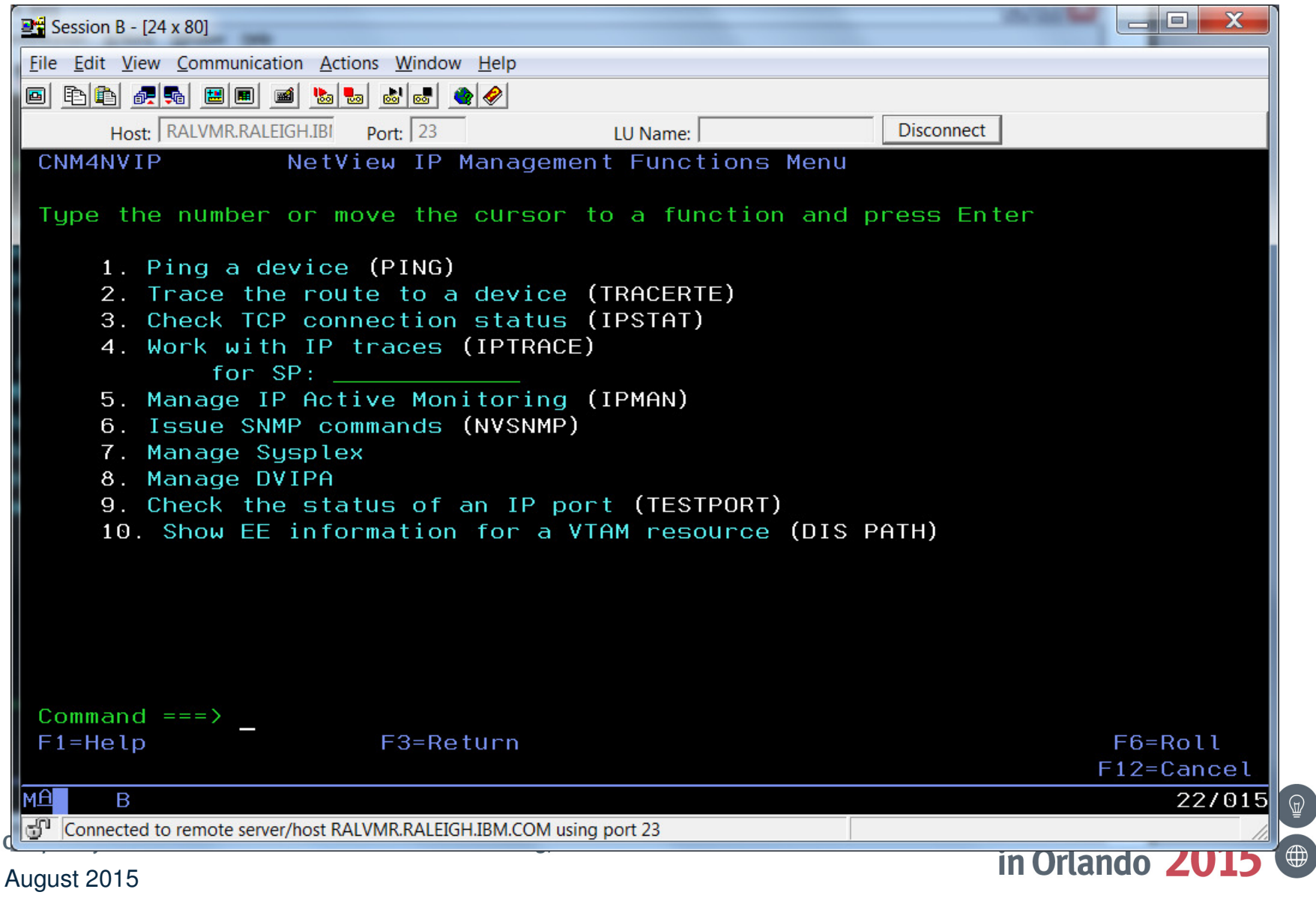

#### **IP Management Menu: Sysplex Management**

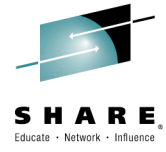

 $\sim$ 

7

| Session B - [24 x 80]                                                                                                    |                       |
|----------------------------------------------------------------------------------------------------|-----------------------|
| Eile Edit View Communication Actions Window Help                                                                                                    |                       |
|                                                                                                    |                       |
| Host: TIVMVS7.TIVLAB.RAL Port: 2023 LU Name: Disconnect                                                                                                    |                       |
| CNM4NVSP NetView Sysplex Management Functions Menu                                                                                                    |                       |
| Type the number or move the cursor to a function and press Ent                                                                                                    | er                    |
| <ol> <li>Stack configuration and status (CNMSSTAC)</li> <li>IP stack interfaces (CNMSIFST)</li> <li>NetView configuration and status (CNMSNVST)</li> <li>OSA channel and ports (CNMSOSAP)</li> <li>HiperSockets adapters (CNMSHIPR)</li> <li>Telnet servers (CNMSTNST)</li> <li>Telnet server ports (CNMSTPST)</li> </ol> |                       |
| Command ===><br>F1=Help F3=Return                                                                                                    | F6=Roll<br>F12=Cancel |
|                                                                                                    | 22/015                |
| Connected to remote server/host TIVMVS7.TIVLAB.RALEIGH.IBM.COM using Tu/pool NTC02005 and                                                                                                    |                       |
| August 2015                                                                                                    |                       |

## **IP Management Menu: DVIPA**

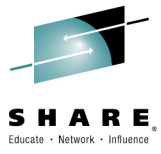

| Ession B - [24 x 80]                                                                      |            |
|-------------------------------------------------------------------------------------------|------------|
| <u>File Edit View Communication Actions Window H</u> elp                                  |            |
|                                                                                           |            |
| Host: TIVMVS7.TIVLAB.RAL Port: 2023 LU Name: Disconnect                                   |            |
| CNM4NVDV NetView DVIPA Management Functions Menu                                          |            |
|                                                                                           |            |
| Type the number or move the cursor to a function and press Enter                          |            |
| 1. DVIPA definition and status (CNMSDVIP)                                                 |            |
| 2. DVIPA sysplex distributors (CNMSPLEX)                                                  |            |
| 3. DVIPA server health (CNMSDVPH)                                                         |            |
| 4. DVIPA distributed targets (CNMSTARG)<br>5. DVIPA composition route status (CNMSVPPT)   |            |
| 6. DVIPA connection routing (CNMSDDCR)                                                    |            |
| 7. DVIPA connections (CNMSDVPC)                                                           |            |
| 8. DVIPA status (CNMSDVST)                                                                |            |
|                                                                                           |            |
|                                                                                           |            |
|                                                                                           |            |
|                                                                                           |            |
|                                                                                           |            |
|                                                                                           |            |
|                                                                                           |            |
| Command ===>                                                                              |            |
| F1=Help F3=Return                                                                         | F6=Roll    |
|                                                                                           | FIZ=Lancel |
| Connected to remote server/host TIVMVS7.TIVLAB.RALFIGH.IBM.COM using Ju/pool NTC02005 and | 22/015     |
| in Orlando                                                                                | 7015 @     |
| August 2015                                                                               |            |

151 2013

## **IP Commands**

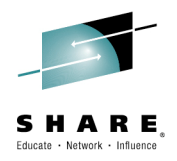

- **IPLOG**
- Ping
- Remote Ping
- Tracerte •
- TN3270 •
- REXEC •
- RSH
- SOCKET •
- RMTCMD over IP •
- Any UNIX System Services command
- IPXLATE (REXX, PL/I, C)
- EZLEMAIL (send email via SMTP)

- SNMP commands (including SNMPv3)
  - get
  - getnext
  - set
  - walk
  - trap
  - getbulk (SNMPv2c and SNMPv3)
  - bulkwalk (SNMPv2c and SNMPv3)
  - inform (SNMPv2c and SNMPv3)
  - the NVSNMP command enables panel-driven SNMP requests

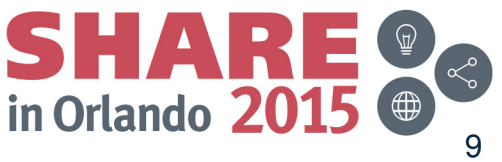

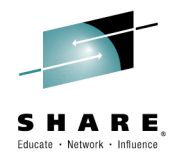

#### **TCP Connection Management**

Complete your session evaluations online at www.SHARE.org/Orlando-Eval August 2015

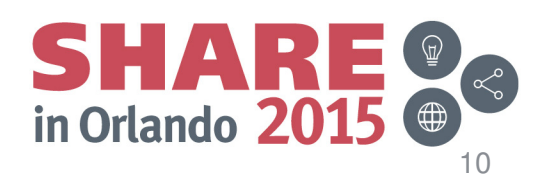

## **TCP/IP Connection Management**

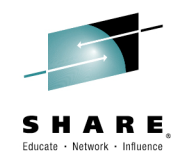

#### NetView for z/OS can help manage TCP/IP connections, especially when combined with OMEGAMON XE for Mainframe Networks.

- Uses z/OS Communications Server network management interface (NMI) to retrieve connection data for TCP/IP connections
- Active connection data kept in NetView (and Comm Server) storage
- Inactive connection data written to VSAM
- Data can be filtered using CNMSTYLE definitions
- NetView cross-domain capabilities enable the viewing of connection data at remote z/OS hosts
- Supports IPv4 and IPv6

August 2015

Complete your session evaluations online at www.SHARE.org/Orlando-Eval

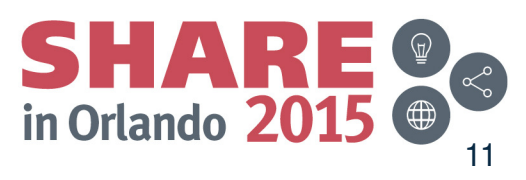

## **Connection Data**

- Active Connections
  - Local IP address and port
  - Remote IP address and port
  - TCP/IP stack name
  - Start date and time
  - Last activity date/time
  - Connection ID
  - Bytes sent/received
  - Byte rate
  - Segments retransmitted
  - Percent segments retransmitted
  - And more

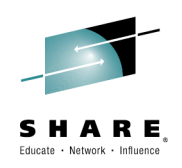

- Inactive Connections
  - Local IP address and port
  - Remote IP address and port
  - TCP/IP stack name
  - Start date and time
  - End date and time
  - Bytes sent and received
  - Send window size
  - Logical unit (LU) name
  - Target application identifier (APPLID)
  - Termination code
  - And more

#### Issue HELP BNH772 (inactive) or BNH775 (active) for complete details.

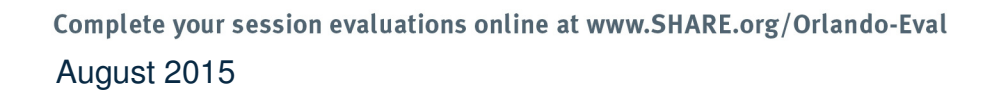

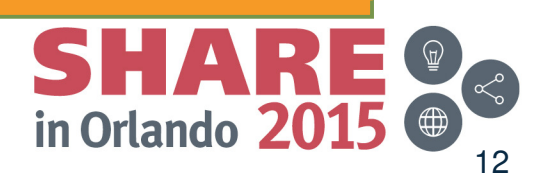

## **Displaying Connection Data**

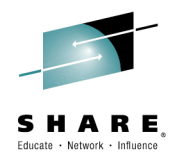

Connection data can be viewed from the following places:

- NetView 3270 console
  - TCPCONN
    - Raw data
    - Unformatted
    - Intended for programmatic use
  - CNMSTCPC
    - Formatted
    - Customizable
    - Intended for human user
  - IPSTAT
    - Panel-based connection control
- Tivoli Enterprise Portal

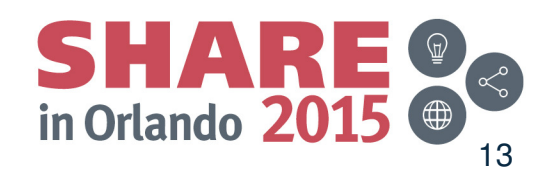

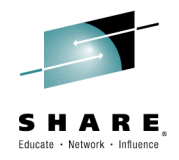

#### **Intrusion Detection**

Complete your session evaluations online at www.SHARE.org/Orlando-Eval August 2015

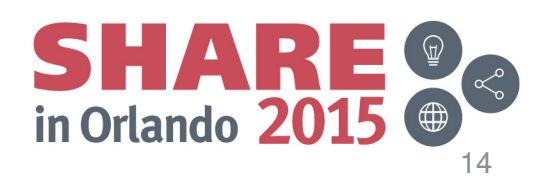

## **TCP/IP Intrusions**

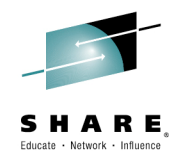

# Enhance network security by combining NetView automation facilities with the Intrusion Detection Service (IDS) of the z/OS Communications Server.

- What is an intrusion?
  - Information gathering (scan)
    - Network and system information
    - Data locations
    - Map target of an attack
  - Eavesdropping, impersonation, or theft
    - On the network, on the host
    - Base for further attacks on others
  - Denial of Service
    - Attack on availability
- Intrusions can occur from Internet or Intranet
  - Firewall can provide some level of protection from Internet
  - Perimeter security strategy alone may not be enough
  - Within a firewall, systems can be vulnerable to attack or misuse, whether accidental or malicious.

Complete your session evaluations online at www.SHARE.org/Orlando-Eval

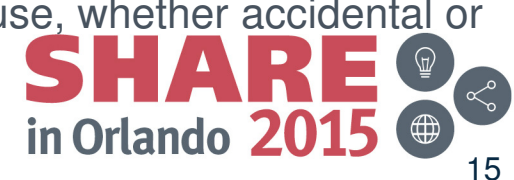

August 2015

## **TCP/IP Intrusions**

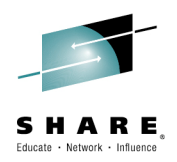

- z/OS Communications Server Intrusion Detection Service (IDS) detects:
  - Scans
    - Fast
    - Slow
    - ICMP, TCP UDP
  - Attacks
    - Malformed packets
    - IP option restrictions
    - ICMP redirect restrictions
    - Outbound raw socket restrictions
    - And more ...
  - Floods

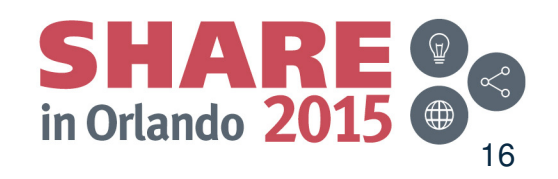

## **Automated Actions (Intrusion Detection)**

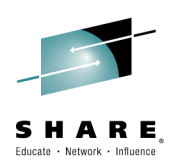

- Notify
  - NetView alert (default)
  - Message to designated NetView operators (default)
  - email to designated recipient (for example, security administrator)
    - Using INFORM policy
- Issue UNIX, z/OS, or NetView commands
  - Gather more data
  - Take action, such as close the port
- Update statistics kept on basis of probe ID
- Collect additional statistics, email to security administrators

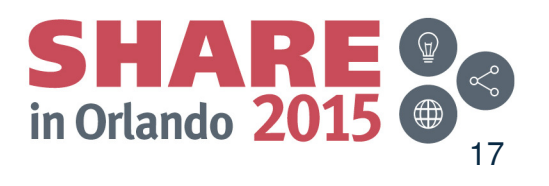

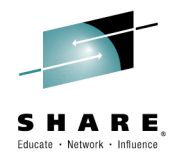

#### **Sysplex Management**

Complete your session evaluations online at www.SHARE.org/Orlando-Eval August 2015

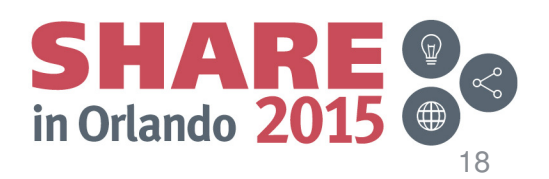

#### **Dynamic IP Stack Discovery (Discovery Manager)**

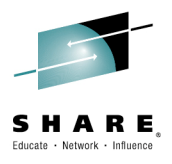

- IP stacks are detected automatically
  - When the NetView program initializes
  - When a stack starts after the NetView program
- Supports running multiple IP stacks
- Supports IPv6
- No need to define stacks unless you need to:
  - Manage a stack on a remote system that is not part of the same sysplex

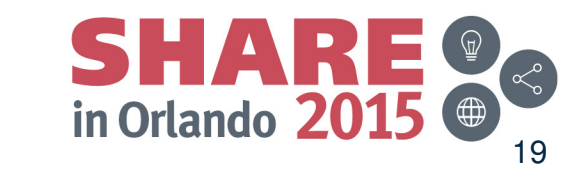

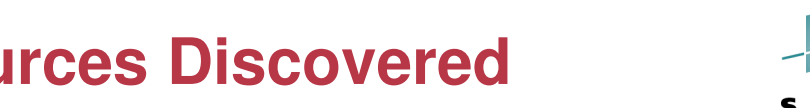

#### **Discovery Manager – Resources Discovered**

- Information collected:
  - Central processor complex (CPC)
  - Channel subsystem identifier
  - -Logical partition (LPAR)
  - -Sysplex
  - -Coupling facility
  - -z/OS image
  - -TCP/IP stack
  - -TCP/IP subplex
  - -IP interfaces
  - -NetView applications
  - Telnet servers and ports
  - Open Systems Adapter (OSA) channels and ports
  - -HiperSockets adapter
- Data available in Tivoli Enterprise Portal, NMC, and 3270
   commands

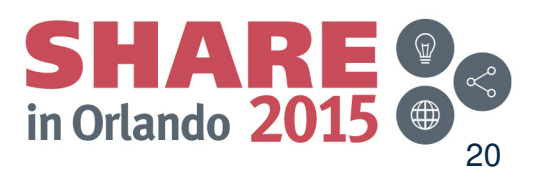

Complete your session evaluations online at www.SHARE.org/Orlando-Eval

August 2015

#### **DVIPA Management Capabilities**

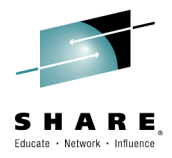

- NetView provides a lot of DVIPA information for use in managing and diagnosing problems in your sysplex:
  - Sampled, real-time, and historical monitoring capabilities
  - DVIPA events
  - Distributed DVIPA statistics
- DVIPA information can be viewed at the:
  - Local NetView domain
  - Sysplex master NetView domain
    - Displays DVIPA information available from all NetView domains in the sysplex
      - DVIPA connection information is not forwarded to the sysplex master NetView for performance reasons
- DVIPA information is displayed in the:
  - Tivoli Enterprise Portal (TEP) using the NetView for z/OS Enterprise Management Agent
  - NetView 3270 console

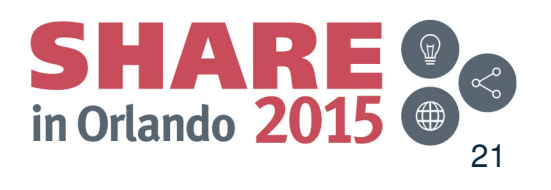

August 2015

### **DVIPA Monitoring**

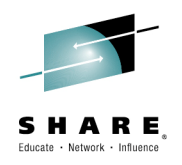

- NetView provides the following DVIPA information:
  - DVIPA Definition and StatusSysplex Distributors
  - Distributed DVIPA (DDVIPA) Targets
  - DDVIPA Server Health, including a view for:
  - DVIPA Connections
  - VIPA Routing
  - DDVIPA Connection Routing
- TEP displays sampled (updated by events) and historical data
  - Historical data collection must be enabled
  - Long term history requires Tivoli Data Warehouse.
- NetView 3270 commands and samples display real-time DVIPA information

#### **DVIPA Events**

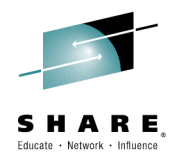

- DVIPA Events can be used to provide a better "real time" view of DVIPA information. NetView has automation for three types of DVIPA Events:
  - Real-time DVIPA changes
    - DVIPA status change and DVIPA removed
    - DVIPA target added and removed
    - DVIPA target server started and ended
  - DVIPA Configuration Changes
  - Sysplex Autonomics messages
- When a DVIPA event is received:
  - NetView will bundle the events using configurable delays
  - Notify the master that this system needs rediscovering
    - The master NetView also has a delay to bundle the event messages
  - Send rediscovery commands to all systems in the sysplex impacted by the event

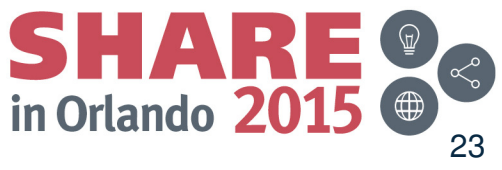

Complete your session evaluations online at www.SHARE.org/Orlando-Eval August 2015

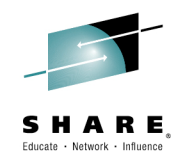

## Packet Trace with NetView v6.1

- Start / stop a single ("global") trace
- Display unformatted packets
- View formatted packets and analysis of trace records
- Save traces into NetView data sets
- Control multiple systems from a single point

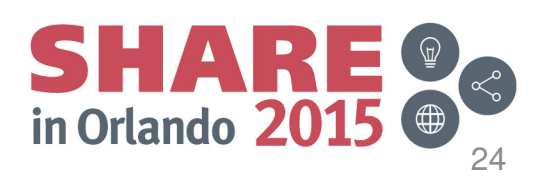

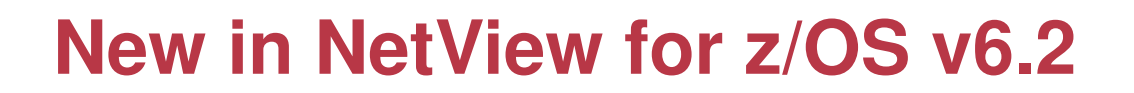

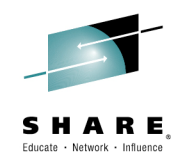

- Support for multiple, concurrent packet traces ("instance" traces)
  - Multiple users can trace multiple problems from a given stack at the same time, each using different trace criteria.
  - Operators can define filters for specific issues
  - Avoids creation of unneeded trace records
  - Requires z/OS Communications Server V2.1
- Save traces in IPCS format
  - Traces can be analyzed in IPCS using the IPCS formatter tool
  - Traces can be converted to Sniffer format for use in other tools
  - Traces from different systems can be merged into a single trace
  - Traces can be sent to Comm Server Support for diagnosis
- Navigation / Filter enhancements

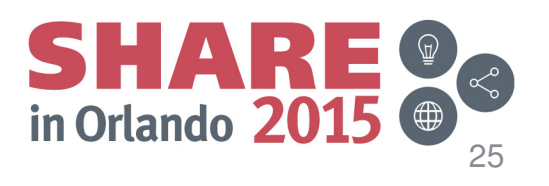

## Scenario: Packet Trace Connectivity

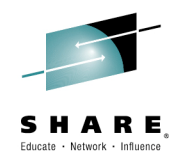

- Scenario:
  - Users report an intermittent problem where it takes "a long time" to connect to an application. Occasionally, the connection attempt fails. They have noticed the problem occurs almost every day, at somewhat predictable times.
- Resolution Steps:
  - Use packet trace to help determine if there is a network problem.
  - Tracing the entire network should encompass the problem, but would result in a lot of packets to review.
  - By determining individual users' IP addresses, we can limit the data that has to be reviewed.
  - Multiple traces can help to compare a working connection attempt to a failing one.
  - Further analysis may be desired. The traces are saved in IPCS format, allowing them to be read by IPCS, where they can be merged or analyzed in more depth.

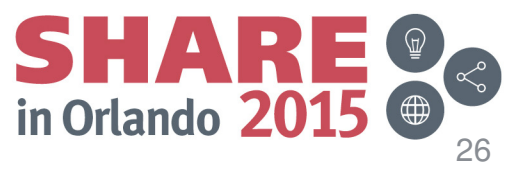

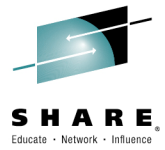

 $\langle \langle \rangle$ 

27

| 📲 Session A - [24 x 80]                  |                             | -        |           |            |            |
|------------------------------------------|-----------------------------|----------|-----------|------------|------------|
| File Edit View Communication Action      | s Window Help               |          |           |            |            |
| o 66 <b>75</b> 88 8 8 5                  | 💩 💩 🗶                       |          |           |            |            |
| Host: ralvmr.raleigh.ibm.co              | Port: 23                    | LU Name: |           | Disconnect |            |
| FKXK2A01                                 | IPTrace                     | Control  | Center    |            | NTVE1      |
|                                          |                             |          |           |            |            |
| Service Point: NMP217                    | Stack:                      | TCPIP    |           | Domain     | : LOCAL    |
|                                          |                             |          |           |            |            |
|                                          | Status/Owner                | Start    |           | For        | Writer     |
|                                          |                             | NO       |           | NO         | *NONE*     |
|                                          | NONE/ NIT                   |          |           |            | SHORE S    |
|                                          |                             |          |           |            |            |
| S_ PKTTRACE SYSTCPDA                     | NONE/NA                     | NA       |           | NA         | *NONE*     |
| HCTIVE                                   | RHCE SESSIONS               |          |           |            |            |
| _ C 9CE SYSTCPOT                         | NONE/NA                     | NA       |           | NA         | *NONE*     |
|                                          |                             |          |           |            |            |
|                                          | - ·                         |          |           |            |            |
| Select PKTTRACE and                      | press Enter.                |          |           |            |            |
|                                          |                             |          | Issue IPT | RACE to    | o start    |
|                                          |                             |          |           |            |            |
|                                          |                             |          |           |            |            |
| Command ===><br>F1=Help                  | nu E3=Return                |          | E5=Be     | fresh      | E6=Bo11    |
| ri-netp rz-main me                       | na ro-Recarn                |          | 10-Re     | in ear     | F12=Cancel |
| MA A                                     |                             |          |           |            | 11/004     |
| Connected to remote server/host ralvm    | nr.raleigh.ibm.com using po | rt 23    |           |            | 11.        |
| plete your session evaluations online at | www.SHARE.org/Orlando       | o-Eval   |           |            | 201        |
| nust 2015                                |                             |          |           | in O       |            |

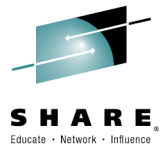

28

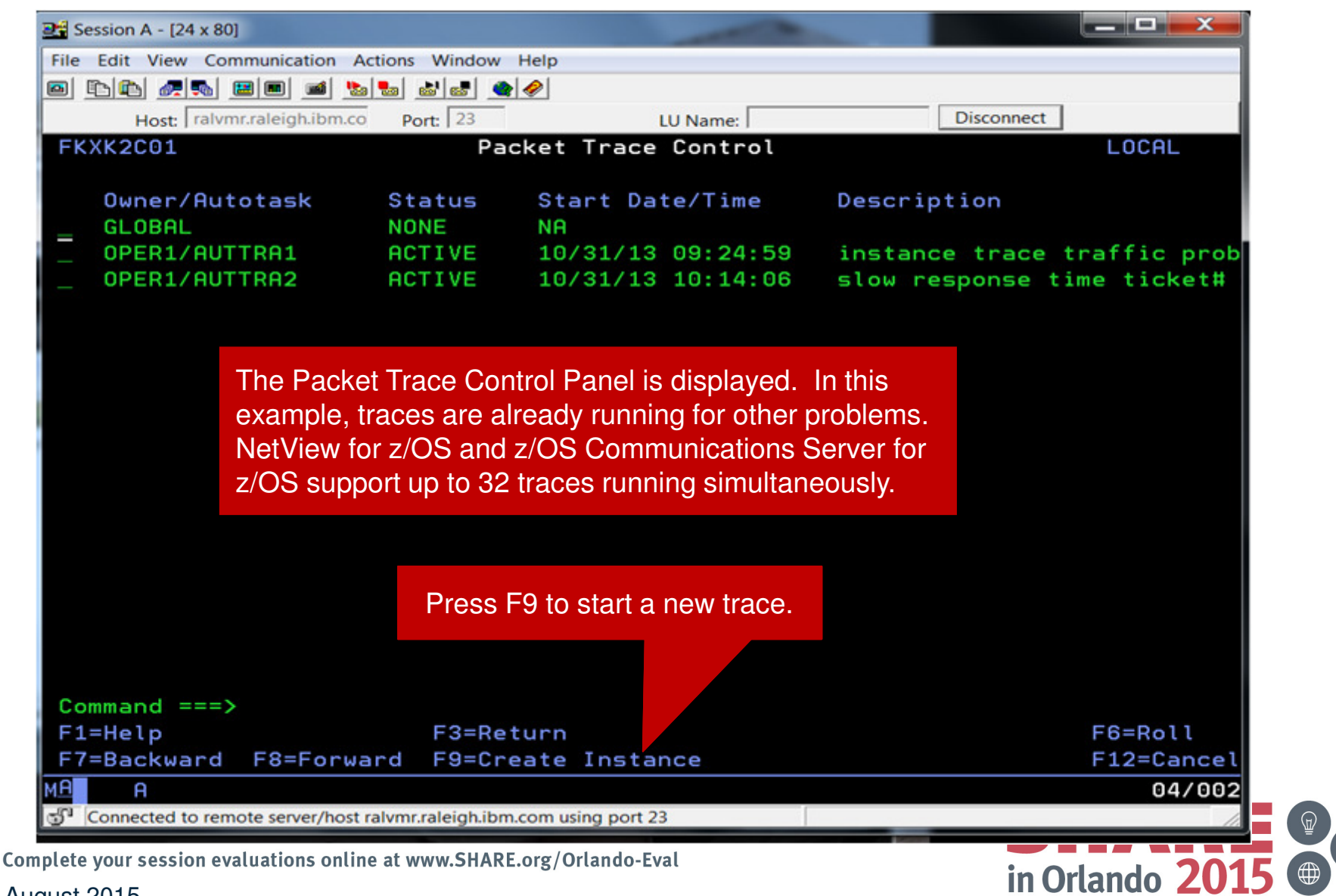

August 2015

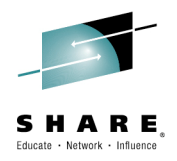

| ₽¶ Session A - [24 x 80]                              |                                |                          |
|-------------------------------------------------------|--------------------------------|--------------------------|
| File Edit View Communication Actions Window H         | Help                           |                          |
|                                                       |                                |                          |
| Host: ralvmr.raleigh.ibm.co Port: 23                  | LU Name:                       | Disconnect               |
| FKXK2C02 Pac                                          | ket Trace Details              | LOCAL                    |
|                                                       |                                |                          |
| Stack: TCPIP                                          | Enter a description of th      | ne problem to be traced. |
| Start Time: NA                                        |                                | Status: NA               |
| Description: connectivity proble                      | em working case                |                          |
|                                                       |                                |                          |
| Interface Name: <u>*</u>                              | Port: <u>*</u>                 |                          |
|                                                       |                                |                          |
| IP Hddress: <u>9.27.132.252</u>                       |                                |                          |
| Pauload: *                                            | Protocol                       | L: S A11                 |
| ·                                                     |                                | _ TCP                    |
| Entor the IP address of                               | a working client               | _ UDP                    |
| which is used as a filter                             | a working client,              | _ ICMP                   |
| which is used as a litter                             | to limit the data collected.   | Number                   |
|                                                       |                                |                          |
|                                                       |                                |                          |
| Actions: 1=START                                      |                                |                          |
| To start the ti                                       | race, type "1", and press Ente | er.                      |
| Command ===> 1                                        |                                |                          |
| F1=Help F2=Main Menu F3=Retur                         | n                              | F6=Roll<br>F12=Capacil   |
|                                                       |                                | F12-Cancel               |
| Connected to remote server/host ralymr raleigh ibm of | com using port 23              |                          |
| plete your session evaluations online at www.SHARF.   | org/Orlando-Eval               |                          |
| prete your session evaluations on the at www.Share.   |                                | in Orlando <b>20</b> 1   |
| JUST 2015                                             |                                |                          |

29

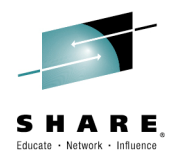

| File Edit View Communication                                                                                                    | Actions Window                                                                                                 | Help                                                                                               |                                      |
|----------------------------------------------------------------------------------------------------|----------------------------------------------------------------------------------------------------|----------------------------------------------------------------------------------------------------|--------------------------------------|
| a 🗈 🔁 👧 🛼 📾 📾 🛋                                                                                                    | 🏂 📾 😹 🚅                                                                                                    |                                                                                                    |                                      |
| Host: ralvmr.raleigh.ibm                                                                                                    | n.co Port: 23                                                                                                  | LU Name:                                                                                           | Disconnect                           |
| FKXK2C01                                                                                                    | Pa                                                                                                    | cket Trace Control                                                                                 | LOCAL                                |
| Owner/Autotask                                                                                                    | Status                                                                                                    | Start Date/Time                                                                                    | Description                          |
| _ GLOBAL                                                                                                    | NONE                                                                                                    | NA                                                                                                 |                                      |
| _ OPER1/AUTTRA1                                                                                                    | ACTIVE                                                                                                    | 10/31/13 09:24:5                                                                                   | 9 instance trace traffic pro         |
| _ OPER1/AUTTRA2                                                                                                    | ACTIVE                                                                                                    | 10/31/13 10:14:0                                                                                   | 16 slow response time ticket#        |
| _ OPER1/AUTTRA3                                                                                                    | ACTIVE                                                                                                    | 10/31/13 10:17:2                                                                                   | 24 connectivity problem working      |
| The DSI6331 messag                                                                                                    | ge indicates tr                                                                                                | hat the trace started                                                                              |                                      |
| successfully. Next, s                                                                                                    | te indicates tr<br>start a trace fo<br>Press F9.                                                               | hat the trace started<br>or the failing attempt.                                                   |                                      |
| DSI633I 'PKTS START                                                                                                    | be indicates tr<br>start a trace fo<br>Press F9.                                                               | or the failing attempt.                                                                            | TED                                  |
| DSI633I 'PKTS START<br>Command ===><br>F1=Help                                                                                                 | De Indicates tr<br>start a trace fo<br>Press F9.<br>COMMAND S<br>F3=Re                                         | or the failing attempt.                                                                            | TED<br>F6=Roll                       |
| DSI633I 'PKTS START<br>Command ===><br>F1=Help<br>F7=Backward F8=For                                                                           | pe indicates tr<br>start a trace fo<br>Press F9.<br>COMMAND S<br>F3=Re<br>ward F9=Cr                           | Dat the trace started<br>or the failing attempt.<br>SUCCESSFULLY COMPLE<br>Sturn<br>Seate Instance | TED<br>F6=Roll<br>F12=Cance          |
| DSI633I 'PKTS START<br>Command ===><br>F1=Help<br>F7=Backward F8=For                                                                           | ge indicates tr<br>start a trace fo<br>Press F9.<br>COMMAND S<br>F3=Re<br>ward F9=Cr                           | Dat the trace started<br>or the failing attempt.                                                   | TED<br>F6=Roll<br>F12=Cance<br>04/00 |
| DSI633I 'PKTS START<br>Command ===><br>F1=Help<br>F7=Backward F8=For<br>A<br>Connected to remote server/ho                                     | pe indicates tr<br>start a trace fo<br>Press F9.<br>COMMAND S<br>F3=Re<br>Ward F9=Cr                           | Dat the trace started<br>or the failing attempt.                                                   | TED<br>F6=Roll<br>F12=Cance<br>04/00 |
| DSI633I 'PKTS START<br>Command ===><br>F1=Help<br>F7=Backward F8=For<br>A<br>Connected to remote server/ho<br>lete your session evaluations of | ge indicates tr<br>start a trace fo<br>Press F9.<br>COMMAND S<br>F3=Re<br>ward F9=Cr<br>ost ralvmr.raleigh.ibn | Dat the trace started<br>or the failing attempt.                                                   | TED<br>F6=Roll<br>F12=Cance<br>04/00 |

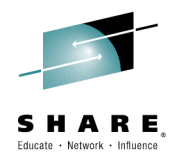

31

| Ession A - [24 x 80]                 |                                  |                       |         |           |                  |
|--------------------------------------|----------------------------------|-----------------------|---------|-----------|------------------|
| File Edit View Communication Acti    | ons Window Help                  |                       |         |           |                  |
|                                      | b 💩 🐟 🐟                          |                       |         |           |                  |
| Host: ralvmr.raleigh.ibm.co          | Port: 23                         | LU Name:              | Dis     | connect   |                  |
| FKXK2C02                             | Packet Trace                     | Details               |         | l         | OCAL             |
|                                      | Enter a differen                 | t description for thi | s trace |           |                  |
| STACK: IUPIP                         | Descriptions an                  | o ontional            | 0 11000 | · ·       |                  |
| Start Time: NA                       | Descriptions an                  |                       |         | Status: 1 |                  |
| Description: connectiv               | ity problem failing              | d case                |         |           |                  |
|                                      |                                  |                       |         |           |                  |
| Interface Name: <u>*</u>             | Port:                            | *                     |         |           |                  |
|                                      |                                  |                       |         |           |                  |
| IP Address: <u>9.27.142.1</u>        | 09                               |                       |         |           |                  |
| Pauload: *                           |                                  | Protocol              | • S     | A11       |                  |
|                                      |                                  |                       |         | TCP       |                  |
| Enter the IP                         | address of the user ex           | xperiencing the       |         | UDP       |                  |
| failing conne                        | ection attempt.                  | · · · · ·             |         | ICMP      |                  |
|                                      |                                  |                       |         | Nur       | nber             |
|                                      |                                  |                       |         |           |                  |
|                                      |                                  |                       |         |           |                  |
| Actions: 1=START                     |                                  |                       |         |           |                  |
| То                                   | start the trace type "1          | " and proce Enter     |         |           |                  |
| Command ===> 1                       | Start the trace, type T          |                       |         |           |                  |
| F1=Help F2=Main Menu                 | F3=Return                        |                       |         |           | 6=Roll           |
|                                      |                                  |                       |         |           | -12=Cancel       |
| Connected to remote server (best rel | um ralaigh ibm com using port 22 |                       |         |           | 22/015           |
| lo remote server/nost fai            | at www.SHARE.org/Orlando-Ev      |                       | _       | _         |                  |
|                                      | at www.JIIANL.UIS/ Undidu-EV     | at                    |         | in Orl    | ando <b>20</b> 1 |
| JUST 2015                            |                                  |                       |         |           |                  |

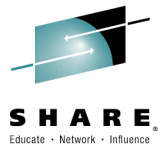

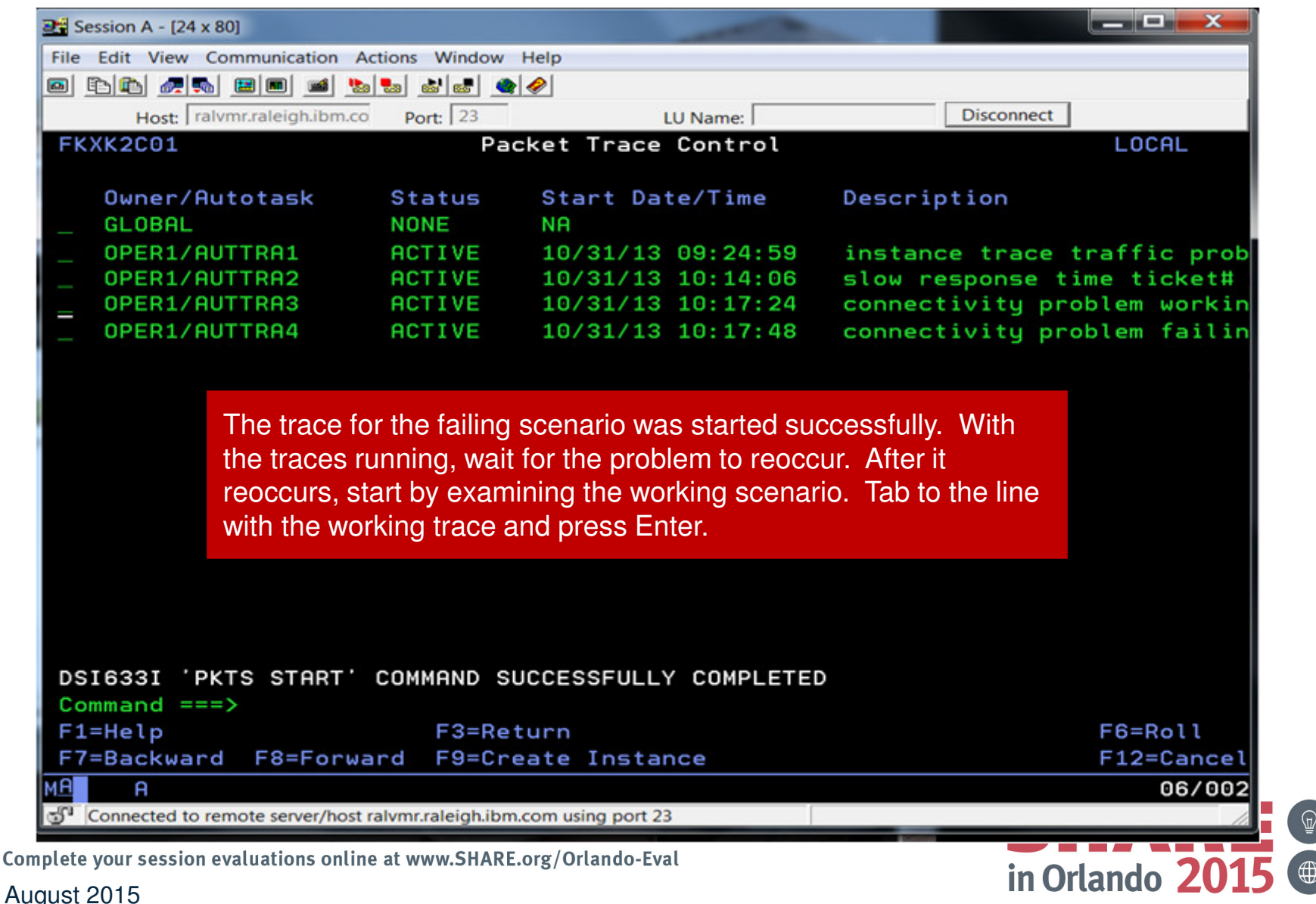

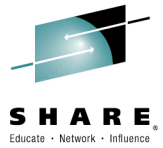

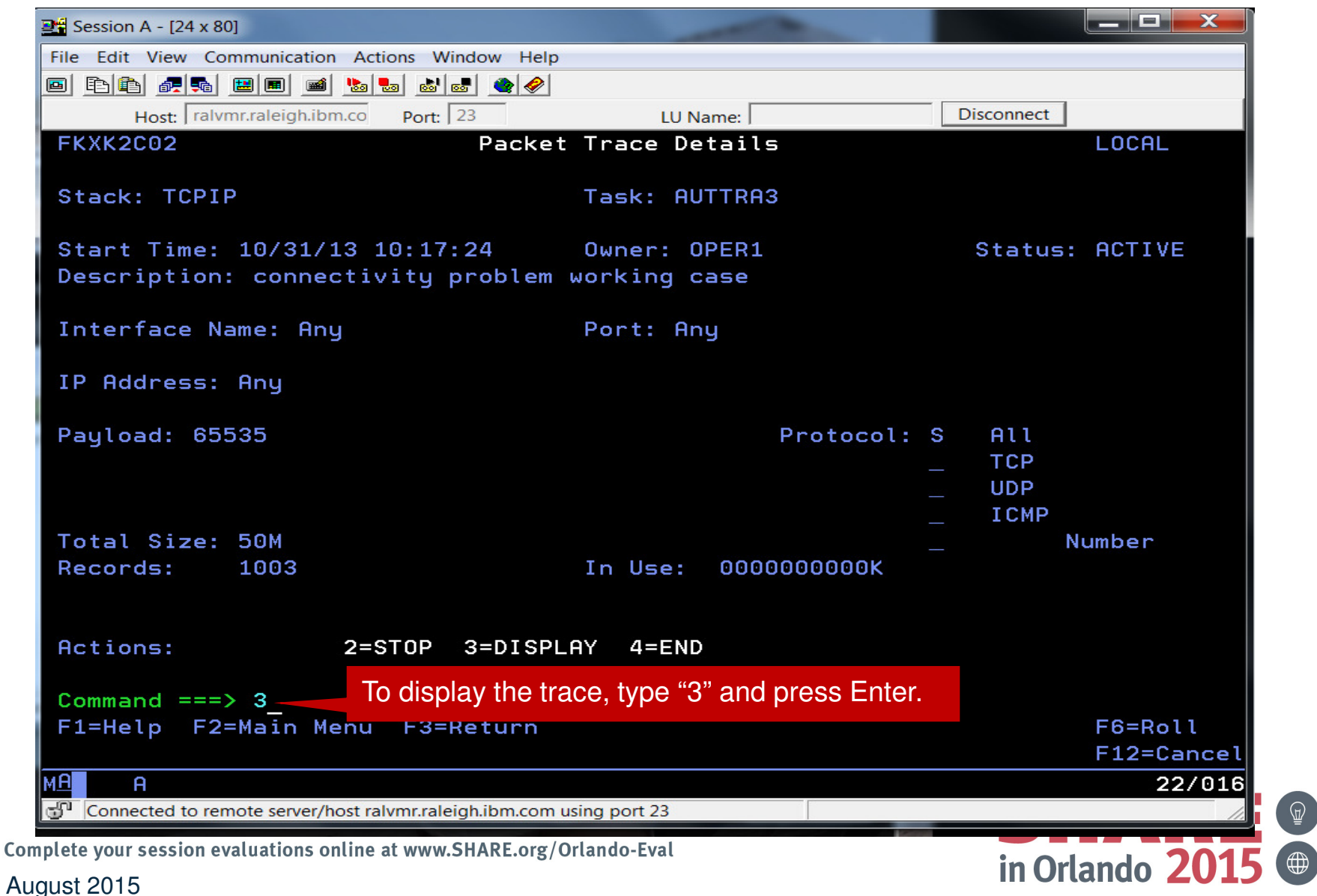

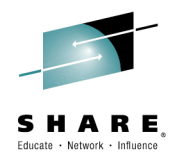

34

| 23 Session A - [24 x 80]                      |                                          |                                      |                         |            |
|-----------------------------------------------|------------------------------------------|--------------------------------------|-------------------------|------------|
| File Edit View Communication Action           | s Window Help                            |                                      |                         |            |
| 0 66 25 80 0 10 5                             | 🚵 🛃 🌰 🥔                                  |                                      |                         |            |
| Host: ralvmr.raleigh.ibm.co                   | Port: 23 LL                              | J Name:                              | Disconnect              |            |
| FKXK2A24                                      | Display Packet Con                       | trol                                 |                         | LOCAL      |
| Trace Instance Autotas                        | k: AUTTRA3                               |                                      |                         | NMP217     |
| Stack: TCPIP                                  |                                          | Infc Na                              | ame: <u>ALL</u>         |            |
| LAddr: <u>*</u>                               |                                          |                                      |                         | -          |
| RAddr: <u>9.27.132.252</u>                    |                                          |                                      |                         | -          |
| Portnum: <u>*</u> LPo                         | rt: <u>*</u> RPort:                      | <u>*</u> Protoco                     | ol:_ All (d             | default)   |
| Inc                                           | rease the MaxRecs v                      | alue to 1000 to e                    | nsure                   |            |
| Start Time: <u>*</u> SC<br>End Time: <u>*</u> | eing all of the records                  | that are needed.                     | P                       |            |
|                                               |                                          |                                      |                         | (Number)   |
| MaxRecs: 1 1-Last <u>1</u><br>2-First         | 000 Truncate:                            | <u>65535</u>                         |                         |            |
| Data Set Name:                                | Press F10 to analyz are any issues to be | e the trace and to<br>concerned abou | o determine if t<br>ıt. | here _     |
| Command ===>                                  |                                          |                                      |                         |            |
| F1=Help                                       | F3=Return F4=Vie                         | w Packets F5=Sa                      | ave Packets             | F6=Roll    |
| F8=Extended                                   | Opts                                     | F10=6                                | Analyze                 | F12=Cancel |
| M <u>A</u> A                                  |                                          |                                      |                         | 02/071     |
| Connected to remote server/host raive         | nr.raleigh.ibm.com using port 23         |                                      |                         | 11.        |
| plete your session evaluations online at      | www.SHARE.org/Orlando-Eva                | ıl                                   |                         |            |
| gust 2015                                     |                                          |                                      | in C                    | rando 20   |

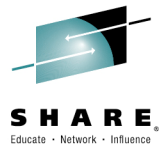

| 📲 Session A - [24 x 80]                              |                           | -                   |               |                  | ×    |
|------------------------------------------------------|---------------------------|---------------------|---------------|------------------|------|
| File Edit View Communication Actions                 | Window Help               |                     |               |                  |      |
| • • • • • • • • • • • • • • • • • •                  | S 🛃 🌰 🔗                   |                     |               |                  |      |
| Host: ralvmr.raleigh.ibm.co Por                      | t: 23                     | LU Name:            | Disco         | onnect           |      |
| FKXK2B10                                             | Packet Trace An           | nalysis             |               | LOCA             | L    |
|                                                      |                           |                     |               | NMP2             | 17   |
| Trace Instance Autotask                              | C AUTTRA3                 |                     |               |                  |      |
| TCP Sessions 20                                      | UDP Session               | = 0                 | ICMP Sess     | ions 0           |      |
|                                                      |                           |                     | 10111 00000   |                  |      |
|                                                      |                           |                     |               |                  |      |
| _ TCP Sessions with err                              | or flags 20               |                     |               |                  |      |
|                                                      | 0                         | Ularday, Dashara    | 0             |                  |      |
| Unacknowledged Syns                                  | U                         | WINDOW Probes       | U             |                  |      |
| Retransmissions                                      | 0                         | Reset Flags         | 0             |                  |      |
|                                                      |                           |                     |               |                  |      |
| _ Duplicate Acks                                     | 20 _                      | Delayed Acks        | 19            |                  |      |
| Zana Uinday Sina                                     | 0                         |                     |               |                  |      |
|                                                      | U                         |                     |               |                  |      |
| I here are several duplic                            | ate and delayed a         | icknowledgement     | ts that could | d                |      |
| be investigated. This is                             | the working trace         | , so keep this in n | nind when     |                  |      |
| comparing the failing tra                            | ce. Press F3 to re        | eturn to the previo | ous screen.   |                  |      |
|                                                      |                           |                     |               |                  |      |
| Command ===>                                         | 2-Detune 1                | 1-8                 |               | Ee-Del           | ,    |
| гі-негр г                                            | S-Return r                | -4-Sessions         |               | F0-R01<br>F12=Ca | ncel |
| мА А                                                 |                           |                     |               | 05               | /002 |
| Connected to remote server/host ralvmr.r.            | aleigh.ibm.com using port | 23                  |               | 00               |      |
| ete your session evaluations online at www           | w.SHARE.org/Orlando-E     | val                 |               |                  |      |
| r<br>1915                                            | 0.                        |                     |               | in Orlando 🥻     | 201  |
| ete your session evaluations online at ww<br>st 2015 | w.SHARE.org/Orlando-Ev    | val                 |               | in Orlando       | 20   |

35

 $\sim$ 

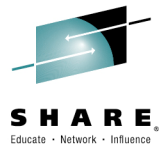

| File Edit View Communication Actions Window Help   Host: Telvmcraleigh.ibm.co   Host: Telvmcraleigh.ibm.co   Port: 23   Host: Telvmcraleigh.ibm.co   Port: 23   B: A: A: A: A: A: A: A: A: A: A: A: A: A:                                                                                                    | 22 Session A - [24 x 80]                                                                                                    |                          |                     |                    |
|----------------------------------------------------------------------------------------------------|----------------------------------------------------------------------------------------------------|--------------------------|---------------------|--------------------|
| Image: Second Second | File Edit View Communication Actions Window Help                                                                                                    |                          |                     |                    |
| Host:       raivmicraleigh.ibm.co       Port:       23       LU Name:       Disconnect         FKXK2A24       Display Packet Control       LOCAL         Trace Instance Rutotask:       AUTTRA3       MMP217         Stack:       TCPIP       Infc Name:       ALL         LAddr:       #       RAddr:       9.27.132.252         Portnum:       #       LPort:       #       Protocol:       All (default)                                                                                                    | o toto <i>a</i> s in toto in toto i |                          |                     |                    |
| FKXX2R24       Display Packet Control       LOCAL         Trace Instance Autotask: AUTTRA3       MMP217         Stack: TCPIP       Infc Name: ALL         LAddr: #       RAddr: 9.27.132.252         Portnum: #       LPort: #       RPort: #       Protocol:All (default)                                                                                                    | Host: ralvmr.raleigh.ibm.co Port: 23                                                                                                    | LU Name:                 | Disconnect          |                    |
| Trace Instance Autotask: AUTTRA3       MMP217         Stack: TCPIP       Infc Name: ALL         LAddr: *       RAddr: 9.27.132.252         Portnum: *       LPort: *       RPort: *       Protocol:All (default)                                                                                                    | FKXK2A24 Display Pack                                                                                                    | et Control               |                     | LOCAL              |
| Stack: TCPIP       Infc Name: ALL         LAddr: *       RAddr: 9.27.132.252         Portnum: *       LPort: *       RPort: *       Protocol:All (default)TCPUDPUDPUDPUDPUDPUDPUDPUDPUDPUDPUDPUDPUDPUDPUDPUDPUDPUDPUDPUDPUDPUDPUDPUDPUDPUDPUDPUDPUDPUDPUDPUDPUDPUDPUDPUDPUDPUDPUDPUDPUDPUDPUDPUDPUDPUDPUDPUDPUDPUDPUDPUDPUDPUDPUDPUDPUDPUDPUDPUDPUDPUDPUDPUDPUDPUDPUDPUDPUDP                                                                                                    | Trace Instance Autotask: AUTTRA3                                                                                                    |                          |                     | <u>NMP217</u>      |
| LAddr: *         RAddr: 9.27.132.252         Portnum: *       LPort: *         RPort: *       Protocol: _         All (default)         TCP         UOP         Start Time: *         End Time: *         Bata Set Name:         Command ===>         F1=Help         F3=Return         F4=View         Packets         F5=Save         Packets         F6=Roll         F1=Help         F3=Return         F4=View         Packets         F5=Save         Packets         F6=Roll         F1=Help         F3=Return         F4=View         Packets         Connected to remote server/host ralvmr.raleigh.ibm.com using port 23         It Orlando 2015                                                                                                    | Stack: TCPIP                                                                                                    | Infc Name                | e: <u>ALL</u>       |                    |
| RAddr:       9.27.132.252         Portnum:       *       LPort:       *       Protocol:       All (default)         TCP       UDP         Start Time:       *       ICMP         End Time:       *       0SPF         MaxRecs:       1       1-Last       1000         MaxRecs:       1       1-Last       1000         Data Set Name:       To learn more about the successful scenario, press F4 to view the packets.         Command ===>       F3=Return       F4=View Packets       F5=Save Packets       F6=Roll         F1=Help       F3=Return       F4=View Packets       F5=Save Packets       F6=Roll         G       A       02/071         Gonected to remote server/host ralvmr.raleigh.ibm.com using port 23       In Orlando 2015                                                                                                    | LAddr: <u>*</u>                                                                                                    |                          |                     |                    |
| Portnum: *       LPort: *       RPort: *       Protocol:All (default)TCPUDP                                                                                                    | RAddr: <u>9.27.132.252</u>                                                                                                    |                          |                     | -                  |
| Start Time:       *      UDP         End Time:       *      OSPF         MaxRecs:       1       1-Last       1000         MaxRecs:       1       1-Last       1000         Data Set Name:       To learn more about the successful scenario, press F4 to view the packets.         Command ===>       F3=Return       F4=View Packets       F5=Save Packets       F6=Roll         F1=Help       F3=Return       F4=View Packets       F5=Save Packets       F6=Roll         F8=Extended Opts       F10=Analyze       F12=Cancel         MaxRected to remote server/host ralvmr.raleigh.ibm.com using port 23       In Orlando 2015                                                                                                    | Portnum: <u>*</u> LPort: <u>*</u>                                                                                                    | RPort: <u>*</u> Protocol | : _ All (0<br>_ TCP | default)           |
| Start Time:       *                                                                                                    |                                                                                                    |                          | _ UDP               |                    |
| End Time:       *       OSPF         MaxRecs:       1       1-Last       1000       Truncate:       65535         2-First       To learn more about the successful scenario, press F4 to view the packets.         Data Set Name:       To learn more about the successful scenario, press F4 to view the packets.         Command ===>       F3=Return       F4=View Packets       F5=Save Packets       F6=Roll F10=Analyze         F1=Help       F3=Return       F4=View Packets       F5=Save Packets       F6=Roll F12=Cancel         F3       Connected to remote server/host ralvmr.raleigh.ibm.com using port 23       02/071         Connected to remote server/host ralvmr.raleigh.ibm.com using port 23       in Orlando 2015                                                                                                    | Start Time: *                                                                                                    |                          | _ ICMP              |                    |
| MaxRecs: 1       1-Last 1000       Truncate: 65535         2-First       To learn more about the successful scenario, press F4 to view the packets.         Data Set Name:       To learn more about the successful scenario, press F4 to view the packets.         Command ===>>       F3=Return F4=View Packets F5=Save Packets F6=Roll F10=Analyze         F1=Help       F3=Return F4=View Packets F5=Save Packets F6=Roll F10=Analyze         F8=Extended Opts       F10=Analyze         F10=Analyze       F12=Cancel         Connected to remote server/host ralvmr.raleigh.ibm.com using port 23       02/071         etee your session evaluations online at www.SHAKE.org/Urlando-Eval       in Orlando 2015                                                                                                    | End Time: <u>*</u>                                                                                                    |                          | _ OSPF              | (Number)           |
| Data Set Name:       To learn more about the successful scenario, press F4 to view the packets.         Command ===>       F3=Return       F4=View Packets       F5=Save Packets       F6=Roll         F1=Help       F3=Return       F4=View Packets       F5=Save Packets       F6=Roll         F8=Extended Opts       F10=Analyze       F12=Cancel         Connected to remote server/host ralvmr.raleigh.ibm.com using port 23       02/071         ete your session evaluations online at www.SHARE.org/Orlando-Eval       in Orlando 2015                                                                                                    | MaxRecs: 1 1-Last <u>1000</u> Tru<br>2-First                                                                                                    | ncate: <u>65535</u>      |                     | (Number)           |
| Command ===>       F3=Return       F4=View Packets       F5=Save Packets       F6=Roll         F1=Help       F3=Return       F4=View Packets       F5=Save Packets       F6=Roll         F8=Extended Opts       F10=Analyze       F12=Cancel         Image: Connected to remote server/host ralvmr.raleigh.ibm.com using port 23       02/071         In Orlando 2015       In Orlando 2015                                                                                                    | Data Set Name:                                                                                                    | To learn more about th   | e successfu         |                    |
| Command ===>       F3=Return       F4=View Packets       F5=Save Packets       F6=Roll         F1=Help       F3=Return       F4=View Packets       F5=Save Packets       F6=Roll         F8=Extended Opts       F10=Analyze       F12=Cancel         F1       A       02/071         F1       Connected to remote server/host ralvmr.raleigh.ibm.com using port 23       02/071         Fete your session evaluations online at www.SHARE.org/Orlando-Eval       in Orlando 2015                                                                                                    |                                                                                                    | scenario, press F4 to v  | view the pack       | kets.              |
| F1=Help       F3=Return       F4=View       Packets       F5=Save       Packets       F6=Roll         F8=Extended Opts       F10=Analyze       F12=Cancel         F1       A       02/071         F1       Connected to remote server/host ralvmr.raleigh.ibm.com using port 23       02/071         ete your session evaluations online at www.SHARE.org/Urlando-Eval       in Orlando 2015                                                                                                    | Command ===>                                                                                                    |                          |                     |                    |
| F8=Extended Opts       F10=Analyze       F12=Cancel         A       02/071         T Connected to remote server/host ralvmr.raleigh.ibm.com using port 23       02/071         Tete your session evaluations online at www.SHARE.org/Orlando-Eval       in Orlando 2015                                                                                                    | F1=Help F3=Return                                                                                                    | F4=View Packets F5=Save  | e Packets           | F6=Roll            |
| Connected to remote server/host ralvmr.raleigh.ibm.com using port 23<br>There your session evaluations online at www.SHARE.org/Urlando-Eval<br>in Orlando 2015                                                                                                    | F8=Extended Opts                                                                                                    | F10=Ana                  | alyze               | F12=Cancel         |
| Connected to remote server/host ralvmr.raleigh.ibm.com using port 23 in Orlando 2015 in Orlando 2015                                                                                                    | 1 <u>B</u> A                                                                                                    |                          |                     | 02/071             |
| in Orlando 2015                                                                                                    | Connected to remote server/host ralvmr.raleigh.ibm.com usi                                                                                                    | ng port 23               |                     |                    |
|                                                                                                    | Lete your session evaluations online at www.SHARE.Org/Offa                                                                                                    | IUU-LVal                 | in Orla             | ando <b>2015</b> 🤇 |
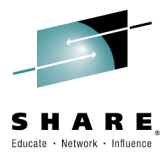

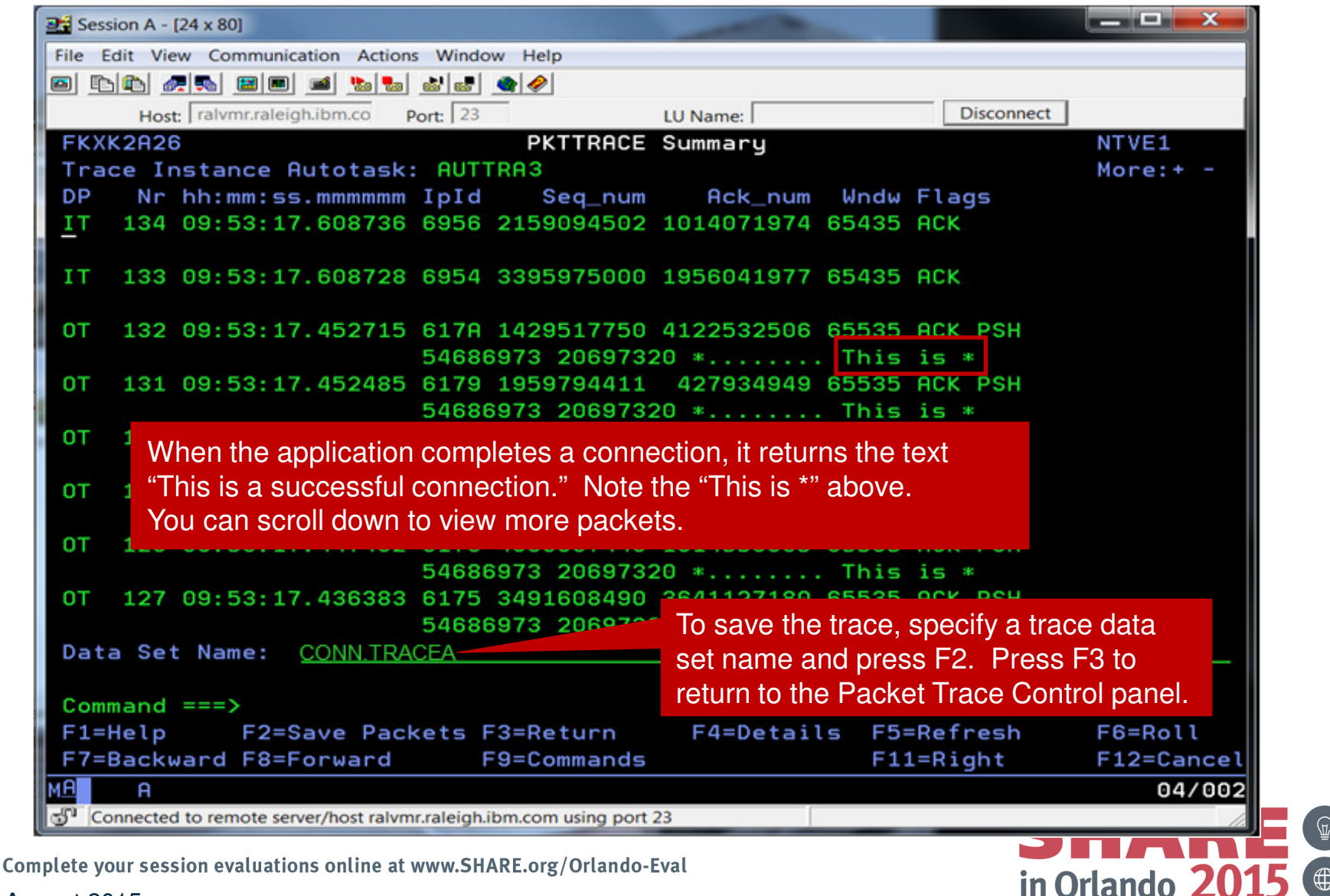

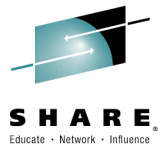

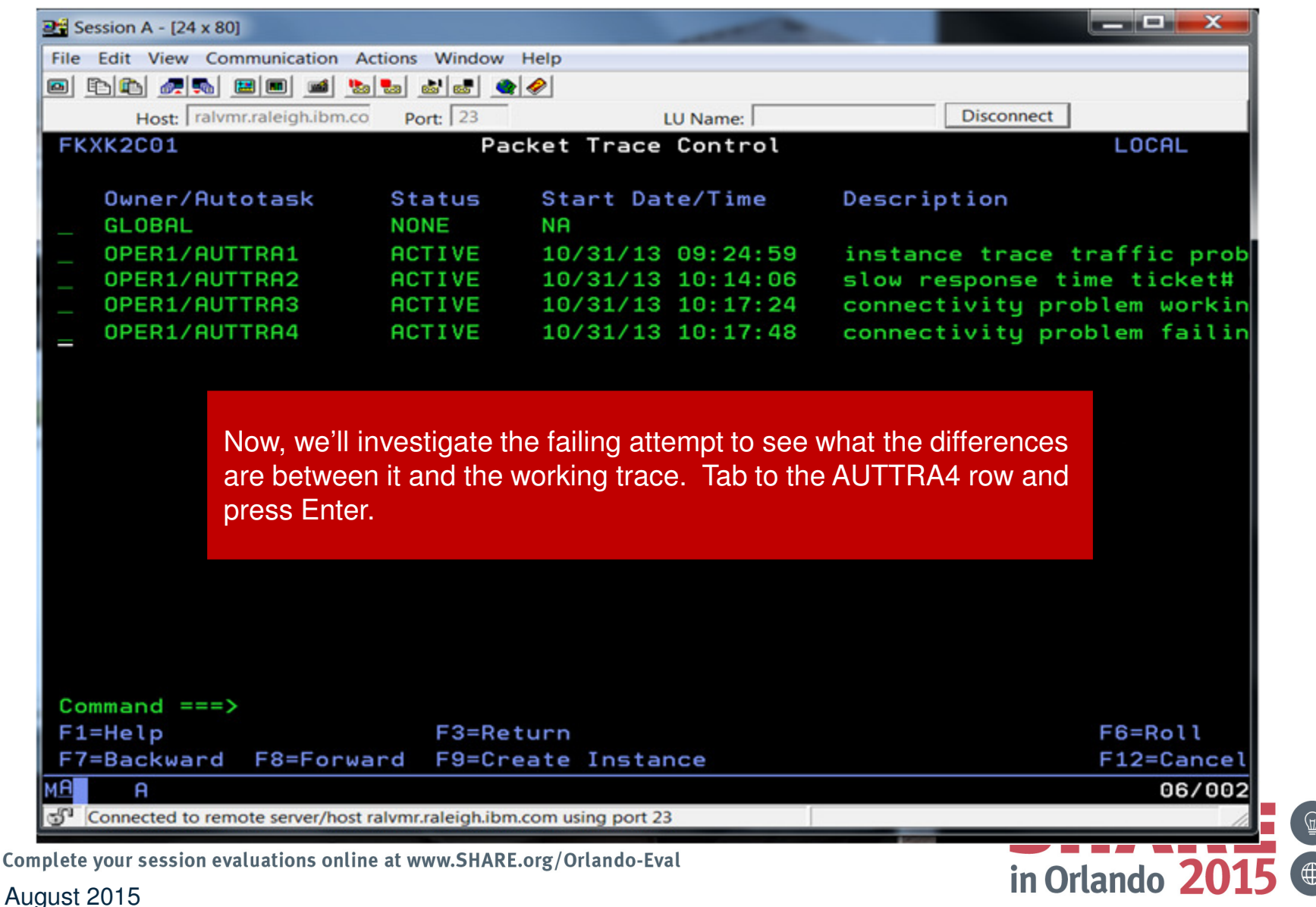

38

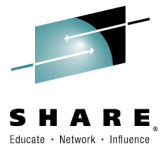

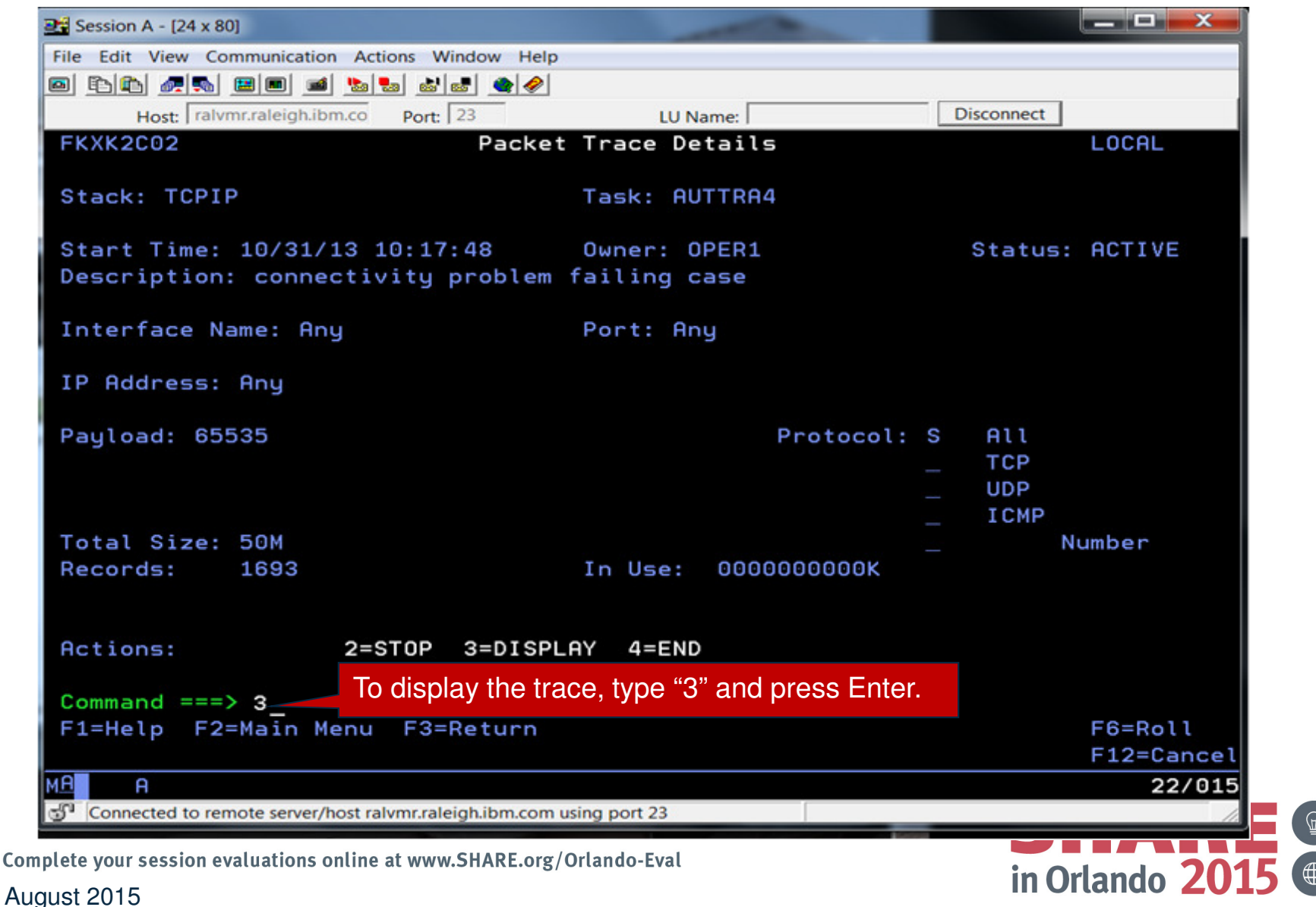

39

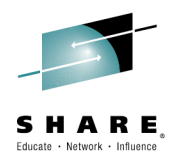

| Session A - [24 x 80]                                                                                         |                             |
|----------------------------------------------------------------------------------------------------|-----------------------------|
| File Edit View Communication Actions Window Help                                                              |                             |
|                                                                                                    |                             |
| Host: ralvmr.raleigh.ibm.co Port: 23 LU Name:                                                                 | Disconnect                  |
| FKXK2A24 Display Packet Control                                                                               | LOCAL                       |
| Trace Instance Autotask: AUTTRA4                                                                              | NMP217                      |
| Stack: TCPIP Infc Name: <u>f</u>                                                                              | ALL                         |
| LAddr: *                                                                                                    |                             |
| RAddr: <u>9.27.142.109</u>                                                                                    |                             |
| Portnum: <u>*</u> LPort: <u>*</u> RPort: <u>*</u> Protocol:                                                   | All (default)<br>TCP        |
| Start Time: * Increase the MaxRecs value to 1000 to ensure                                                    | DP<br>CMP                   |
| End Time: seeing all of the records that are needed.                                                          | SPF                         |
| MaxRecs: 1 1-Last <u>1000</u> Truncate: <u>65535</u><br>2-First                                               | (Number)                    |
| Data Set Name:         Press F10 for a summary analysis of the tradetermine if there are any issues to be con | ace and to<br>cerned about. |
| Command ===>                                                                                                  |                             |
| F1=Help F3=Return F4=View ts F5=Save Pa                                                                       | ackets F6=Roll              |
| F8=Extended Opts F10=Analyz                                                                                   | ze F12=Cancel               |
| M <u>B</u> A                                                                                                  | 16/028                      |
| Connected to remote server/host ralvmr.raleigh.ibm.com using port 23                                          |                             |
| plete your session evaluations online at www.SHARE.org/Orlando-Eval                                           |                             |
| aust 2015                                                                                                    | in Orlando <b>2015</b>      |

 $\sim$ 

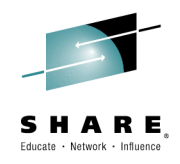

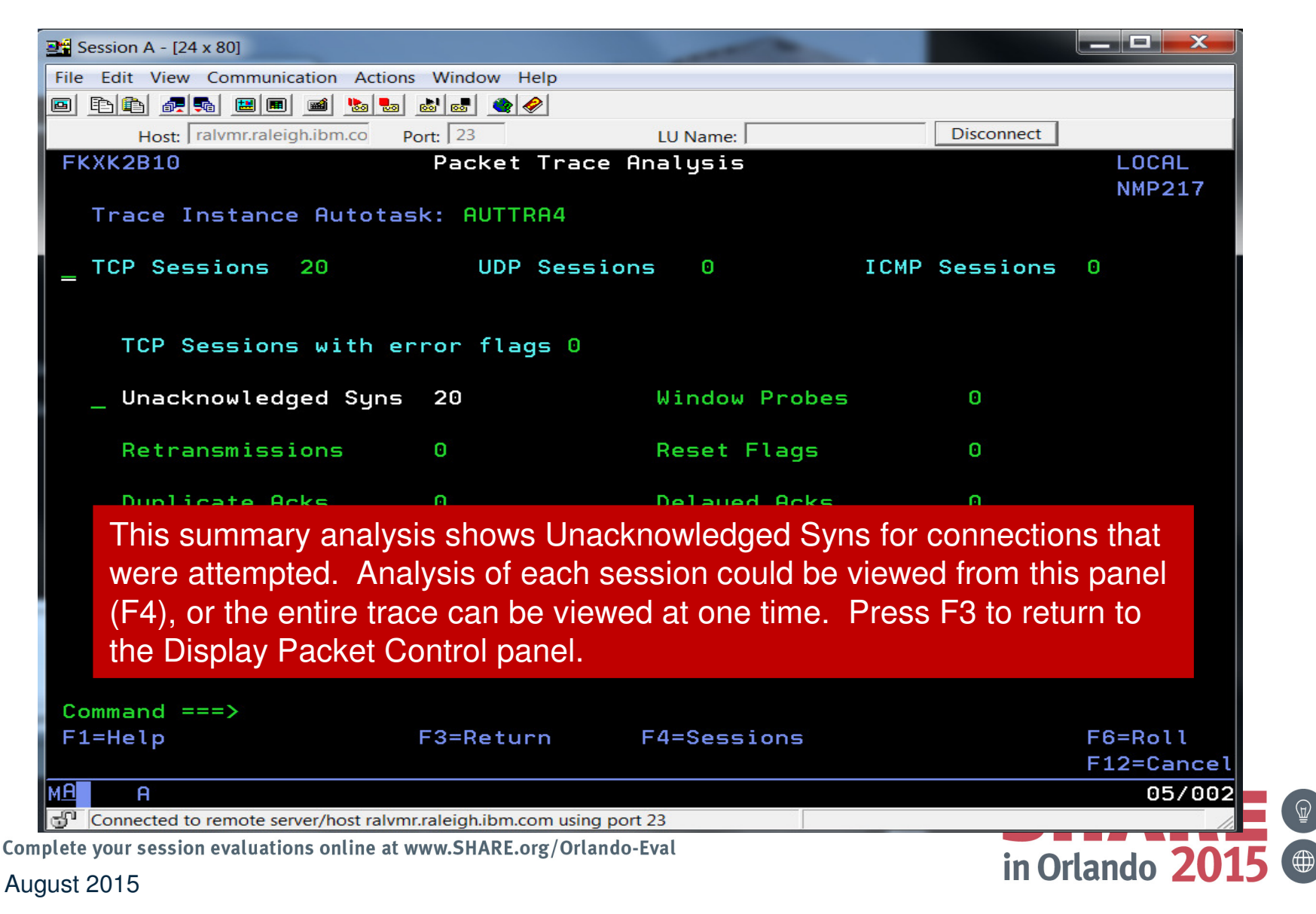

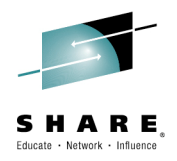

| Ession A - [24 x 80]                             | -                      |             |                   |                    |
|--------------------------------------------------|------------------------|-------------|-------------------|--------------------|
| File Edit View Communication Actions Windo       | w Help                 |             |                   |                    |
|                                                  |                        |             |                   |                    |
| Host: ralvmr.raleigh.ibm.co Port: 23             | LU Name:               |             | Disconnect        |                    |
| FKXK2A24 Displa                                  | ay Packet Control      |             |                   | LOCAL              |
| Trace Instance Autotask: AU                      | TTRA4                  |             |                   | NMP217             |
| Stack: TCPIP                                     |                        | Infc Name:  | ALL               |                    |
| LAddr: <u>*</u>                                  |                        |             |                   | -                  |
| RAddr: <u>9.27.142.109</u>                       |                        |             |                   | -                  |
| Portnum: <u>*</u> LPort: <u>*</u> _              | RPort: <u>*</u>        | Protocol:   | _ All (c<br>_ TCP | default)           |
| Start Time: *                                    |                        |             | ICMP              |                    |
| End Time: *                                      |                        |             | OSPF              |                    |
|                                                  |                        |             |                   | (Number)           |
| MaxRecs: 1 1-Last <u>1000</u><br>2-First         | Truncate: <u>65535</u> | )           |                   |                    |
| Data Set Name:Prose                              | E1 to view the packets |             |                   |                    |
| 11635                                            |                        | 5.          |                   |                    |
| Command ===>                                     |                        |             |                   |                    |
| F1=Help F3=Re                                    | turn F4=View Packe     | ets F5=Save | Packets           | F6=Roll            |
| F8=Extended Opts                                 |                        | F10=Anal    | yze               | F12=Cancel         |
| M <u>A</u> A                                     |                        |             |                   | 16/028             |
| Connected to remote server/host ralvmr.raleigh.  | ibm.com using port 23  |             |                   | 11.                |
| plete your session evaluations online at www.SH/ | ARE.org/Orlando-Eval   |             | in O              | rlando <b>20</b> 1 |
| gust 2015                                        |                        |             |                   |                    |

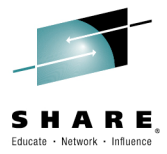

Š

43

| File Ec                                        | dit View Commun                                                                                                    | ication Actions                                                                 | s Windo                                                                                                    | w Help                                                                 |                                                                          |                                                             |                                                                                          |                                                                                                    |                                     |
|------------------------------------------------|----------------------------------------------------------------------------------------------------|---------------------------------------------------------------------------------|----------------------------------------------------------------------------------------------------|------------------------------------------------------------------------|--------------------------------------------------------------------------|-------------------------------------------------------------|------------------------------------------------------------------------------------------|----------------------------------------------------------------------------------------------------|-------------------------------------|
| <u>•</u>                                       |                                                                                                    | ) 🛋 ங ы                                                                         | 60 60                                                                                                    | <b>@</b> <i>@</i>                                                      |                                                                          |                                                             |                                                                                          |                                                                                                    |                                     |
|                                                | Host: ralvmr.rale                                                                                                    | igh.ibm.co P                                                                    | ort: 23                                                                                                    |                                                                        | LU Name:                                                                 |                                                             | Disconne                                                                                 | ect                                                                                                    |                                     |
| FKXK                                           | K2A26                                                                                                    |                                                                                 |                                                                                                    | PKTTRACE                                                               | Summary                                                                  |                                                             |                                                                                          | NTVE1                                                                                                    |                                     |
| Trac                                           | ce Instance                                                                                                    | Autotask:                                                                       | AUTT                                                                                                    |                                                                        |                                                                          |                                                             |                                                                                          | More:+ -                                                                                                    |                                     |
| DP                                             | Nr hh:mm:s                                                                                                    | s.mmmmmm                                                                        | IpId                                                                                                    | Seq_num                                                                | Ack_num                                                                  | Wndw                                                        | Flags                                                                                    |                                                                                                    |                                     |
| <u>1</u> T                                     | 48 09:58:4                                                                                                    | 0.617674                                                                        | 0F41                                                                                                    | 4023935469                                                             | 0                                                                        | 8192                                                        | SYN                                                                                      |                                                                                                    |                                     |
| IT                                             | 47 09:58:3                                                                                                    | 4.621910                                                                        | 0F3F                                                                                                    | 4023935469                                                             | 0                                                                        | 8192                                                        | SYN                                                                                      |                                                                                                    |                                     |
| IT                                             | 46 09:58:3                                                                                                    | 1.614974                                                                        | 0F3E                                                                                                    | 4023935469                                                             | 0                                                                        | 8192                                                        | SYN                                                                                      |                                                                                                    |                                     |
| IT                                             | 45 09:58:1                                                                                                    | 9.604512                                                                        | 0F39                                                                                                    | 3382946599                                                             | 0                                                                        | 8192                                                        | SYN                                                                                      |                                                                                                    |                                     |
| IT                                             | 4 As the s                                                                                                    | ummory                                                                          | analy                                                                                                    | rcic indicator                                                         | d traces of                                                              | tha in                                                      | dividual                                                                                 | connection                                                                                                    |                                     |
| IT<br>IT<br>IT                                 | <sup>4</sup> As the s<br><sup>4</sup> attempts<br><sub>4</sub> more pa                                                                                                    | ummary<br>s show u<br>ckets.                                                    | analy<br>nackr                                                                                                    | vsis indicate<br>nowledged S                                           | d, traces of<br>SYNs. You o                                              | the in<br>can so                                            | dividual (<br>croll dowr                                                                 | connection<br>n to view                                                                                                |                                     |
| IT<br>IT<br>IT<br>IT                           | <ul> <li><sup>4</sup> As the s</li> <li><sup>4</sup> attempts</li> <li><sup>4</sup> more pa</li> <li><sup>4</sup> 09:57:5</li> </ul>                                                                                                    | summary<br>s show u<br>ackets.<br>2.603882<br>CONN.TRA                          | analy<br>nackr<br>0F27<br>CEB                                                                                                    | vsis indicated<br>nowledged S<br>2300453671                            | d, traces of<br>SYNs. You o<br>To save<br>name a                         | the inc<br>can so<br>the tr<br>and pre                      | dividual o<br>croll dowr<br>cace, spec<br>ess F2. P                                      | connection<br>n to view<br>cify a trace da<br>Press F3 twice                                                           | ta set<br>to ret                    |
| IT<br>IT<br>IT<br>IT<br>Data                   | <ul> <li><sup>4</sup> As the s</li> <li><sup>4</sup> attempts</li> <li><sup>4</sup> more pa</li> <li><sup>4</sup> 09:57:5</li> <li><sup>4</sup> Set Name:</li> </ul>                                                                                                   | summary<br>s show ui<br>ackets.<br>2.603882<br>CONN.TRA                         | analy<br>nackr<br>0F27<br>CEB                                                                                                    | vsis indicate<br>nowledged S<br>2300453671                             | d, traces of<br>SYNs. You of<br>To save<br>name a<br>to the F            | the in<br>can sc<br>the tr<br>nd pre<br>Packet              | dividual o<br>croll dowr<br>cace, spec<br>ess F2. P<br>Trace De                          | connection<br>n to view<br>cify a trace da<br>Press F3 twice<br>etails pane <u>l.</u>                                  | ta set<br>to ret<br>Dr fron         |
| IT<br>IT<br>IT<br>Data<br>Comm                 | <ul> <li>4 As the s</li> <li>4 attempts</li> <li>4 more pa</li> <li>4 09:57:5</li> <li>a Set Name:</li> </ul>                                                                                                    | summary<br>s show u<br>ackets.<br>2.603882<br>CONN.TRA                          | analy<br>nackr<br>0F27<br>CEB                                                                                                    | vsis indicated<br>nowledged S<br>2300453671                            | d, traces of<br>SYNs. You of<br>To save<br>name a<br>to the F<br>here we | the in<br>can so<br>the tr<br>nd pre<br>Packet<br>e can t   | dividual o<br>croll dowr<br>cace, spec<br>ess F2. P<br>Trace De<br>cake <u>any o</u>     | connection<br>n to view<br>cify a trace da<br>Press F3 twice<br>etails panel. C<br>of seve <u>ral acti</u>             | ta set<br>to ret<br>Dr fron         |
| IT<br>IT<br>IT<br>Data<br>F1=H                 | <ul> <li><sup>4</sup> As the s</li> <li><sup>4</sup> attempts</li> <li><sup>4</sup> more pa</li> <li><sup>4</sup> 09:57:5</li> <li><sup>4</sup> Set Name:</li> <li><sup>1</sup> nand ===&gt;</li> <li><sup>1</sup> F2=</li> </ul>                                      | summary<br>s show ui<br>ackets.<br>2.603882<br>CONN.TRA<br>Save Pack            | analy<br>nackr<br>0F27<br>.CEB                                                                                                    | vsis indicate<br>nowledged S<br>2300453671                             | d, traces of<br>YNs. You of<br>To save<br>name a<br>to the F<br>here we  | the inc<br>can so<br>the tr<br>and pre<br>Packet<br>e can t | dividual o<br>croll dowr<br>cace, spec<br>ess F2. P<br>Trace De<br>cake any o            | connection<br>n to view<br>cify a trace da<br>Press F3 twice<br>etails panel. C<br>of several acti                     | ta set<br>to ret<br>Or fron<br>ons: |
| IT<br>IT<br>IT<br>Data<br>Comm<br>F1=H<br>F7=B | <ul> <li><sup>4</sup> As the s</li> <li><sup>4</sup> attempts</li> <li><sup>4</sup> more pa</li> <li><sup>4</sup> 09:57:5</li> <li><sup>4</sup> Set Name:</li> <li><sup>1</sup> and ===&gt;</li> <li><sup>1</sup> alp F2=</li> <li><sup>3</sup> ackward F8=</li> </ul> | summary<br>s show un<br>ackets.<br>2.603882<br>CONN.TRA<br>Save Pack<br>Forward | analy<br>nackr<br>0F27<br>CEB                                                                                                    | vsis indicate<br>nowledged S<br>2300453671<br>53=Return<br>59=Commands | d, traces of<br>SYNs. You of<br>To save<br>name a<br>to the F<br>here we | the in<br>can so<br>the tr<br>nd pre<br>Packet<br>e can t   | dividual o<br>croll dowr<br>cace, spec<br>ess F2. P<br>Trace De<br>cake any o<br>L=Right | connection<br>n to view<br>cify a trace da<br>Press F3 twice<br>etails panel. C<br>of several acti<br>F12=Canc         | ta set<br>to ret<br>Or fron<br>ons: |
| IT<br>IT<br>IT<br>Data<br>Comm<br>F1=H<br>F7=B | <ul> <li>As the s</li> <li>attempts</li> <li>attempts</li> <li>more pa</li> <li>41 09:57:5</li> <li>a Set Name:</li> <li>nand ===&gt;</li> <li>Help F2=</li> <li>Backward F8=</li> <li>A</li> </ul>                                                                    | summary<br>s show un<br>ackets.<br>2.603882<br>CONN.TRA<br>Save Pack<br>Forward | analy<br>nackr<br>oF27<br>CEB<br>< <ets f<="" td=""><td>vsis indicate<br/>nowledged S<br/>2300453671<br/>3=Return<br/>59=Commands</td><td>d, traces of<br/>SYNs. You of<br/>To save<br/>name a<br/>to the F<br/>here we</td><td>the inc<br/>can so<br/>the tr<br/>ind pre<br/>Packet<br/>e can t</td><td>dividual o<br/>croll dowr<br/>cace, spec<br/>ess F2. P<br/>Trace De<br/>cake any o</td><td>connection<br/>n to view<br/>cify a trace da<br/>Press F3 twice<br/>etails panel. C<br/>of several acti<br/>F12=Canc<br/>04/0</td><td>ta set<br/>to ret<br/>Dr fron<br/>ons:</td></ets> | vsis indicate<br>nowledged S<br>2300453671<br>3=Return<br>59=Commands  | d, traces of<br>SYNs. You of<br>To save<br>name a<br>to the F<br>here we | the inc<br>can so<br>the tr<br>ind pre<br>Packet<br>e can t | dividual o<br>croll dowr<br>cace, spec<br>ess F2. P<br>Trace De<br>cake any o            | connection<br>n to view<br>cify a trace da<br>Press F3 twice<br>etails panel. C<br>of several acti<br>F12=Canc<br>04/0 | ta set<br>to ret<br>Dr fron<br>ons: |

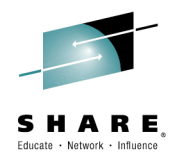

44

| ■ Session A - [24 x 80]                                           | -                                                                 |                                         |
|-------------------------------------------------------------------|-------------------------------------------------------------------|-----------------------------------------|
| File Edit View Communication Actions Window He                    | elp                                                               |                                         |
| • • • • • • • • • • • • • • • • • • •                             | »                                                                 |                                         |
| Host: ralvmr.raleigh.ibm.co Port: 23                              | LU Name:                                                          | Disconnect                              |
| FKXK2C02 Pack                                                     | et Trace Details                                                  | LOCAL                                   |
| Stack: TCPIP                                                      | Task: AUTTRA4                                                     |                                         |
| Start Time: 10/31/13 10:17:48<br>Description: connectivity proble | Owner: OPER1<br>m failing case                                    | Status: ACTIVE                          |
| Interface Name: Any                                               | Port: Any                                                         |                                         |
| IP Address: Any                                                   |                                                                   |                                         |
| Payload: 65535                                                    | Protocol:                                                         | S All<br>_ TCP<br>_ UDP<br>_ ICMP       |
| Total Size: 50M                                                   |                                                                   | _ Number                                |
| Records: 1693                                                     | In Use: 0000000000K                                               |                                         |
| Actions: 2=STOP 3=DIS                                             | PLAY 4=END                                                        |                                         |
| Command ===> 2<br>F1=Help F2=Main Mer the trace and               | ace, type "2" and press Enter.<br>frees the trace records – be si | Specifying "4" ends<br>ure you're done. |
| MA A                                                              |                                                                   | 22/015                                  |
| Connected to remote server/host raivmr.raleigh.ibm.co             | om using port 23                                                  |                                         |
| plete your session evaluations online at www.SHARE.o              | rg/Orlando-Eval                                                   | in Orlando 201                          |
| just 2015                                                         |                                                                   |                                         |

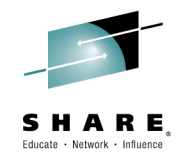

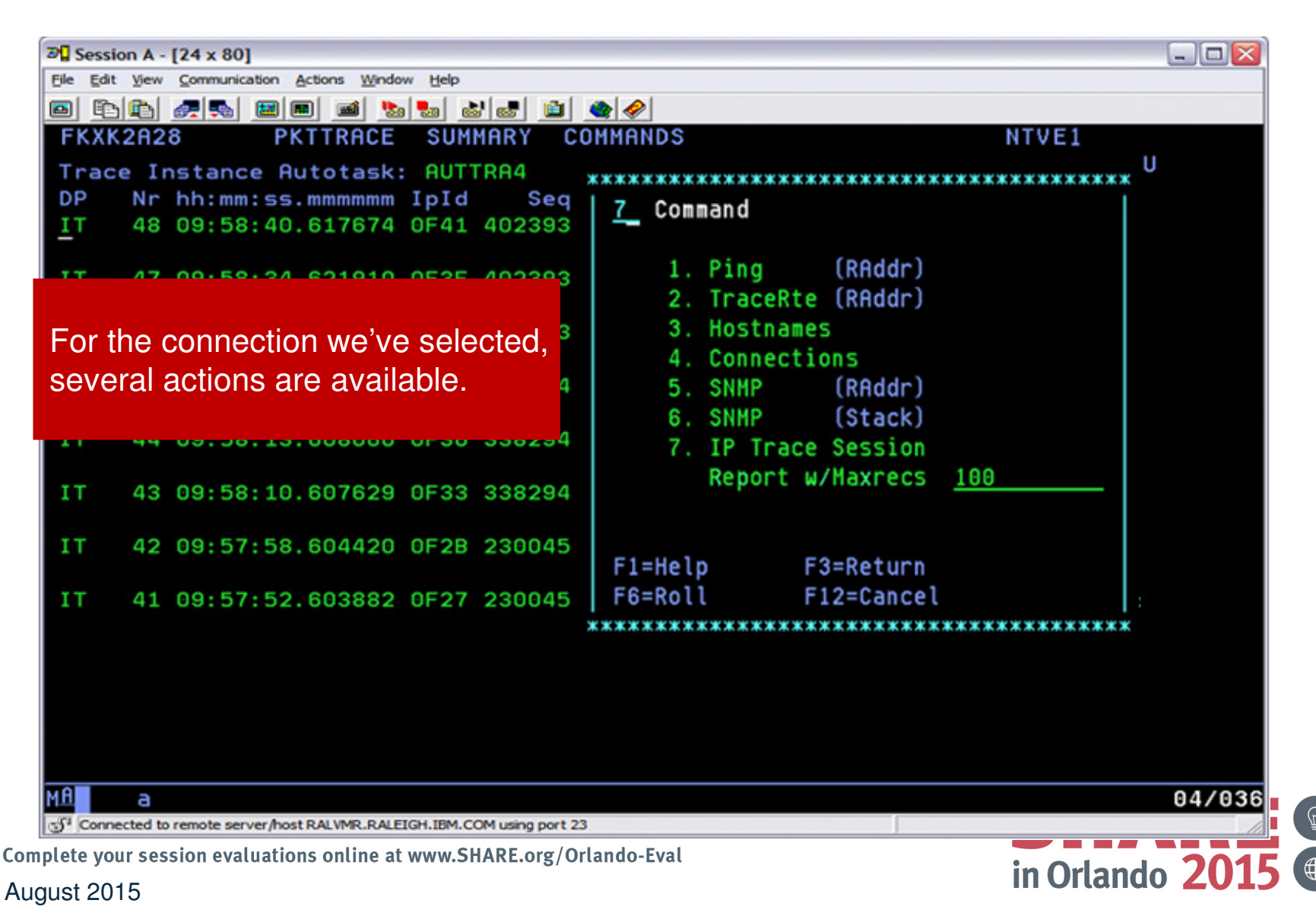

45

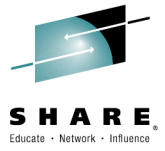

46

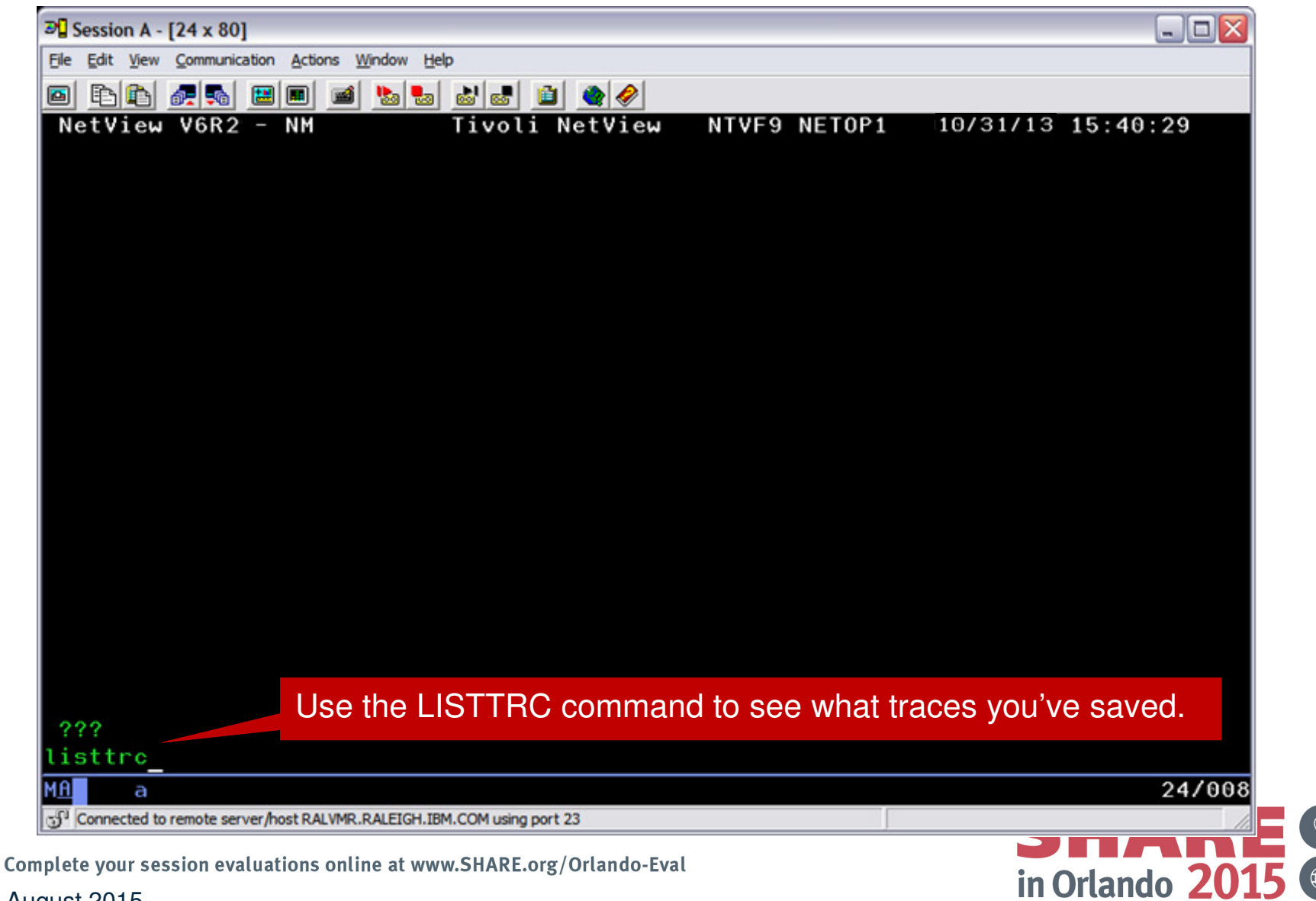

# Monitoring Sysplex Distributor – Sample Scenarios

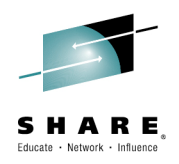

- Sysplex Distributor seems to be favoring one z/OS System significantly more than others for new TCP connections? Why is that?
- Help desk is receiving calls indicating performance issues using an application that is distributed via Sysplex Distributor. You want to understand how TCP connections have been distributed for given Distributed DVIPA over the past 30 minutes.

Complete your session evaluations online at www.SHARE.org/Orlando-Eval August 2015

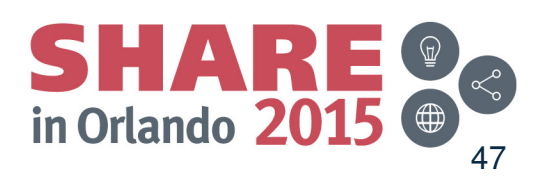

## **DVIPA and DDVIPA**

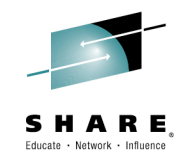

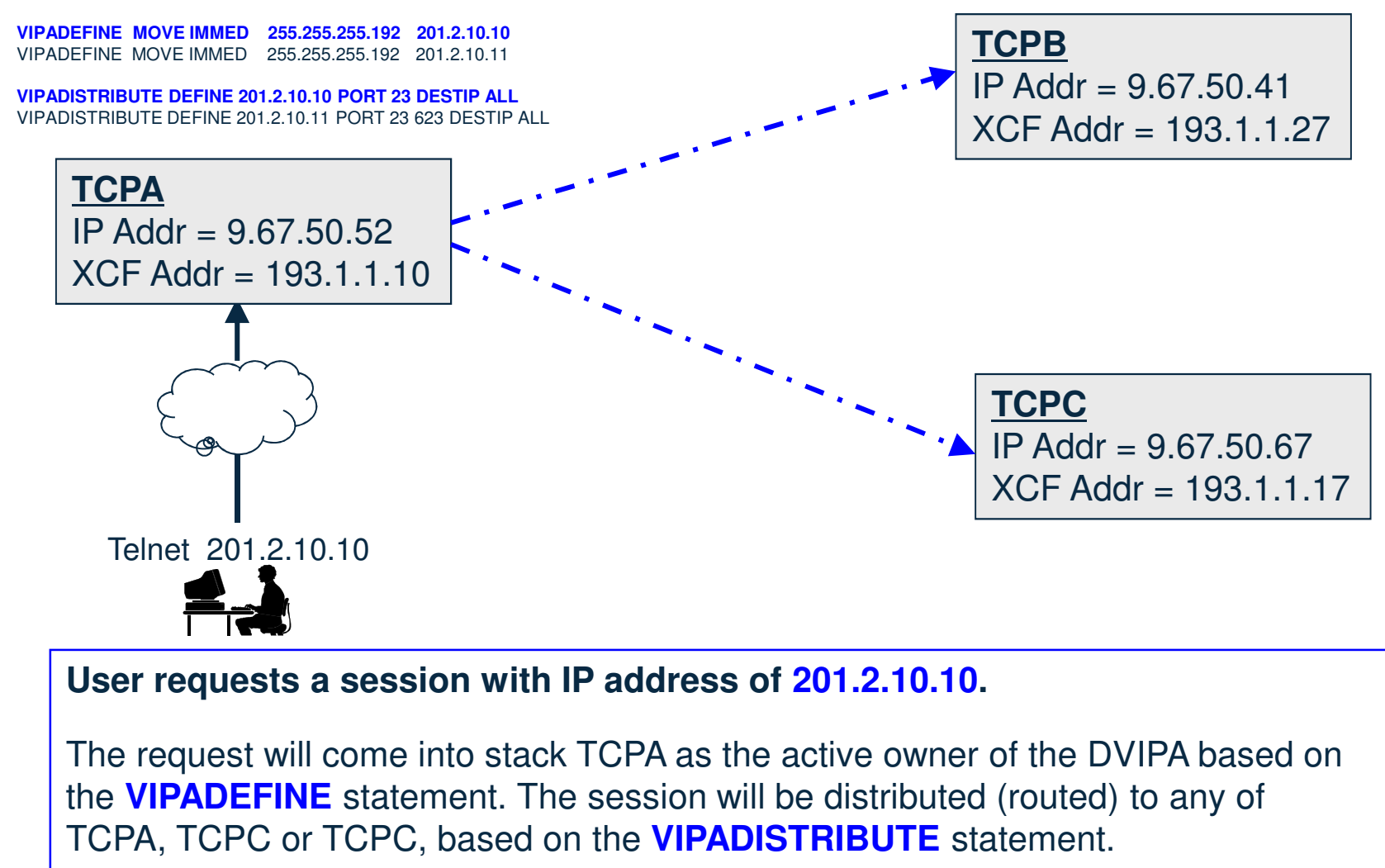

Complete your session evaluations online at www.SHARE.org/Orlando-Eval

in Orlando 2015

#### Scenario 2: Sysplex Distributor Favoring a System

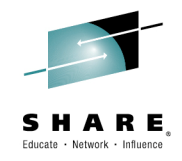

- The NetView DDVIPA Server Health workspace displays the WLM weight for DDVIPA targets. WLM weight is a key metric for DDVIPA connection distribution.
- Scenario information:
  - DVIPA 9.42.46.85 on port 2023

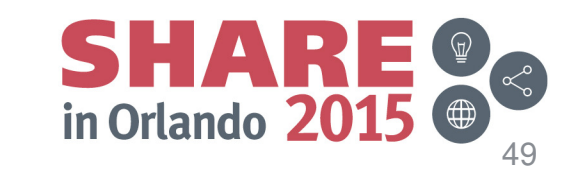

## Scenario 2: WLM Weight and DDVIPA Server Health SHARE.

| 🕖 Distributed DVIPA Server Health                                                                                                    |                                                                                                    | 🟠 💌 🗟 💌 🖃 🖶 💌 Page 🕶 Safety 🕶 Tools 💌 👰 💌 🎽                                                                                                    |
|----------------------------------------------------------------------------------------------------|----------------------------------------------------------------------------------------------------|----------------------------------------------------------------------------------------------------|
| Tivoli Enterprise Portal Welcome SYSADMIN                                                                                                    |                                                                                                    | Log out <b>IBM</b> .                                                                                                    |
| File Edit View Help                                                                                                    |                                                                                                    |                                                                                                    |
| ☆ 🖬 🖩 🗷 😤 🖉 🕹 🛡 🛱 🔏 🛛 🕪 📽 🐠 🗐 🎱 🖗 🎬 🛞                                                                                                    | 2 🗉 🔁 🔍 🖉 🧖 🛋 🖬 🖬 🖬                                                                                                    | ت<br>ا                                                                                                    |
| କଳ୍ପି Navigator 🏦 🛽                                                                                                    | 8 🛄 WLM Weight                                                                                                    |                                                                                                    |
| View: Physical                                                                                                    |                                                                                                    |                                                                                                    |
| CNM01      DDVIPA Application-Instance     DVIPA Application-Instance     DVIPA Application-Instance     DVIPA Definition and Status     DVIPA Stack-Defined     DVIPA Stack-Defined     DVIPA Stysplex Distributors     HiperSockets     NetView Audit Log     NetView Health     NetView Health     NetView Log     Session Data     Stack Configuration and Status     TCPIP Connection Data     TcPIP Connection Data     Teinet Server Configuration and Status                                                                                                    | 1       1       1       1       1       1       1       1       1       1       1       1       1       1       1       1       1       1       1       1       1       1       1       1       1       1       1       1       1       1       1       1       1       1       1       1       1       1       1       1       1       1       1       1       1       1       1       1       1       1       1       1       1       1       1       1       1       1       1       1       1       1       1       1       1       1       1       1       1       1       1       1       1       1       1       1       1       1       1       1       1       1       1       1       1       1       1       1       1       1       1       1       1       1       1       1       1       1       1       1       1       1       1       1       1       1       1       1       1       1       1       1       1       1       1       1       1       1       1 | 2000 201 207 / 1:1 12 2023<br>2000 201 207 / 1:1 12 2023<br>2000 201 207 / 1:1 12 2023<br>2000 201 207 / 1:1 12 203<br>2000 201 207 / 1:1 12 203<br>2000 201 207 / 1:1 12 203<br>201 207 / 1:1 12 203<br>201 207 / 1:1 12 203<br>201 207 / 1:1 12 203<br>201 207 / 1:1 2 203<br>201 207 / 1:1 2 203<br>201 207 / 1:1 2 203 |
| Distributed DVIPA Server Health Summary                                                                                                    |                                                                                                    |                                                                                                    |
|                                                                                                    |                                                                                                    |                                                                                                    |
| Update Application<br>Server DVIPA Port XCF IP Name Per<br>Address Name Per                                                                                                    | h Avonormal Target Server Target Connectivity Server Accept Connection Raw Raw Raw Raw Pr<br>Transaction Responsiveness Success Efficiency Establishment Composite CP zAAP ZIP<br>Percent Rate Rate Fraction Rate Composite CP zAAP ZIP                                                                                                    | oportional Proportional Proportional DESTIP TCPIP<br>CP zAAP ZIIP Weight Job Name                                                                                                    |
| 08/08/13 13:46:02 TN3270 9.42:46.85 2023 192.9.235.1 TIVLP35                                                                                                    | 0 7 0 100 100 100 100 30 30 0 0 30                                                                                                    | 0 0 1 TCPIP                                                                                                    |
| Ø8/08/13 13:46:02 TN3270 9.42.46.85 2023 192.9.234.1 TIVLP34                                                                                                    | 10 7 0 100 100 100 100 31 31 0 0 30                                                                                                    | 0 0 1 TCPIP                                                                                                    |
| Ø8/08/13 13:46:02 TN3270 9.42.46.85 2023 192.9.207.1 TIVMVS7                                                                                                    | 0 16 0 100 100 100 95 64 64 0 0 64                                                                                                    | 0 0 1 TCPIP                                                                                                    |
| Ø 08/08/13 13:46:02 INETD4 201:207.1.11 623 192:9:207.1 TIVMVS7                                                                                                    | 0 8 0 100 100 100 100 34 34 0 0 34                                                                                                    |                                                                                                    |
| 201.207.1.11 623 192.9.234.1 TIVLP34                                                                                                    |                                                                                                    |                                                                                                    |
| 201207.1.11 623 192.9.235.1 TIVLP35                                                                                                    |                                                                                                    |                                                                                                    |
| Ø 08/08/13 13:46:02 INETD4 201.207.1.12 623 192.9.207.1 TIVMVS7                                                                                                    |                                                                                                    |                                                                                                    |
| 20 08/08/13 13:46:02 INETD4 201.207.1.12 623 192.9.234.1 TIVLP34                                                                                                    |                                                                                                    |                                                                                                    |
| 20100/03/13/13/40:02 INFTD4 20120/11/12 623/192.9.235.1 TVLP35                                                                                                    |                                                                                                    |                                                                                                    |
| 08/08/13 13:40:02 INETD4 201:207:1.14 623 192:9:207.1 IVMVS7                                                                                                    |                                                                                                    |                                                                                                    |
| United to the time the united to the time the united to the united to the time the united to the time the uni |                                                                                                    | Health - nc058026.tivlab.raleigh.ibm.com - SYSADMIN                                                                                                    |
| August 2015                                                                                                    |                                                                                                    | ● Internet   Protected Mode: Off                                                                                                    |

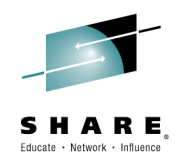

## Scenario 2: WLM Weight Bar Chart

First 3 bars show WLM weight for DVIPA 9.42.45.84 and Port 2023.

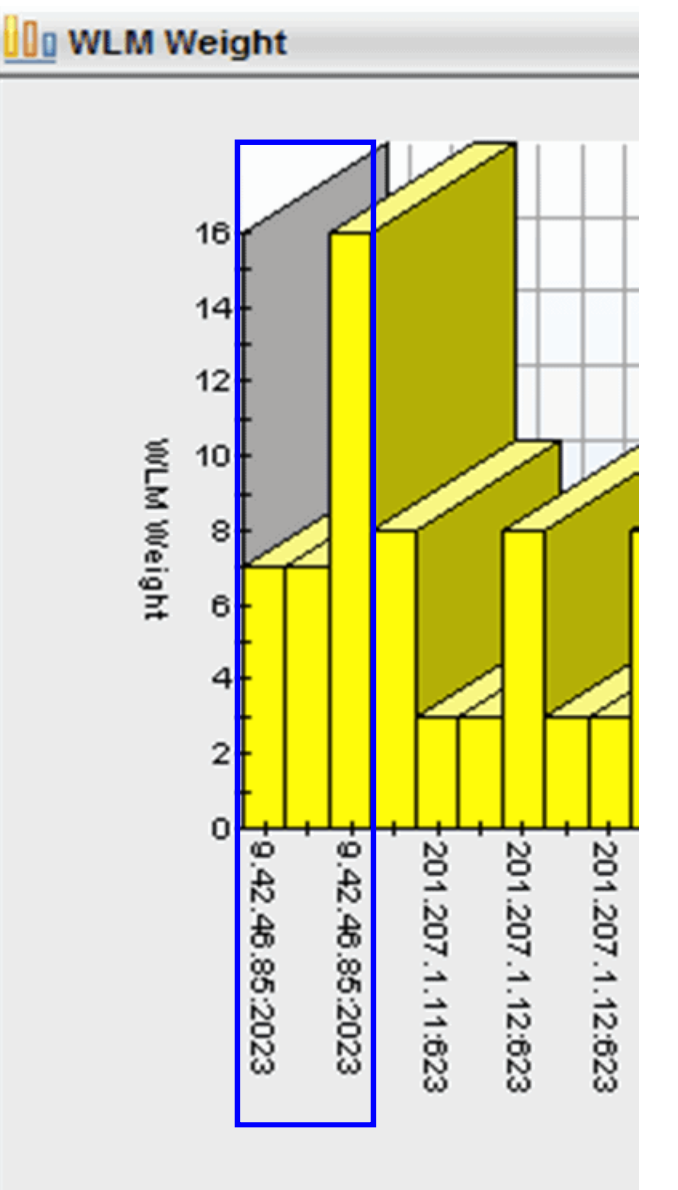

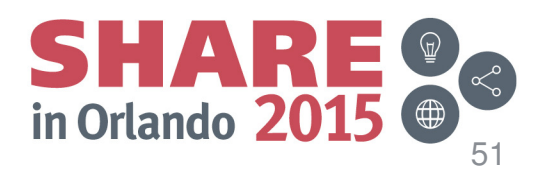

Complete your session evaluations online August 2015

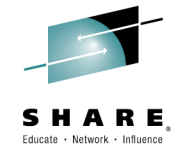

#### Scenario 2: WLM Weight and DDVIPA Server Health

| Application<br>Server<br>Name | DVIPA      | DVIPA<br>Port | Dynamic<br>XCF IP<br>Address | zOS Image<br>Name | Port<br>Health<br>Percent | ⚠ WLM<br>Weight | Abnormal<br>Transaction<br>Percent | Target Server<br>Responsiveness<br>Rate | Target Connectivity<br>Success<br>Rate |
|-------------------------------|------------|---------------|------------------------------|-------------------|---------------------------|-----------------|------------------------------------|-----------------------------------------|----------------------------------------|
| TN3270                        | 9.42.46.85 | 2023          | 192.9.235.1                  | TIVLP35           | 100                       | 7               | 0                                  | 100                                     | 100                                    |
| TN3270                        | 9.42.46.85 | 2023          | 192.9.234.1                  | TIVLP34           | 100                       | 7               | 0                                  | 100                                     | 100                                    |
| TN3270                        | 9.42.46.85 | 2023          | 192.9.207.1                  | TIVMVS7           | 100                       | 16              | 0                                  | 100                                     | 100                                    |

| Server Accept<br>Efficiency | Connection<br>Establishment | Raw<br>Composite | Raw<br>CP | Raw<br>zAAP | Raw<br>zliP | Proportional<br>CP |
|-----------------------------|-----------------------------|------------------|-----------|-------------|-------------|--------------------|
| Fraction                    | Rate                        | Weight           | Weight    | Weight      | Weight      | Weight             |
| 100                         | 100                         | 30               | 30        | 0           | 0           | 30                 |
| 100                         | 100                         | 31               | 31        | 0           | 0           | 30                 |
| 100                         | 95                          | 64               | 64        | 0           | 0           | 64                 |

WLM Weight for TIVMVS7 (z13) is > double that of TIVLP34 (z10) and TIVLP35 (z10).

Complete your session evaluations online at www.SHARE.org/Orlando-Eval

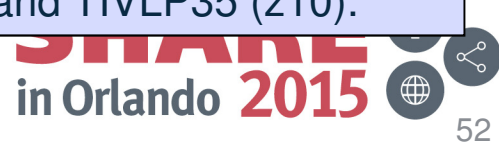

## Monitoring Sysplex Distributor – Sample Scenarios

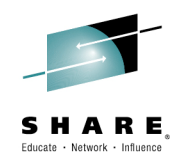

- Sysplex Distributor seems to be favoring one z/OS System significantly more than others for new TCP connections? Why is that?
- Help desk is receiving calls indicating performance issues using an application that is distributed via Sysplex Distributor. You want to understand how TCP connections have been distributed for given Distributed DVIPA over the past 30 minutes.

Complete your session evaluations online at www.SHARE.org/Orlando-Eval August 2015

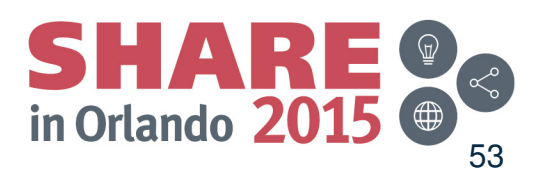

## Scenario 3: Application Performance Issues

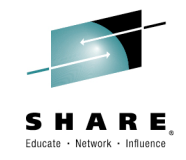

- Distributed DVIPA Statistics will show you how your DDVIPA connections have been distributed for the application with performance issues for DDVIPA 197.11.211.1 on port 52002.
- Scenario information
  - Your DDVIPA sampling interval is 5 minutes (DVIPA.DVTAD tower)
  - DDVIPA Statistics is enabled and started across all systems in your sysplex
    - If not started, start it dynamically with the DVIPALOG command and filters, as desired
  - Once the next sampling interval passes, issue NetView sample command: CNMSDVST

or

wait for 30 minutes and issue:

**CNMSDVST DVIPA=197.11.211.1 PORT=52002** and scroll through the output.

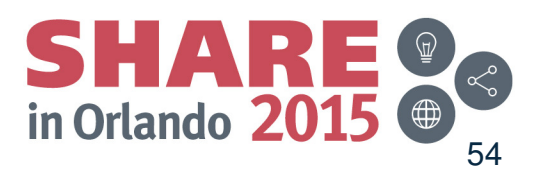

Complete your session evaluations online at www.SHARE.org/Orlando-Eval August 2015

## Scenario 3: CNMSDVST output

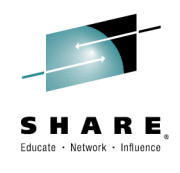

| 2        | Session B - [24 x 80]                                |                               |                  |                                                                                                    | X                 |                                |                          |           |                                             |      | X      |
|----------|------------------------------------------------------|-------------------------------|------------------|----------------------------------------------------------------------------------------------------|-------------------|--------------------------------|--------------------------|-----------|---------------------------------------------|------|--------|
| Fil      | Edit View Communication Actions Wir                  | ndow Help                     |                  |                                                                                                    | on /              | Actions Window Help            |                          |           |                                             |      |        |
|          |                                                      | 5 .                           |                  |                                                                                                    | al 1              | There are a                    | approximately            |           |                                             |      |        |
|          | Host cstn3270.rtp.raleiphil Port                     | 23 111N                       | ame              | Disconnect                                                                                                    | leigh             | 20,000 row                     | s of data! Use           |           | Disconnect                                  |      |        |
| 0        |                                                      |                               | dilic. j         |                                                                                                    | leigh             | filters with                   | CNMSDVST.                |           | LINE 270                                    | 0E 1 | 0017   |
| R        | NH867I NUMBER OF DISTRIBUT                           | TED DVIPA STATIST             | ICAL RECORDS: 19 | 815                                                                                                    |                   |                                |                          |           | LINE 319                                    | UF 1 | 9011   |
| ľ        | # Date Time Lo                                       | calSus LclStack               | DDVIPA           | Port TargSus                                                                                                    | TargStak          | DistribMethod                  | TotalConns D             | eltaConns | WLMweight                                   | SD%  | WLM2   |
|          | 377 08/11/13 14:59:44 IT                             | ALY TCPSVT                    | 197.11.211.1     | 52002 SPAIN                                                                                                    | TCPSVT            | BaseWLM                        | 1786                     | 1746      | 4                                           | 7    | 7      |
|          | 378 08/11/13 14:59:44 IT                             | ALY TCPSVT                    | 197.11.211.1     | 52002 RUSSIA                                                                                                    | TCPSVT2           | BaseWLM                        | 2192                     | 2180      | 5                                           | 8    | 8      |
|          | 379 08/11/13 14:59:44 IT                             | ALY TCPSVT                    | 197.11.211.1     | 52002 RUSSIA                                                                                                    | TCPSVT            | BaseWLM                        | 2267                     | 2227      | 5                                           | 8    | 8      |
|          | 380 08/11/13 14:59:44 IT                             | ALY TCPSVT                    | 197.11.211.1     | 52002 ITALY                                                                                                    | TCPSVT            | BaseWLM                        | 510                      | 490       | 1                                           | 2    | 2      |
|          | 381 08/11/13 14:59:44 IT                             | ALY TCPSVT                    | 197.11.211.1     | 52002 RUSSIA                                                                                                    | TCPSVT1           | BaseWLM                        | 2239                     | 2230      | 5                                           | 8    | 8      |
|          | 382 08/11/13 14:59:44 IT                             | ALY TCPSVT                    | 197.11.211.1     | 52002 BOTSWANA                                                                                                    | TCPSVT            | BaseWLM                        | 918                      | 899       | 2                                           | 3    | 3      |
|          | 383 08/11/13 14:59:44 IT                             | ALY TCPSVT                    | 197.11.211.1     | 52002 FRANCE                                                                                                    | TCPSVT            | BaseWLM                        | 3040                     | 2986      | 7                                           | 11   | 11     |
|          | 384 08/11/13 14:59:44 IT                             | ALY TCPSVT                    | 197.11.211.1     | 52002 ZORRO                                                                                                    | TCPSVT            | BaseWLM                        | 3573                     | 3501      | 8                                           | 13   | 13     |
|          | 385 08/11/13 14:59:44 IT                             | ALY TCPSVT                    | 197.11.211.1     | 52002 ITALY                                                                                                    | TCPSVT2           | BaseWLM                        | 509                      | 491       | 1                                           | 2    | 2      |
|          | 386 08/11/13 14:59:44 IT                             | ALY TOPSVT                    | 197.11.211.1     | 52002 BOTSWANA                                                                                                    | TCPSVI1           | BaseWLM                        | 867                      | 2036      | 2                                           | 3    | 3      |
| 1        | 387 08/11/13 14:59:44 11                             | ALY ICPSVI                    | 197.11.211.1     | 52002 FRANCE                                                                                                    | TCPSVII           | BaseWLM                        | 2848                     | 2000      |                                             | 11   | 11     |
|          | 388 08/11/13 14:59:44 11                             | ALY ICPSVI                    | 197.11.211.1     | 52002 GERMANY                                                                                                    | TCPSVI            | BasewLM                        | 0335                     | 0209      | 14                                          | 23   | 23     |
|          | 389 08/11/13 14:59:44 11                             | HLY IUPSVI                    | 197.11.211.2     | 623 SPHIN                                                                                                    | TCPSVI<br>TCPCUT2 | DdSewlli<br>Bacolil M          | 0                        | 0         | 10                                          | 0    | 00     |
|          | 390 08/11/13 14:39:44 11<br>201 09/11/12 14:50:44 11 | HLT ICPOVI                    | 197.11.211.2     | 022 DUCCIO                                                                                                    | TCDCUT            | Racolli M                      | 0                        | 0<br>A    | 0                                           | 0    | 0<br>A |
|          | 302 08/11/13 14:59:44 IT                             |                               | 197.11.21)       | 025 K0551H                                                                                                    | TCDSUT            | BaseWIM                        | 0                        | ů<br>N    | 2                                           | A    | 11     |
|          | 392 00/11/13 14:59:44 11<br>303 08/11/13 14:59:44 11 | First interva                 | I data for DDVIP |                                                                                                    | TCPSVI1           | BaseWLM                        | õ                        | Õ         | 0                                           | õ    | 0      |
|          | 394 08/11/13 14:59:44 IT                             | 197.11.211.                   | 1 and port 52002 | 23 BOTSWANA                                                                                                    | TCPSVI            | BaseWLM                        | 0                        | 0         | 0                                           | 0    | 0      |
|          | 395 08/11/13 14:59:44 IT                             | ALY                           | 197.11.711.7     | 023 FRANCE                                                                                                    | TCPSVT            | BaseWLM                        | 0                        | 0         | 1                                           | 0    | 5      |
| T        | ) SEE YOUR KEY SETTINGS. E                           | NTER 'DISPFK'                 |                  | 020 1111102                                                                                                    |                   |                                |                          |           |                                             |      |        |
| С        | 10==>                                                |                               |                  |                                                                                                    |                   |                                |                          |           |                                             |      |        |
| MĤ       | В                                                    |                               |                  |                                                                                                    | 24/009            |                                |                          |           |                                             | 24   | 1/009  |
| ۲.<br>ال | Connected to remote server/host cstn3270.rtr         | p.raleigh.ibm.com using lu/po | ol Z40LU105      |                                                                                                    | /host             | t cstn3270.rtp.raleigh.ibm.cor | m using lu/pool Z40LU105 |           |                                             |      |        |
| ۱uy      | นธิเ 2010                                            | ,                             |                  | and the second second sec |                   |                                |                          | -         | Canada - Sa - Sa - Sa - Sa - Sa - Sa - Sa - |      | 55     |

#### Scenario 3: DDVIPA Sysplex Distribution Percentage

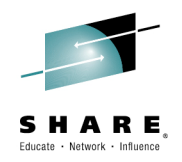

Using the data from DDVIPA Statistics, you can track DDVIPA connection distribution. The graph below maps the Sysplex Distributor Connection Information provided by DDVIPA Statistics over 30 minutes.

• NetView for z/OS does not provide this function.

For our scenario, the connections are being distributed consistently across all target stacks. However, there is a wide disparity in the number of connections per stack.

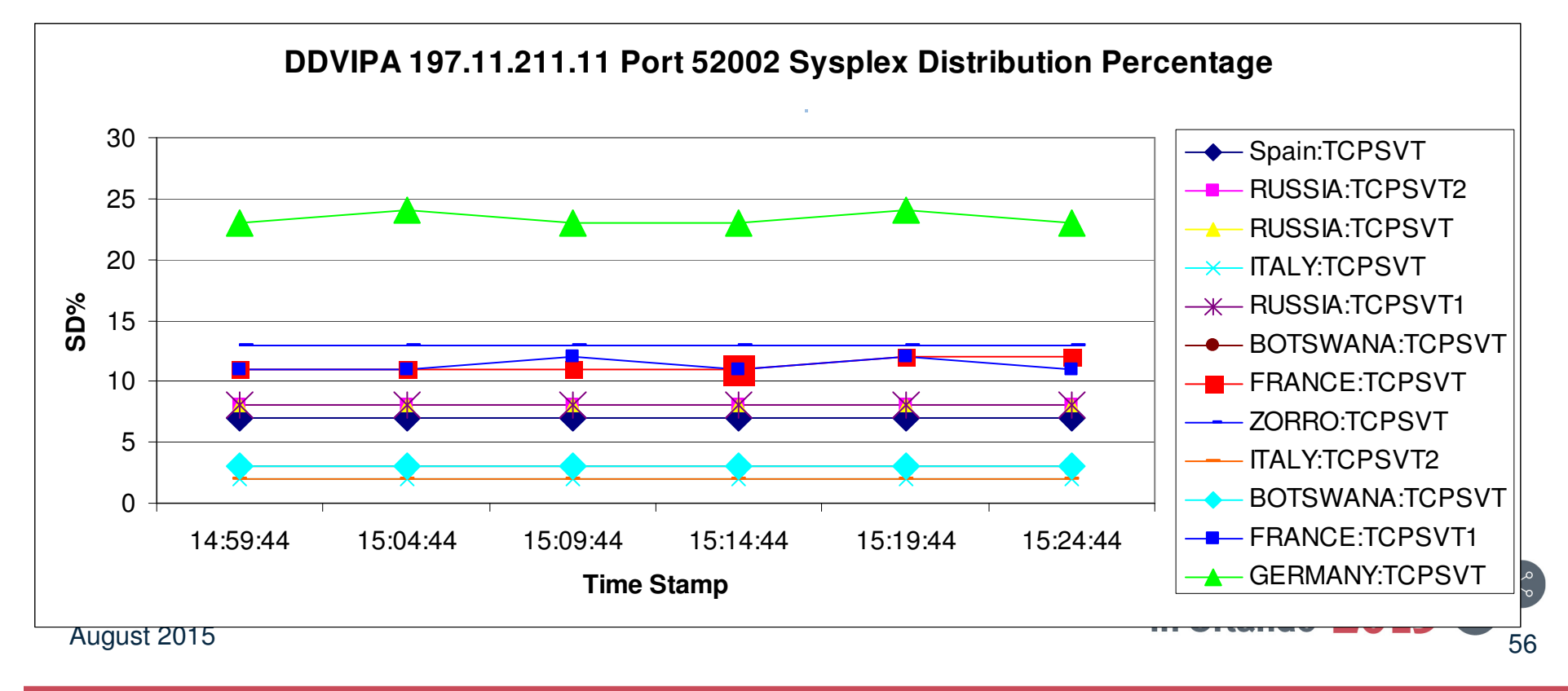

## Summary

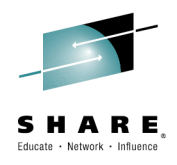

- NetView for z/OS provides:
  - An extensive set of tools for managing complex networks and systems from a single point of control
  - Advanced automation facilities for network events
  - A set of user interfaces to meet your needs and management functions that work with other products to provide a complete picture of your networks and systems

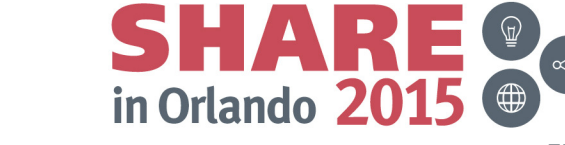

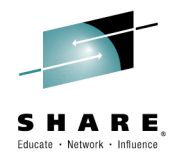

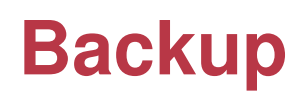

Complete your session evaluations online at www.SHARE.org/Orlando-Eval August 2015

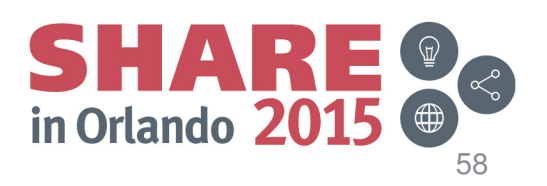

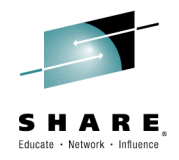

#### **Questions and Answers**

Complete your session evaluations online at www.SHARE.org/Orlando-Eval August 2015

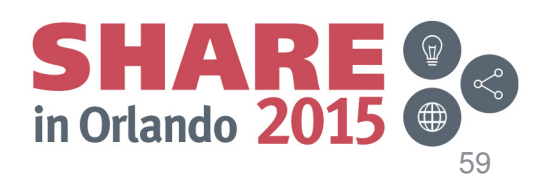

## **Questions and Answers**

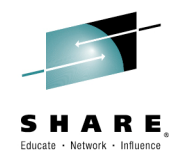

- TCP Connections
  - **Q**: What needs to be enabled for this function?
  - A: TCPIPCOLLECT tower and TOWER.TCPIPCOLLECT = TCPCONN subtower
    - Enabled by default

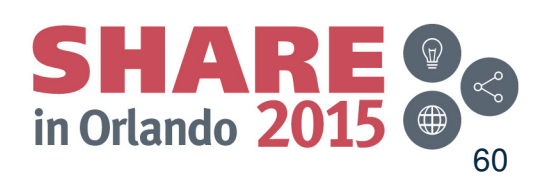

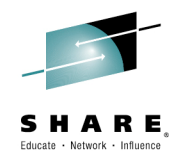

- Intrusion Detection (IDS)
  - Q: What does NetView do differently than z/OS MF related to this function?
  - A: Confirmed with z/OS Communications Server team that their IDS policy can be configured using the z/OS MF Configuration Assistant. There is no monitoring/automation done by z/OS MF. NetView provides automation support.
    - To enable NetView Intrusion Detection Automation Services, configure the following CNMSTYLE user statements:

TOWER = AON TOWER.AON = TCP TOWER.AON.TCP = IDS

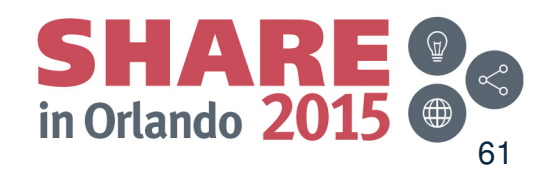

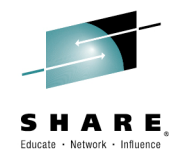

- Packet Trace (including scenario)
  - **Q1**: What was the root cause of the problem with the "unacknowledged SYNs"?
  - A1: The application at the specified IP address had a limited number of connections it could accept, and that limit had been reached.
  - Q2: What's the maximum size of a concurrent trace instance (used in the scenario)?
     Where is the trace information stored? Does the stored trace data wrap?
  - A2: Each concurrent trace instance is backed by a data space.
    - The default size is 50M min is 16M max is 2047M
    - The default is to wrap (specify a negative amount to not wrap, such as: -50M)
    - To change the size and wrap specification, see the STORAGE keyword with the PKTS command or the CNMSTYLE statement:
       PKTS.STORAGE.&CNMTCPN = 50M
    - Note: If you plan to save one or more traces, ensure that you have adequate space to do this. NetView dynamically allocates a data set to save the trace data.
  - Q3: Is an "external writer" required?
  - **A3**: No.
  - Q4: What needs to be enabled for this function?
  - A4: TCPIPCOLLECT tower and TOWER.TCPIPCOLLECT = PKTS subtower (both enabled by default) in CNMSTYLE user member

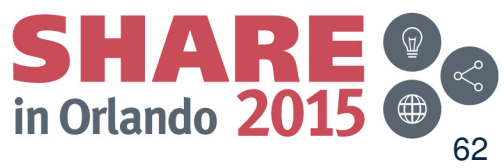

Complete your session evaluations online at www.SHARE.org/Orlando-Eval

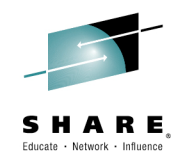

- Discovery Manager
  - Q1: What needs to be enabled for this function?
  - A1: DISCOVERY tower and any subtowers in CNMSTYLE user member: TOWER.DISCOVERY = INTERFACES TELNET TOWER.DISCOVERY.INTERFACES = OSA HIPERSOCKETS
  - Q2: How can I get this data programmatically without issuing commands that write lots of information to the TCPIP job log?
  - A2: Use the following NetView commands (samples are in parentheses) and issue OVERRIDE SLOGCMDR=NO command for pertinent autotasks to not log MVS command output to SYSLOG :
    - STACSTAT (CNMSTAC): Configuration and status information about TCP/IP stacks
    - IFSTAT (CNMSIFST): TCP/IP stack interfaces
    - TELNSTAT (CNMSTNST): Configuration and status information about Telnet servers
    - TNPTSTAT (CNMSTPST): Configuration and status information about Telnet server ports
    - NVSTAT (CNMSNVST): Configuration and status information about the NetView domains
    - OSAPORT (CNMSOSAP): OSA channel and port information
    - HIPERSOC (CNMSHIPR): View HiperSockets adapter informations

Complete your session evaluations online at www.SHARE.org/Orlando-Eval

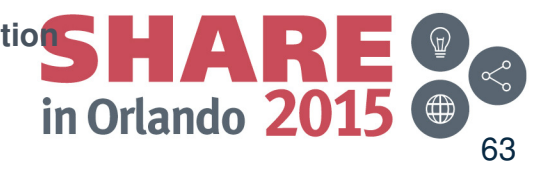

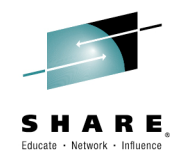

- DVIPA
  - Q1: What needs to be enabled for this function?
  - A1: DVIPA tower and any subtowers in CNMSTYLE user member: TOWER.DVIPA = DVTAD DVCONN DVROUT
  - Q2: How can I get this data programmatically without issuing commands that write lots of information to the TCPIP job log?
  - A2: Use the following NetView commands (samples are in parentheses) and issue OVERRIDE SLOGCMDR=NO command for pertinent autotasks to not log MVS command output to SYSLOG :
    - DVIPSTAT (CNMSDVIP): Definition and status information about DVIPAs
    - DVIPPLEX (CNMSPLEX): Information about DVIPA sysplex distributors
    - DVIPCONN (CNMSDVPC): DVIPA connections
    - DVIPTARG (CNMSTARG): DVIPA distributed targets
    - DVIPHLTH (CNMSDVPH): Distributed DVIPA server health information
    - DVIPDDCR (CNMSDDCR): Distributed DVIPA connection routing information
    - VIPAROUT (CNMSVPRT): Status information about VIPA routes

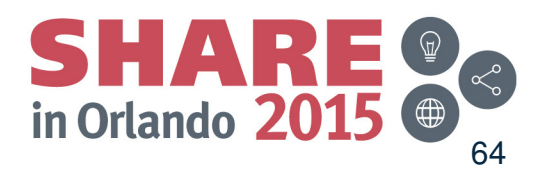

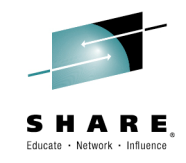

- DVIPA Q&A cont.
  - Q3: Are there additional metrics to help with DDVIPA problems?
  - **A3**: Yes.
    - See the NetView DDVIPA Servers workspace (TEP) or the output of the DVIPHLTH (sample CNMSDVPH) command (message BNH814I)
    - Also see Scenario 6 in this section.
      - The root cause for this scenario is that the server's ability to accept connections is very low.

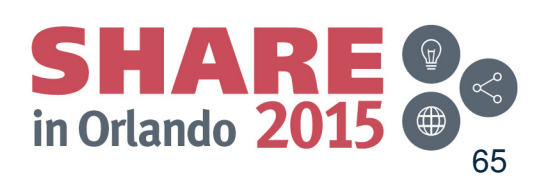

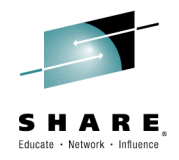

#### **Additional Scenarios**

Complete your session evaluations online at www.SHARE.org/Orlando-Eval August 2015

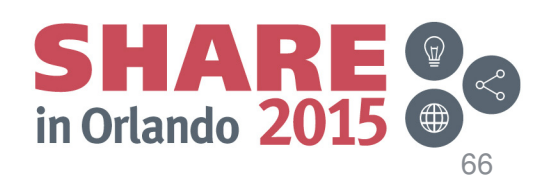

#### **Scenario 4: Diagnosing Telnet Server Outage**

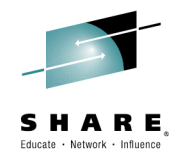

- A user reports that they can no longer establish Telnet connections to Telnet server TN3270B
- The operator looks at the Telnet Server Configuration and Status workspace and notices that TN3270B is inactive
- The operator restarts the server and monitors that connections are once again being established

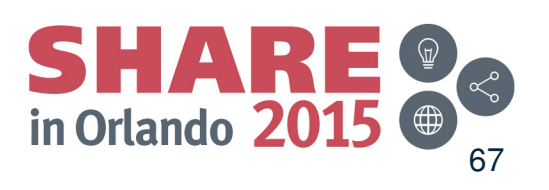

## **Scenario 4: Telnet Server Inactive**

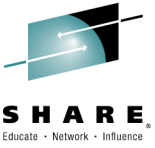

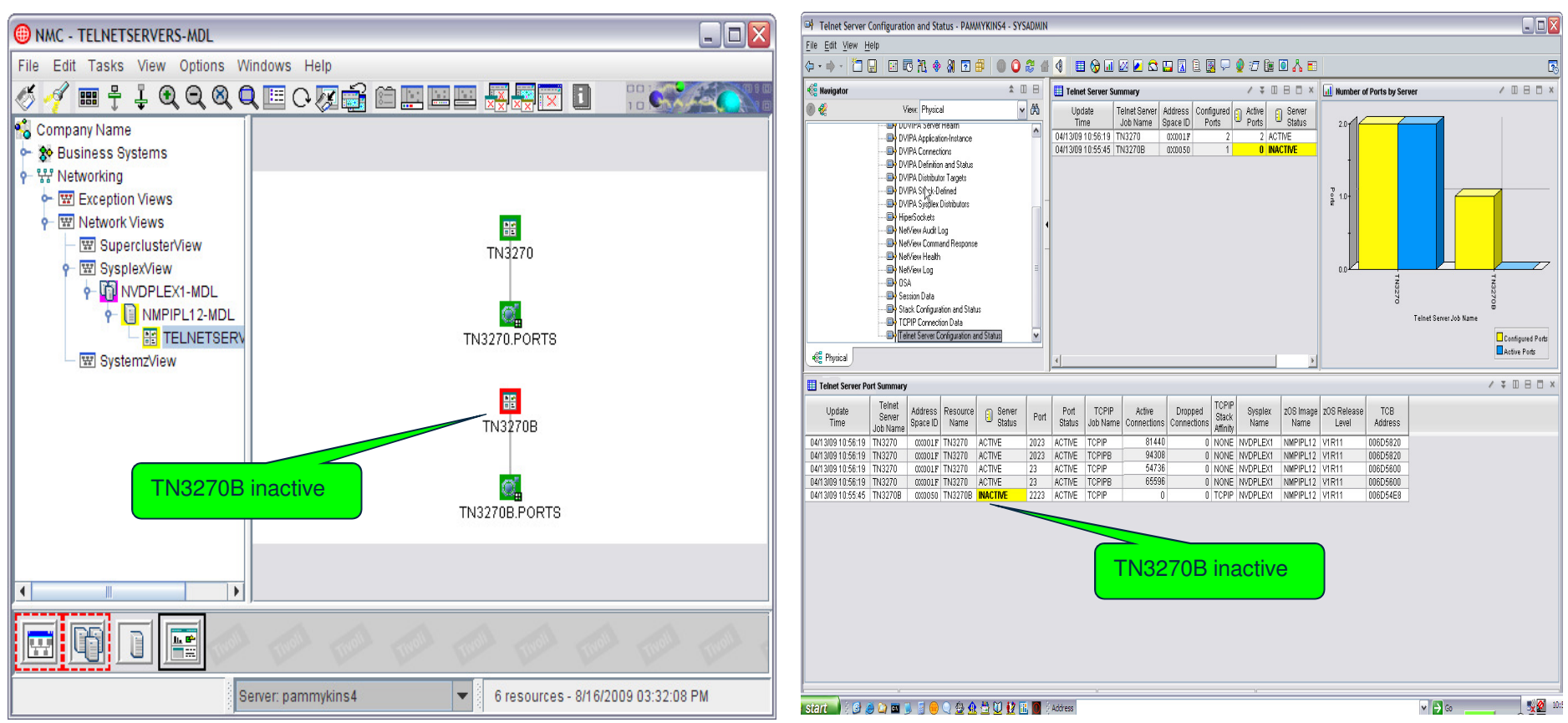

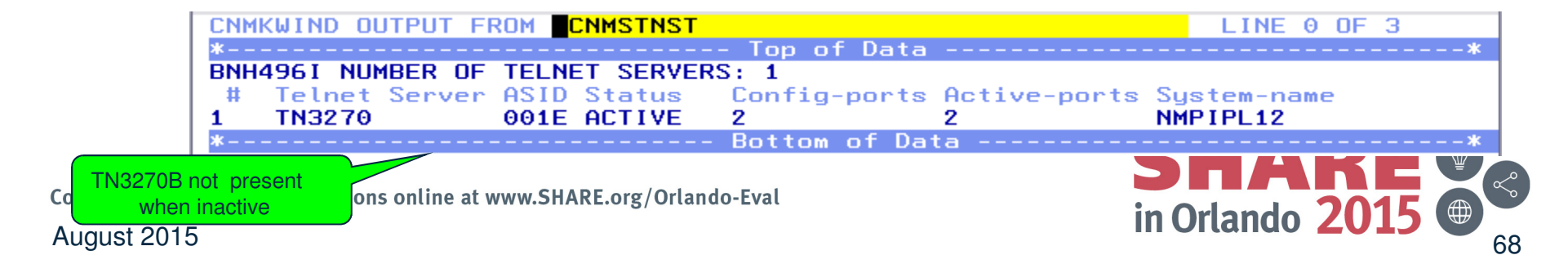

### **Scenario 4: Telnet server now active**

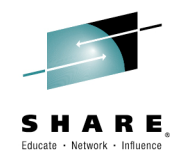

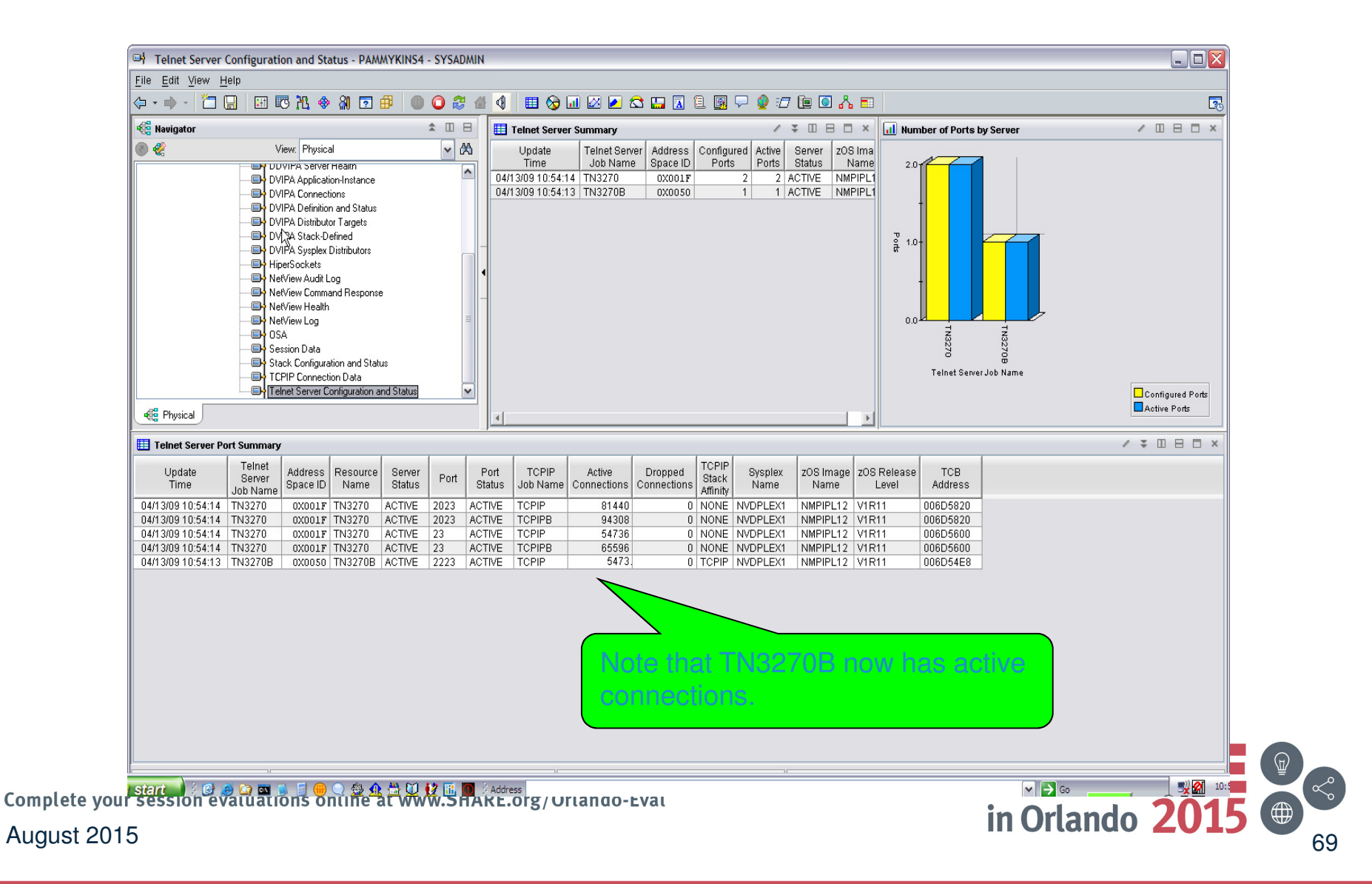

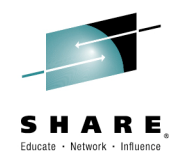

## Scenario 5: DDVIPA Configuration Changes

- Scenario:
  - All 3 systems in PLEX1 need to add a Sysplex Distributor. The changes are all scheduled to occur at the same time, but 2 of the new Sysplex Distributor IP addresses are not working.
- Resolution steps:
  - Using the Canzlog remote browse GROUP function from an enterprise master NetView, see why the DDVIPA configuration changes did not work on all 3 systems in the sysplex.
  - Also, take advantage of the CZFORMAT option (ORIGIN) and the new relative time filter.

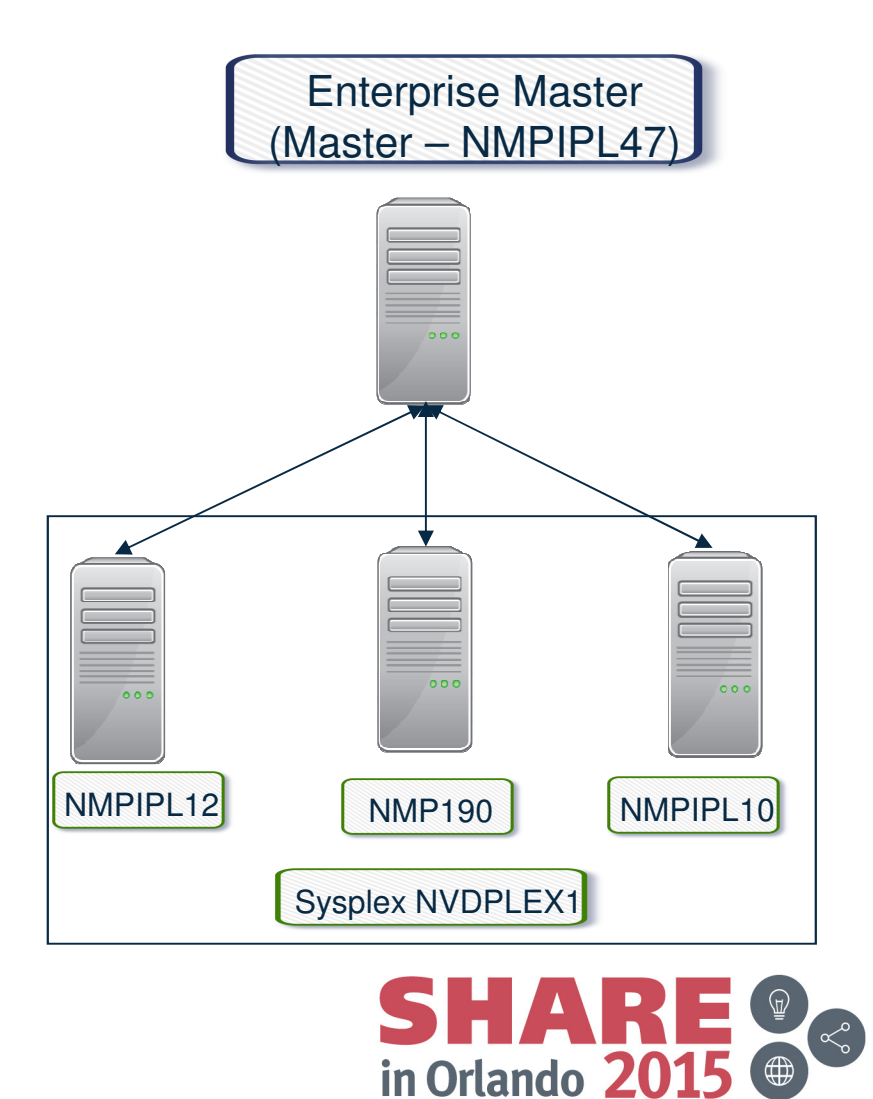

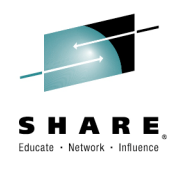

## **Consolidated Log Browse with NetView V6.2**

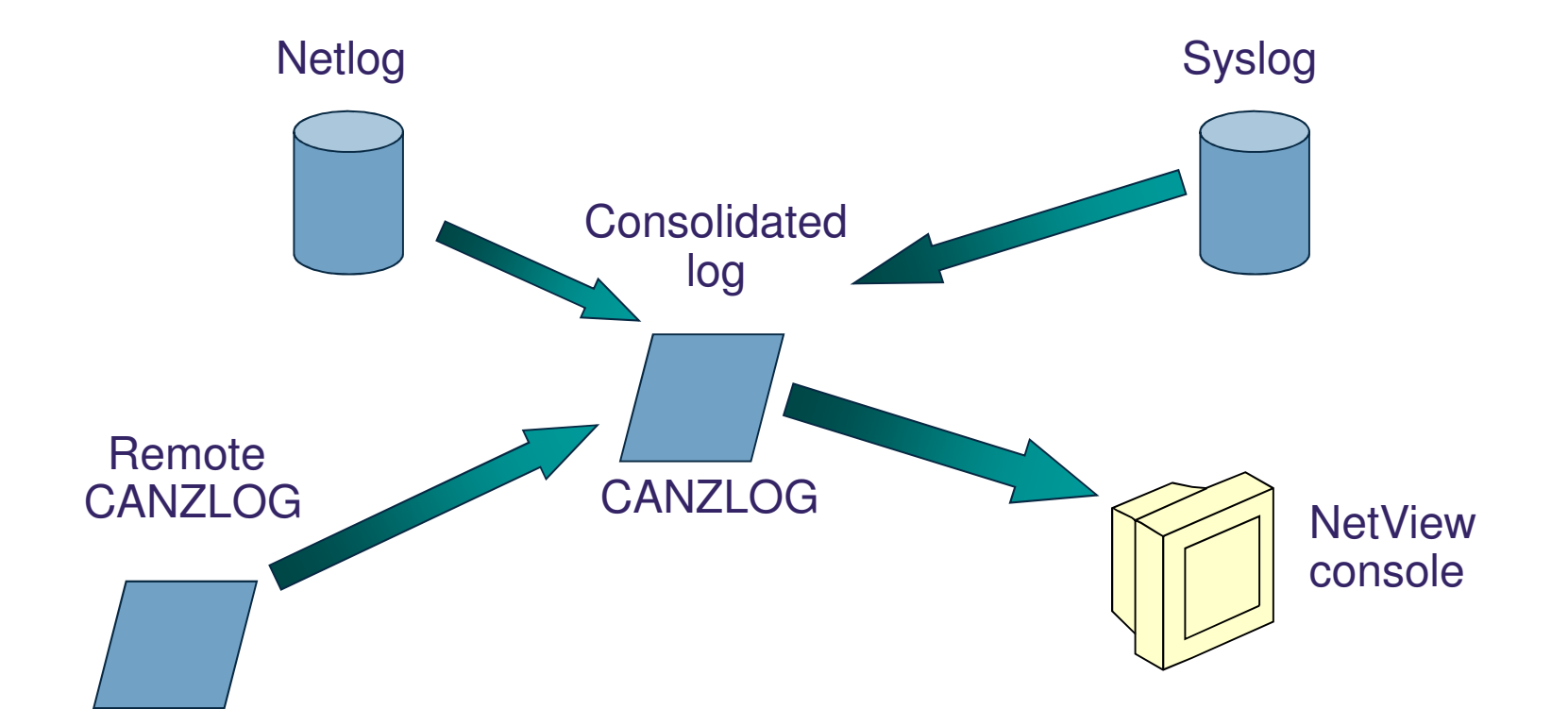

#### CANZLOG = Consolidated Audit, NetView and z/OS LOG

Complete your session evaluations online at www.SHARE.org/Orlando-Eval

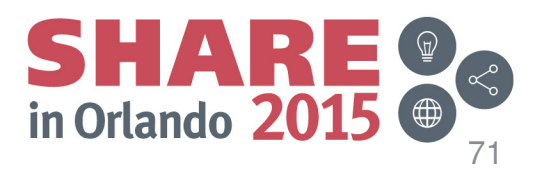

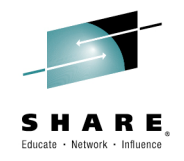

## **Canzlog GROUP browse**

- The Canzlog BR command can be used to browse a Canzlog from multiple domains
  - The messages from all the domains are consolidated into one log
  - The messages in the log are sorted by time
  - Use the new DEFAULTS/OVERRIDE CZFORMAT command to specify ORIGIN in front of each message
  - Additional filter options can be specified
  - A filter name, if used, is resolved on the local side before making the remote request

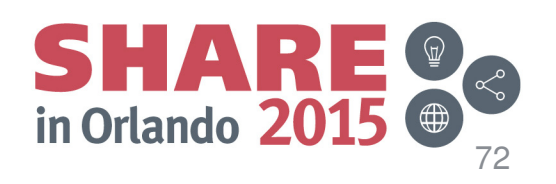
## **Scenario 5: GROUP information**

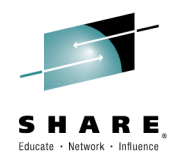

#### NetView stylesheet:

| RMTSYN.IP.NTV7A = | NMPIPL12.TIVLAB.RALEIGH.IBM.COM/4022 ON USIBMNT |
|-------------------|-------------------------------------------------|
| RMTALIAS.NTV7ATST | = IP.NTV7A                                      |
| RMTSYN.IP.NTV74 = | NMP190.TIVLAB.RALEIGH.IBM.COM/4022 ON USIBMNT   |
| RMTALIAS.NTV74TST | = IP.NTV74                                      |
| RMTSYN.IP.NTV70 = | NMPIPL10.TIVLAB.RALEIGH.IBM.COM/4022 ON USIBMNT |
| RMTALIAS.NTV70TST | = IP.NTV70                                      |
| RMTSYN.IP.NTVE6 = | NMPIPL30.TIVLAB.RALEIGH.IBM.COM/4022 ON USIBMNT |
| RMTALIAS.NTVE6TST | = IP.NTVE6                                      |
| ENT.GROUP.PLEX1 = | NTV7ATST NTV74TST NTV70TST Issue RESTYLE ENT to |

Issue RESTYLE ENT to dynamically add a GROUP.

#### QRYGROUP Output

| NetView V6R2 - NM Tivoli NetView NTVAF NETOP1 | Е       |
|-----------------------------------------------|---------|
| * NTVAF QRYGROUP                              | g       |
| C NTVAF                                       | ir      |
| CNM100I The list of groups stored in COMMON   | d       |
| PLEX1                                         | ir      |
| * NTVAF QRYGROUP PLEX1                        | a       |
| C NTVAF                                       | 9<br>to |
| CNM100I The list of members stored in PLEX1   | ir      |
| NTV7ATST                                      | ir      |
| NTV70TST                                      |         |
| NTV74TST                                      | S       |
|                                               | <br>    |

ENT.GROUP.groupname defines a group of local or remote NetView nstances. You can use a group to define a logical cluster of NetView nstances; you can then use the group with the BROWSE command to see data from all NetView nstances in the cluster. A group can nclude specific NetView domains, sysplexes, and other groups.

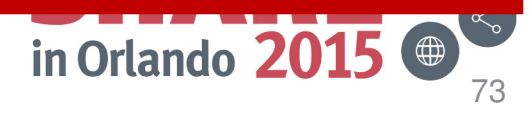

August 2015

Complete your session

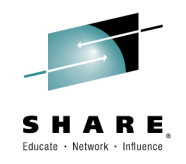

#### **Scenario 5: Relative Time**

| CNMKCZLG                                                                 | Specify                                                                                     | Canzlog Filters                                                   |                                                                      |       |
|--------------------------------------------------------------------------|---------------------------------------------------------------------------------------------|-------------------------------------------------------------------|----------------------------------------------------------------------|-------|
| From:                                                                    |                                                                                             | To:                                                               | <b>'03/11/14 23:16:00'</b>                                           |       |
| For:                                                                     | 0D 0H 1M                                                                                    |                                                                   |                                                                      |       |
| Tag:                                                                     |                                                                                             | MSGID:                                                            |                                                                      |       |
| Jobname:                                                                 |                                                                                             | Jobid:                                                            | Timer for OBEYFILES to add ne                                        | W     |
| ASID:                                                                    |                                                                                             | ASType:                                                           | Sysplex distributors was set to re                                   | un at |
| Console:                                                                 |                                                                                             | Route Code                                                        | 23.15.00 on 03/11/14 Immediat                                        | Þ     |
| Domain:                                                                  |                                                                                             | System ID:                                                        | regulte are the desired display                                      |       |
| AutoTok:                                                                 |                                                                                             | Desc Code:                                                        | results are the desired display,                                     |       |
| AuthUser:                                                                |                                                                                             | AuthGroup:                                                        | 1 minute from 23:15:00 is specif                                     | ied.  |
| Opid:                                                                    |                                                                                             | UCHARS :                                                          |                                                                      |       |
| CHKey:                                                                   |                                                                                             | WTOKey:                                                           |                                                                      |       |
| Text - case                                                              | insensitive; slower                                                                         | The group we<br>just defined                                      |                                                                      |       |
| Name:                                                                    | Remark:                                                                                     |                                                                   |                                                                      |       |
| <b>TO SEE YOUR</b><br>For on this pa<br>field if you wa<br>the start and | KEY SETTINGS, ENTER<br>anel specifies the durati<br>ant to specify the timesp<br>end times. | <b>'DISPFK'</b><br>ion of the timespan t<br>pan in terms of durat | o be included. Use the <i>For</i><br>ion, rather than specifying the |       |
| ugust 2015                                                               |                                                                                             |                                                                   |                                                                      | 74    |

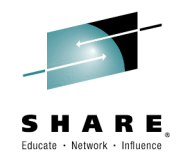

 $\sim^{\circ}$ 

75

#### **Scenario 5: Filtered Results**

| Canzlog Target:                                                        | =PLEX1 TO='03/11/14 2 | 3:16:00' 03/11/14 23:1          | 5:00 23:15:09                              |       |  |  |  |  |
|------------------------------------------------------------------------|-----------------------|---------------------------------|--------------------------------------------|-------|--|--|--|--|
| NMPIPL10 TCPIP                                                         | 23:15:00 EZZ0060I     | PROCESSING COMMAND: VARY TO     | PIP, TCPIP, OBEYFILE, USER. PARMLIB (DDVIP | PADD) |  |  |  |  |
| NMPIPL10 TCPIP                                                         | 23:15:00 EZZ0300I     | OPENED OBEYFILE FILE 'USER.     | PARMLIB(DDVIPADD)'                         |       |  |  |  |  |
| NMP190 T620E                                                           | ENV 23:15:00 IEA630I  | OPERATOR NETO2NM NOW ACTIV      | E, SYSTEM=NMP190 , LU=NT74L701             |       |  |  |  |  |
| NMPIPL10 TCPIP                                                         | 23:15:00 EZZ0309I     | PROFILE PROCESSING BEGINNIN     | G FOR 'USER.PARMLIB(DDVIPADD)'             |       |  |  |  |  |
| NMP190 T620E                                                           | ENV 23:15:00 V TCPIP, | TCPIP, OBEYFILE, USER. PARMLIB( | DDVIPADD)                                  |       |  |  |  |  |
| NMPIPL10 TCPIP                                                         | 23:15:00 EZZ0316I     | PROFILE PROCESSING COMPLETE     | FOR FILE 'USER.PARMLIB(DDVIPADD)'          |       |  |  |  |  |
| NMPIPL18 TCPIP                                                         | 23:15:00 E2200531     | COMMAND VARY OBEY COMPLETED     | SUCCESSFULLY                               |       |  |  |  |  |
| NMPIPL10 TCPIP                                                         | 23:15:00 EZZ8312I     | VIPA 201.2.10.10 MAY NOT BE     | CHANGED WITH VIPADEFINE                    |       |  |  |  |  |
| NMP190 TCPIP                                                           | 23:15:00 EZZ0060I     | PROCESSING COMMAND: WORY TO     | PIP, TCPIP, OBEYFILE, USER. PARMLIB (DDVIP | PADD) |  |  |  |  |
| NMP190 TCPIP                                                           | 23:15:00 EZZ0300I     | OPENED OBEYFILE FILE 'USEN      | CORMLIB(DDVIPADD)'                         |       |  |  |  |  |
| NMP190 TCPIP                                                           | 23:15:00 EZZ0309I     | PROFILE PROCESSING BEGINNIN     | G . CSER.PARMLIB(DDVIPADD)'                |       |  |  |  |  |
| NMP190 TCPIP                                                           | 23:15:00 EZZ0316I     | PROFILE PROCESSING COMPLETE     |                                            |       |  |  |  |  |
| NMP190 TCPIP                                                           | 23:15:00 EZZ0331I     | NO HOME ADDRESS ASSIGNED TO     | Indicates the DVIPA                        |       |  |  |  |  |
| NMP190 TCPIP                                                           | 23:15:00 EZZ0331I     | NO HOME ADDRESS ASSIGNED TO     | address is already                         |       |  |  |  |  |
| NMP190 TCPIP                                                           | 23:15:00 EZZ0053I     | COMMAND VARY OBEY COMPLETED     | defined on the current                     |       |  |  |  |  |
| NMPIPL12 T620E                                                         | ENV 23:15:00 IEA630I  | OPERATOR NETO1NM1 NOW ACTIV     |                                            |       |  |  |  |  |
| NMPIPL12 T620E                                                         | ENV 23:15:00 V TCPIP, | TCPIP, OBEYFILE, USER. PARMLIB( | Stacks.                                    |       |  |  |  |  |
| NMPIPL12 TCPIP                                                         | 23:15:00 EZZ0060I     | PROCESSING COMMAND: VARY TO     |                                            | PADD) |  |  |  |  |
| NMPIPL12 TCPIP                                                         | 23:15:00 EZZ0300I     | OPENED OBEYFILE FILE 'USER.     | PAR' VIPADD)'                              |       |  |  |  |  |
| NMPIPL12 TCPIP                                                         | 23:15:00 EZZ0309I     | PROFILE PROCESSING BEGINNIN     | 'USER.PARMLIB(DDVIPADD)'                   |       |  |  |  |  |
| NMPIPL12 TCPIP                                                         | 23:15:00 EZZ0316I     | PROFILE PROCESSING COMPLE       | FOR FILE 'USER.PARMLIB(DDVIPADD)'          |       |  |  |  |  |
| NMPTPL12 TCPTP                                                         | 23:15:00 E770053T     | COMMAND VARY OBEY COMPLETED     | SUCCESSEULLY                               |       |  |  |  |  |
| NMPIPL12 TCPIP                                                         | 23:15:00 EZZ8312I     | VIPA 201.2.10.203 MAY NOT B     | E CHANGED WITH VIPADEFINE                  |       |  |  |  |  |
| NTV74 RUTUT                                                            | CPS 23:15:09 CNM493I  | CNMSDVCG : #0000030 : CNME82    | 65 AUTU                                    |       |  |  |  |  |
| TO SEE YOUR KEY                                                        | Y SETTINGS, ENTER 'DI | (SPFK'                          |                                            |       |  |  |  |  |
| CMD==>                                                                 |                       |                                 |                                            |       |  |  |  |  |
| Complete your session evaluations online at www.SHARE.org/Orlando-Eval |                       |                                 |                                            |       |  |  |  |  |
| August 2015                                                            |                       | August 2015                     |                                            |       |  |  |  |  |

#### Scenario 6: Sysplex Distributor Health Notifications

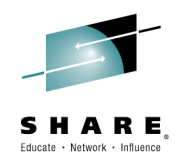

- NetView provides situations with the NetView Agent.
  - Disabled by default
  - "Shipped" situations can be customized
  - New situations can be created
- Scenario information:
  - Operator has 3 open situations on the TEP for Distributed DVIPAs for domain CNMZO related to DDVIPA Server Health
    - Server Accept Efficiency Fraction (SEF) < 70%
      - Created for this scenario
    - Target Server Responsiveness Rate (TSR) < 80%
    - WLM Weight = 0
  - Looking at the Navigator Tree, LPAR ZOR, shows the situation icon, so we'll start there.
  - We also have a DDVIPA Unhealthy Servers workspace
    - Let's look at that

Complete your session evaluations online at www.SHARE.org/Orlando-Eval

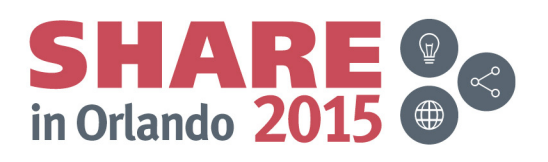

#### Sysplex Distributor built-in awareness of abnormal conditions

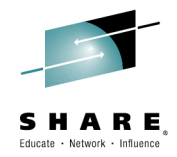

- TSR Target Server Responsiveness ٠
  - How healthy is the target system and application from an SD perspective? A percentage, 0-100%
  - Comprised of several individual health metrics:
    - TCSR Target Connectivity Success Rate
    - Are connections being sent to the Target System making it there?
    - A Percentage: 100 is good, 0 is bad

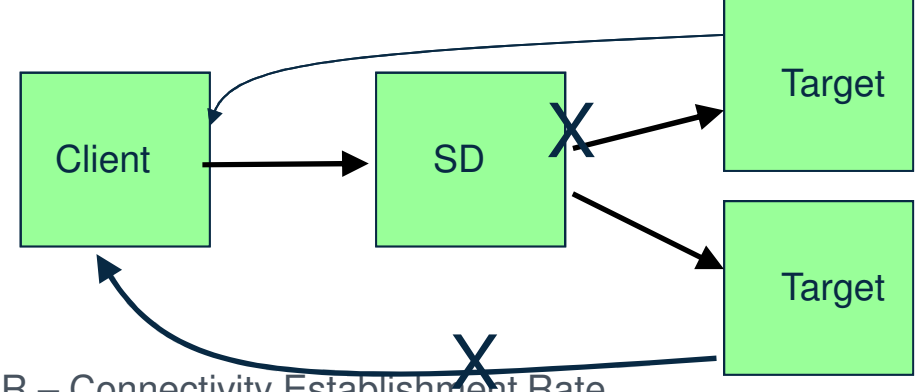

- CER Connectivity Establishment Rate •
- Is connectivity between the target system and the client ok?
- By monitoring TCP Connection Establishment state (requires 3 way handshake between client and server) we can detect whether a connectivity issue exists
- A percentage: 100 is good, 0 is bad
- Note: CER no longer part of TSR directly but is included in SEF and continues to be calcu

Separately Complete your session evaluations online at www.SHARE.org/Orlando-Eval

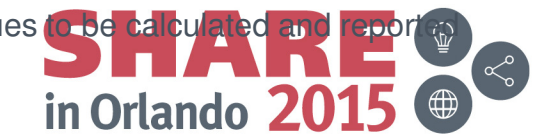

#### Sysplex Distributor built-in awareness of abnormal conditions

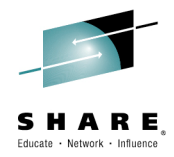

- TSR Target Server Responsiveness (cont)
  - SEF Server Efficiency Fraction
  - Is the target server application server keeping up with new connections in its backlog queue?
    - » Is the new connection arrival rate higher than the application accept rate? (i.e. is backlog growing over time)
    - » How many connections in the TCP backlog queue? How close to maximum backlog queue depth? Did we have to drop any new connections because the backlog queue max was exceeded?
    - » Is the server application hung? (i.e. not accepting any connections)
    - » Are the number of half-open connections on the backlog queue growing? (Similar to CER One such scenario is when the target system does not have network connectivity to the client)

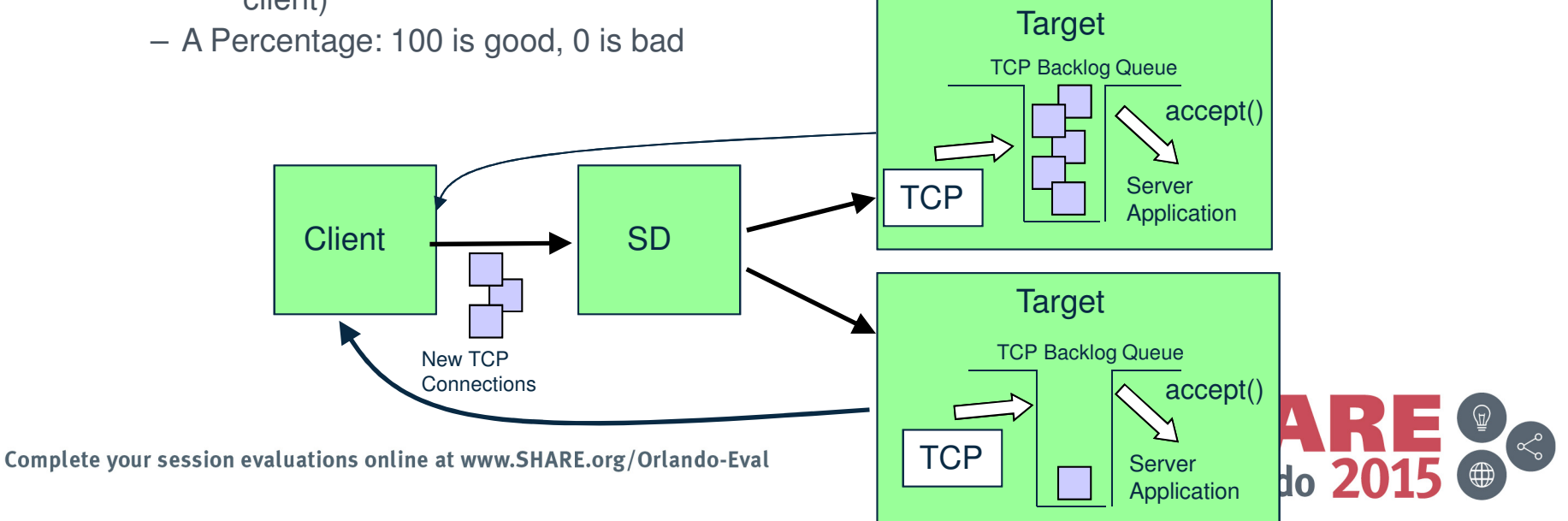

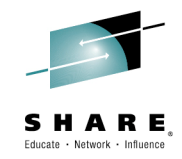

# Scenario 6: Enterprise Status View

🟠 🔹 🔝 👻 🖃 븕 💌 Page 🕶 Safety 👻 Tools 🕶 🕢 💌

| Tivoli Enterprise Portal Welcome SYSADMIN         |                                                                 |                                          |                                       |                               | Log out <b>IBM</b> .                        |
|---------------------------------------------------|-----------------------------------------------------------------|------------------------------------------|---------------------------------------|-------------------------------|---------------------------------------------|
| File Edit View Help                               |                                                                 |                                          |                                       |                               |                                             |
| 🖓 🖬 🖩 🗷 🍣 🗷 🛔 🗩 😽 🔏 🕕 🥥 🧇 🏶 🐠 🔗 🔛 🖱 📴 🖱           | 1 1 V V 🔗 🖳 🚠 🖬 🖬 🖬                                             |                                          |                                       |                               | 5                                           |
| 😪 Navigator 🌲 🗉 🖯                                 | Situation Event Console                                         |                                          |                                       |                               | / \$ [] 8 [] ×                              |
| View Physical                                     |                                                                 | (Active) Total Events: 4 Item Filter, Fi | ntorprico                             |                               |                                             |
|                                                   |                                                                 | (Acuve) Total Events. 4 Item Piter. El   | interprise                            |                               |                                             |
|                                                   | Severity Status Owner Na                                        | ime Display Item Sou                     | urce Impact                           | Global Timestamp              | Age Local Timestamp                         |
|                                                   | Warning Open NAS_DVIPA_larget     Magning Open NAS_DVIPA_larget | LServ_Resp_Rate CNMZO                    | DDVIPA Server Health                  | ▼ 08/08/13 09:26:18           | 5 Minutes 08/08/13 09:26:18 8               |
| SVTPLEX:MVS:SYSPLEX                               | Warning Open NAS_DVIPA_WEM_                                     | rent Efricy Erac CNMZO                   | DDVIPA Server Health                  | ▼ 08/08/13 09:20:18           | 5 Minutes 08/08/13 09:20:18 5               |
| 🕑 🧾 LP34                                          | Warning Open KM5 No Sysplex E                                   | DASD Filter Warn SVTPLEX:MV              | S:SYSPLEX Shared DASD Groups Da       | ata For Sysplex               | 18 Hours. 22 Minutes 08/02/13 18:26:40 \$   |
| 🔁 🛄 LP35                                          |                                                                 |                                          |                                       |                               |                                             |
| E 🖉 ZOR                                           |                                                                 |                                          |                                       |                               |                                             |
|                                                   |                                                                 |                                          | (                                     | Markanaga Nam                 |                                             |
| LPAR ZOR has a                                    | Open Events.                                                    |                                          |                                       | workspace ham                 | e.                                          |
| situation icon.                                   | If event resolves it                                            | self, it                                 |                                       |                               |                                             |
|                                                   | dicappoars from th                                              |                                          |                                       |                               |                                             |
|                                                   | Uisappears Iron ti                                              |                                          |                                       |                               |                                             |
|                                                   |                                                                 |                                          |                                       |                               |                                             |
|                                                   |                                                                 |                                          |                                       |                               |                                             |
|                                                   |                                                                 |                                          |                                       |                               |                                             |
| og Physical                                       | 4                                                               |                                          |                                       |                               | Þ                                           |
| 🗓 Open Situation Counts - Last 24 Hours 🖉 🖈 💷 🖶 🗖 | × My Acknowledged Events                                        |                                          |                                       |                               | / ¥ 🛛 🖯 🛪                                   |
| 5                                                 | Severity Status Owner Name DisplayItem Source In                | mpact Opened Local Timestamp Type UUID   | Node Reference ID                     |                               |                                             |
|                                                   |                                                                 |                                          |                                       |                               |                                             |
| NAS DVIPA WLM Weight                              |                                                                 |                                          |                                       |                               |                                             |
|                                                   | Open Situations over last 2                                     | 4 hours.                                 |                                       |                               |                                             |
| NAS_DVIPA_I arget_Serv_Resp_Rate                  |                                                                 |                                          |                                       |                               |                                             |
| NAS_DVIPA_SrrAccept_Efncy_Fract                   |                                                                 |                                          |                                       |                               |                                             |
| MS_Offline                                        | 📜 Message Log                                                   |                                          |                                       |                               | / ¥ 🛛 🖯 🛪                                   |
| KSY_TEPS_Connectivity_Fail                        | t Status Name D                                                 | isplay Item Origin Node                  | Global Timestamp Local Timestamp      | Node Type                     | ID                                          |
| KSY DB Connectivity Faile                         | Open NAS_DVIPA_Target_Serv_Resp_Rate                            | CNMZO                                    | 08/08/13 09:26:18 08/08/13 09:26:18   | HUB_NC058026 Sampled NAS_D    | /IPA_Larget_Serv_Resp_Rate                  |
|                                                   | Open NAS_DVIPA_WLM_Weight     Open NAS_DVIPA_Strategy Error     | CNMZO                                    | 08/08/13 09:26:18 08/08/13 09:26:18   | HUB_NC058026 Sampled NAS_DV   | /IPA_WLM_Weight<br>/IPA_Splacent_Efncy_Erac |
| KM5_No_Sysplex_DASD_Filter_Warn+                  | Open MS Offine                                                  | V511N31 P07:KN3AGENT                     | 08/07/13 15:20:00 08/07/13 15:20:00 F | HUB NC058026 Sampled MS Offli | ine                                         |
| KHD_DB_Connectivity                               | Open MS Offline                                                 | TCPIPB:LP07                              | 08/07/13 15:20:00 08/07/13 15:20:00 H | HUB NC058026 Sampled MS Offli | ne                                          |
|                                                   | Open MS_Offline                                                 | TCPIP:LP07                               | 08/07/13 15:20:00 08/07/13 15:20:00 H | HUB_NC058026 Sampled MS_Offli | ine                                         |
| и о ю о 4 и о                                     | Open MS_Offline                                                 | SVTPLEX:LP07:V511N3:KOBDRA               | 08/07/13 15:20:00 08/07/13 15:20:00 H | HUB_NC058026 Sampled MS_Offli | ne                                          |
| O Last 24 Hours.                                  |                                                                 |                                          | 00/07/12 15:00:00 00/07/12 15:00:00   | UIE NO050026 Sampled NS Offi  | no 🗡                                        |
| Hub Time: Thu, 08/08/2013 09:31 AM                | Server Available                                                |                                          | Enterprise Status - nc058026.tivlab   | p.raleigh.ibm.com - SYSADMIN  |                                             |
| Done                                              |                                                                 |                                          | 😜 Ir                                  | nternet   Protected Mode: Off | 🔩 💌 🔍 120% 💌 🖉                              |

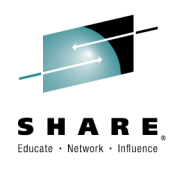

# **Scenario 6: Situation Event Console**

|                            | Situation Event Console |            |       |                                 |               |                         |                                         |                   |                      |    |
|----------------------------|-------------------------|------------|-------|---------------------------------|---------------|-------------------------|-----------------------------------------|-------------------|----------------------|----|
| 8                          | 🔕 🛦 🐴 🗹 🕻               | <b>i</b> 🔅 | E Z   | ) 🥥 🔝 🕘 🔍 🛛 🚺 (Active) 🛛 Tot    | tal Events: 4 | Item Filter: Enterprise |                                         |                   |                      |    |
|                            | Severity                | Status     | Owner | Name                            | Display Item  | Source                  | Impact                                  | Global Timestamp  | Age                  | L  |
| Ø                          | A Warning               | Open       |       | NAS_DVIPA_Target_Serv_Resp_Rate |               | CNMZO                   | 💂 DDVIPA Server Health 🔹 🔻              | 08/08/13 09:26:18 | 5 Minutes            | 08 |
| Ø                          | A Warning               | Open       |       | NAS_DVIPA_WLM_Weight            |               | CNMZO                   | 🖳 DDVIPA Server Health 🔹 🔻              | 08/08/13 09:26:18 | 5 Minutes            | 08 |
| Ø                          | 🚯 Warning               | Open       |       | NAS_DVIPA_SrvAccept_Efncy_Frac  |               | CNMZO                   | 🖳 DDVIPA Server Health 🔹 🔻              | 08/08/13 09:26:18 | 5 Minutes            | 08 |
| Ø                          | A Warning               | Open       |       | KM5_No_Sysplex_DASD_Filter_Warn |               | SVTPLEX:MVS:SYSPLEX     | 🖳 Shared DASD Groups Data For Sysplex 🔻 | 08/07/13 15:09:39 | 18 Hours, 22 Minutes | 08 |
|                            |                         |            |       |                                 |               |                         |                                         |                   |                      |    |
| Open Evente Workspace Name |                         |            |       |                                 |               |                         |                                         |                   |                      |    |

Open Events. If event resolves itself, it disappears from this view.

vvonspace ivanie.

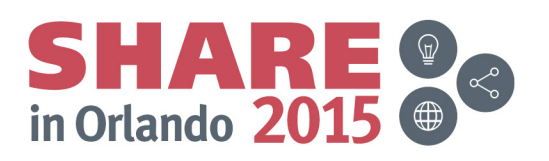

Complete your session evaluations online at www.SHARE.org/Orlando-Eval

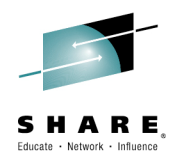

## **Scenario 6: Enterprise Status View**

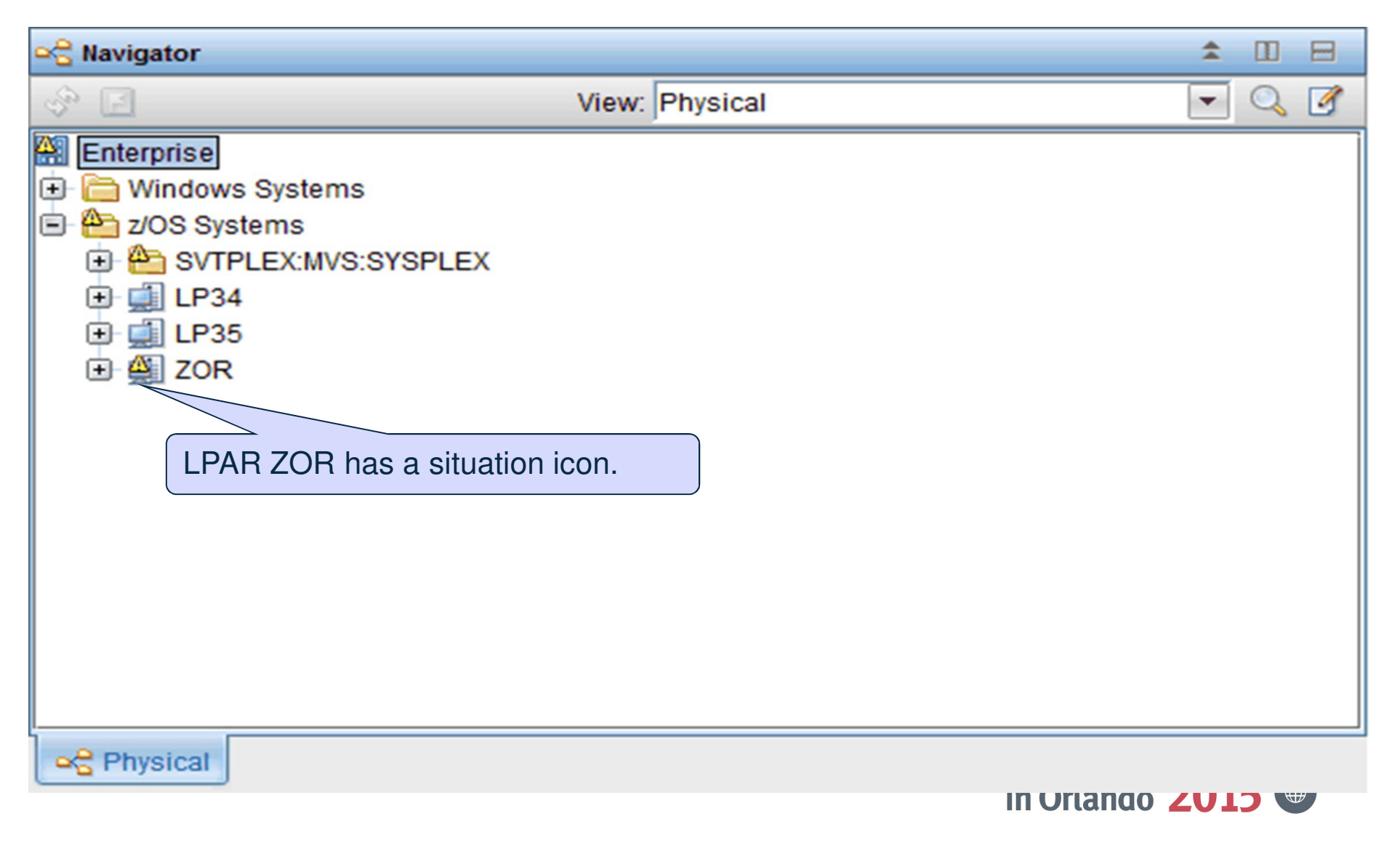

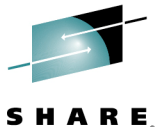

# Scenario 6: WLM Weight = 0 Suggested Actions

| 0 Expert Advice                                                                                                    |                                                                                                    | X       |  |  |  |  |  |  |  |
|----------------------------------------------------------------------------------------------------|----------------------------------------------------------------------------------------------------|---------|--|--|--|--|--|--|--|
| 🏫 🗇 🗇 🛞 🍪 🖶 🔍 Location: 💽 http://pammykins5:15200/classes/candle/kna/resources/advice/en_US/NAS_DVIPA_WLM_Weight.htm |                                                                                                    |         |  |  |  |  |  |  |  |
| Expert Advice                                                                                                    |                                                                                                    | œM      |  |  |  |  |  |  |  |
| NAS_DVIPA_WLM                                                                                                    | _Weight                                                                                                    |         |  |  |  |  |  |  |  |
| Situation Description                                                                                                | Situation Description                                                                                                    |         |  |  |  |  |  |  |  |
| Suggested Actions                                                                                                    | The Workload Manager (WLM) weight indicates the value for either the z/OS image on which the target TCP/IP stack is located or<br>specific server on the target stack based on the BASEWLM or SERVERWLM group flag.                           | r the   |  |  |  |  |  |  |  |
|                                                                                                    | This value is in the range 0 to 64. The WLM weight is the composite weight; it is the sum of the displayed proportional CP, zAAP, zIIP weights for this member.                                                                               | , and   |  |  |  |  |  |  |  |
|                                                                                                    | Suggested Actions                                                                                                    |         |  |  |  |  |  |  |  |
|                                                                                                    | The WLM weight value indicates the available processor capacity of the target system. When the weight value is lower, the capac<br>also lower. This value is normalized so that the lowest value is 1.                                        | ity is  |  |  |  |  |  |  |  |
|                                                                                                    | If SERVERWLM is being used as the distribution method and a server has a WLM weight of 0, verify that the server is using the appropriate WLM Policy and that the system is not too overloaded to enable the server to meet its policy goals. |         |  |  |  |  |  |  |  |
|                                                                                                    | Copyright IBM Corp. 2009 All Rights Reserved US Government Users Restricted Rights - Use, duplication or disclosure restricted by GSA ADP Schedule Contract IBM Corp. Contact IBM                                                             | ct with |  |  |  |  |  |  |  |

Complete your session evaluations online at www.SHARE.org/Orlando-Eval

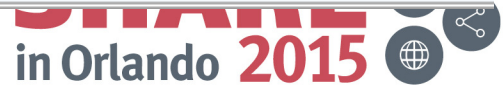

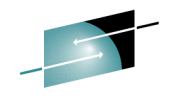

## Scenario 6: Open Situation Counts Last 24 Hours

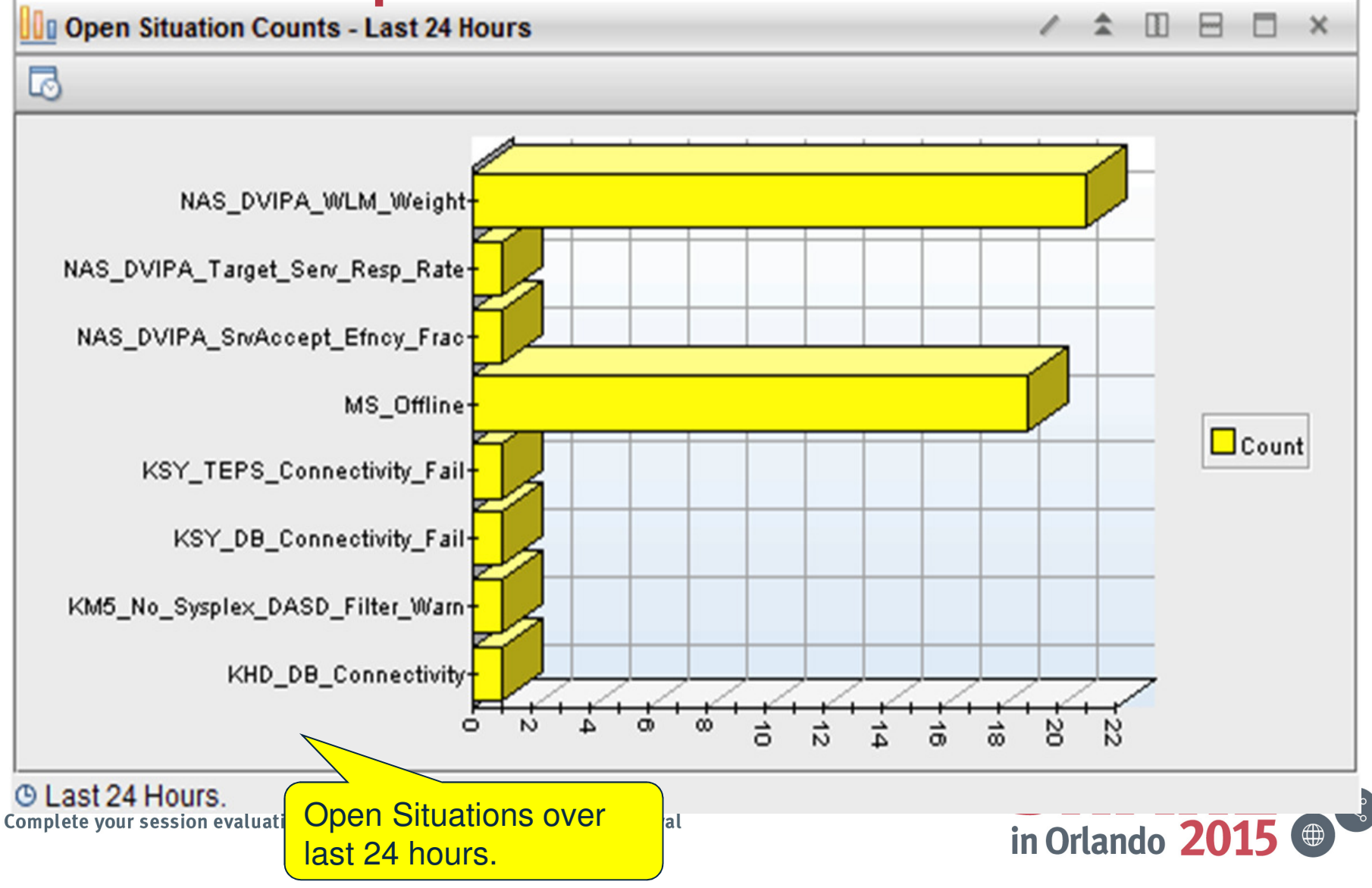

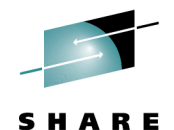

Educate · Network · Influence

# Scenario 6: DDVIPA Server Health Navigation

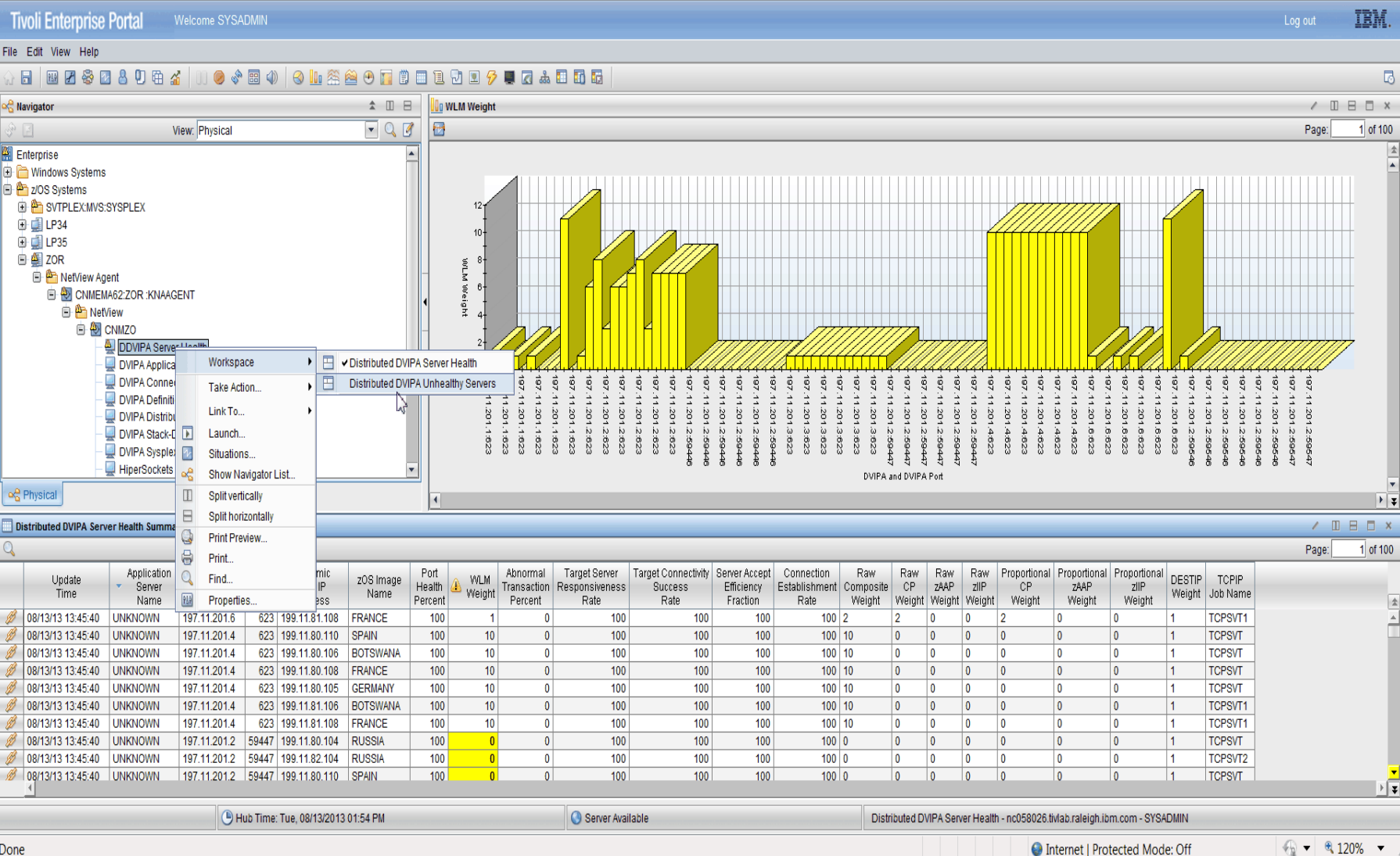

Done

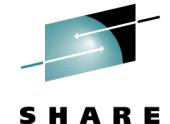

## Scenario 6: Select DDVIPA Unhealthy Servers

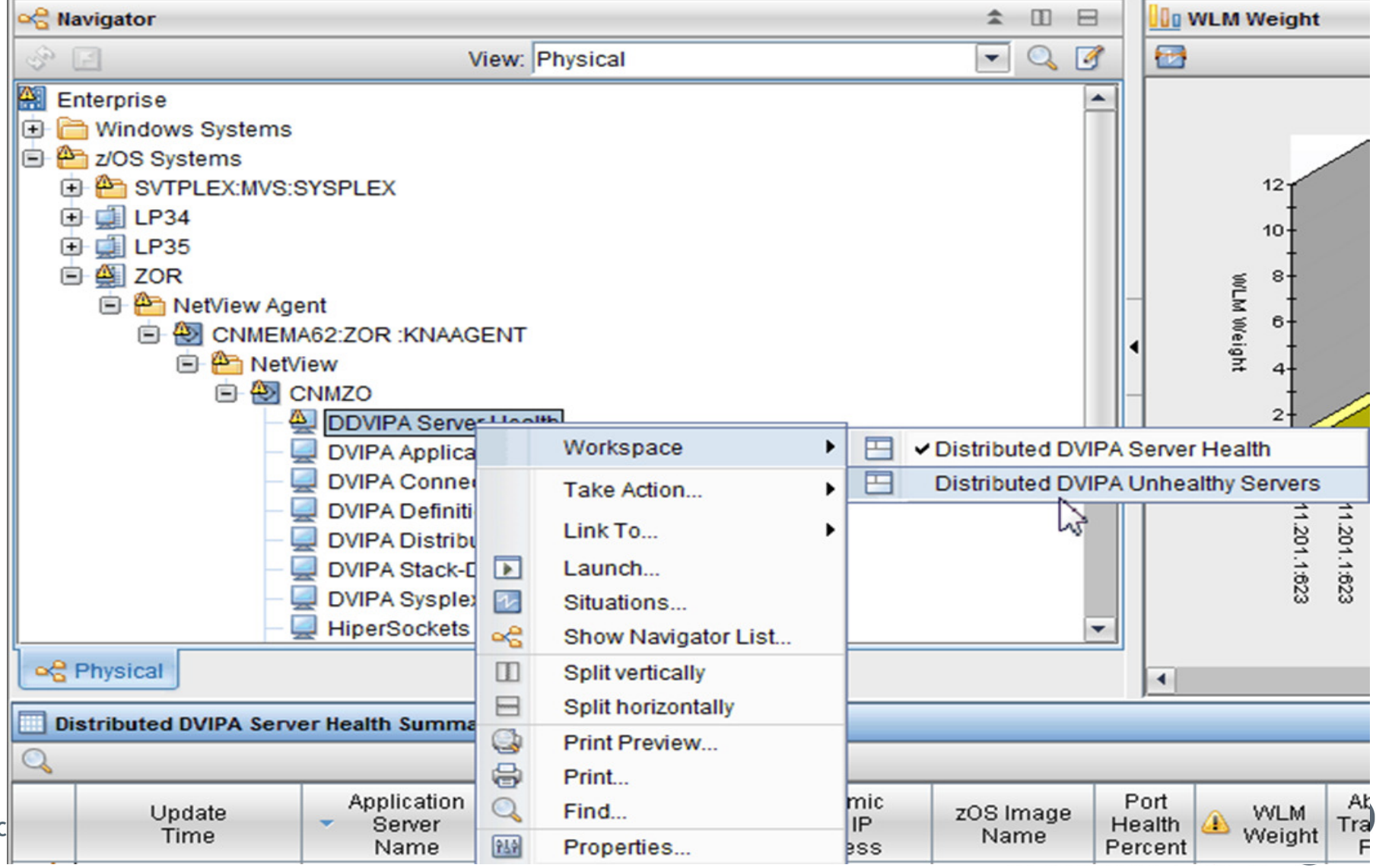

# Scenario 6: DDVIPA Unhealthy Servers

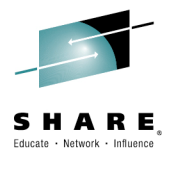

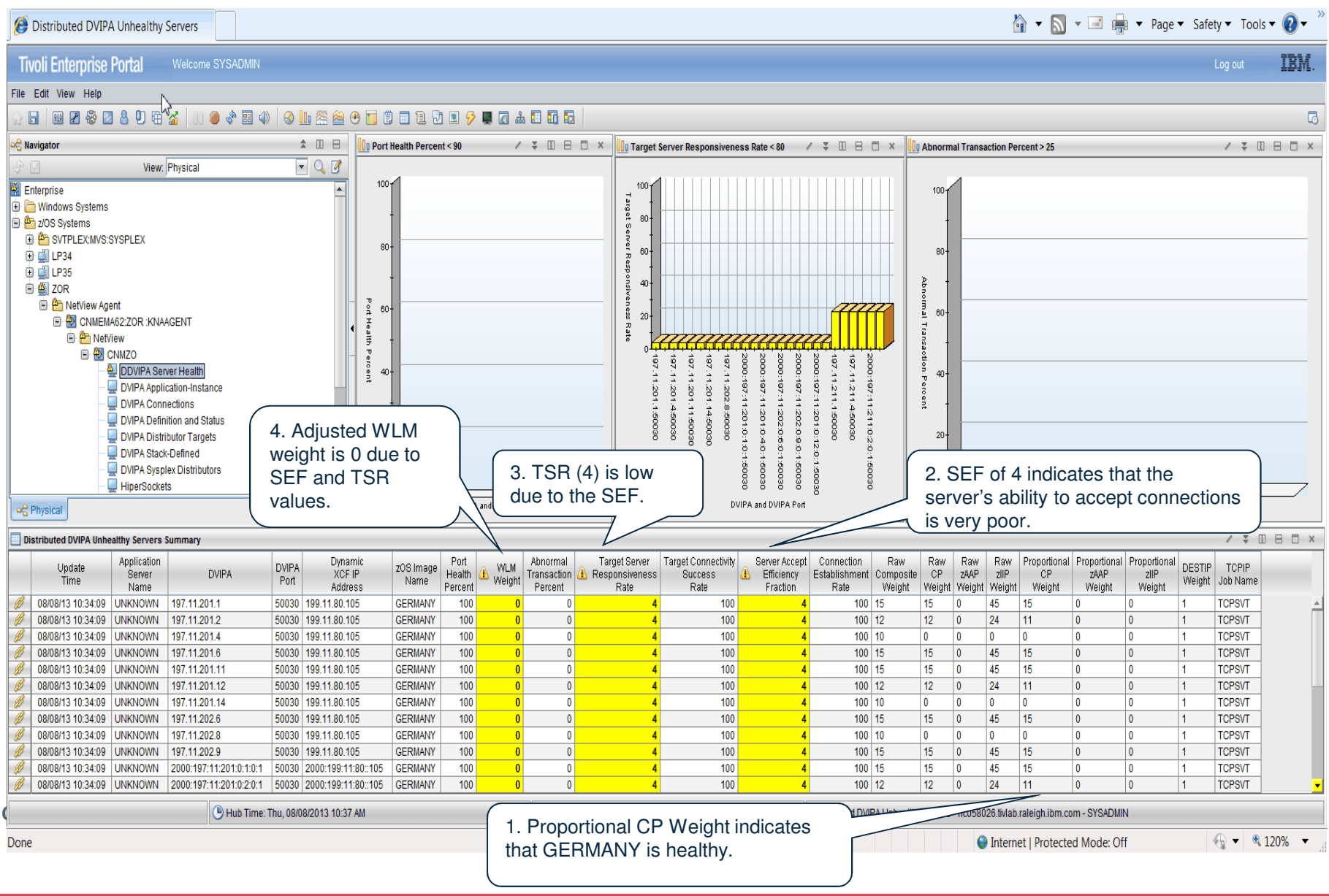

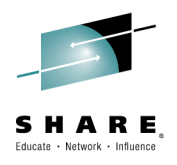

## **Scenario 6: DDVIPA Unhealthy Servers**

| zOS Image<br>Name                                                                                                    | Proportional<br>CP<br>Weight | ▲ WLM Weight | Abnormal<br>Transaction<br>Percent | Target Server<br>A Responsiveness<br>Rate | Target Connectivity<br>Success<br>Rate | Server Accept<br>Efficiency<br>Fraction |
|----------------------------------------------------------------------------------------------------|------------------------------|--------------|------------------------------------|-------------------------------------------|----------------------------------------|-----------------------------------------|
| GERMANY                                                                                                    | 15                           | 0            | 0                                  | 4                                         | 100                                    | 4                                       |
| GERMANY                                                                                                    | 11                           | 0            | 0                                  | 4                                         | 100                                    | 4                                       |
| GERMANY                                                                                                    | 0                            | 0            | 0                                  | 4                                         | 100                                    | 4                                       |
| GERMANY                                                                                                    | 15                           | 0            | 0                                  | 4                                         | 100                                    | 4                                       |
| GERMANY                                                                                                    | 15                           | 0            | 0                                  | 4                                         | 100                                    | 4                                       |
| GERMANY                                                                                                    | 11                           | 0            | 0                                  | 4                                         | 100                                    | 4                                       |
| GERMANY                                                                                                    | 0                            | 0            | 0                                  | 4                                         | 100                                    | 4                                       |
| GERMANY                                                                                                    | 15                           | 0            | 0                                  | 4                                         | 100                                    | 4                                       |
| GERMANY                                                                                                    | 0                            | 0            | 0                                  | 4                                         | 100                                    | 4                                       |
| GERMANY                                                                                                    | 15                           | 0            | 0                                  | 4                                         | 100                                    | 4                                       |
| GERMANY                                                                                                    | 15                           | 0            | 0                                  | 4                                         | 100                                    | 4                                       |
| GERMANY                                                                                                    | 11                           | 0            | 0                                  | 4                                         | 100                                    | 4                                       |
| 1. Proportional CP Weight indicates<br>that GERMANY is healthy.<br>Comprete your session evaluations online at 4. Adjusted WLM<br>weight is 0 due to<br>SEF and TSR<br>values.<br>o-Eval |                              |              |                                    |                                           |                                        |                                         |

# **More Information**

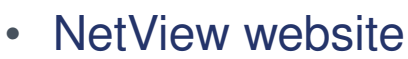

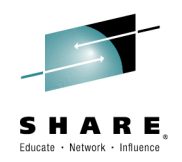

https://www.ibm.com/developerworks/community/wikis/home?lang=en#!/wiki/Tivoli System z Monitoring and Application Management/page/IBM NetView for zOS

- Service Management Suite for z/OS
   <u>https://www.ibm.com/developerworks/community/wikis/home?lang=en#!/wiki/Wfb861</u>
   <u>0d29f30\_4f81\_802f\_2b8d115202ec</u>
- IP management with NetView for z/OS
   <u>https://www.ibm.com/developerworks/mydeveloperworks/wikis/home?lang=en#/wiki/Tivoli+System+z+Monitoring+and+Application+Management/page/Tivoli+NetView+for+zOS</u>
- NetView customer forum
   <u>http://tech.groups.yahoo.com/group/NetView/</u>
- NetView documentation

http://www-01.ibm.com/support/knowledgecenter/SSZJDU 6.2.1/com.ibm.itnetviewforzos.doc 6.2.1/netv621 welcome kc.htm?cp=SSZJDU 6.2.1%2F0

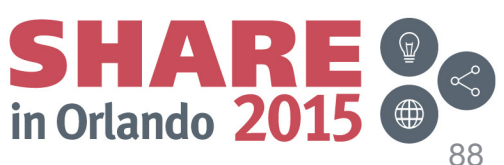

Complete your session evaluations online at www.SHARE.org/Orlando-Eval

August 2015

## Please fill out your session evaluation

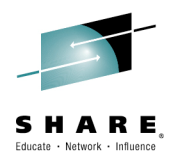

- NetView for z/OS: New Directions
- Session # 17886
- QR Code:

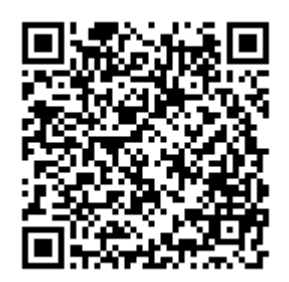

Complete your session evaluations online at www.SHARE.org/Orlando-Eval

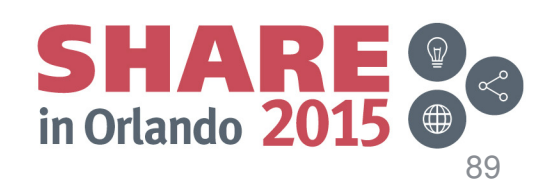

August 2015

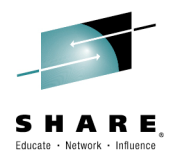

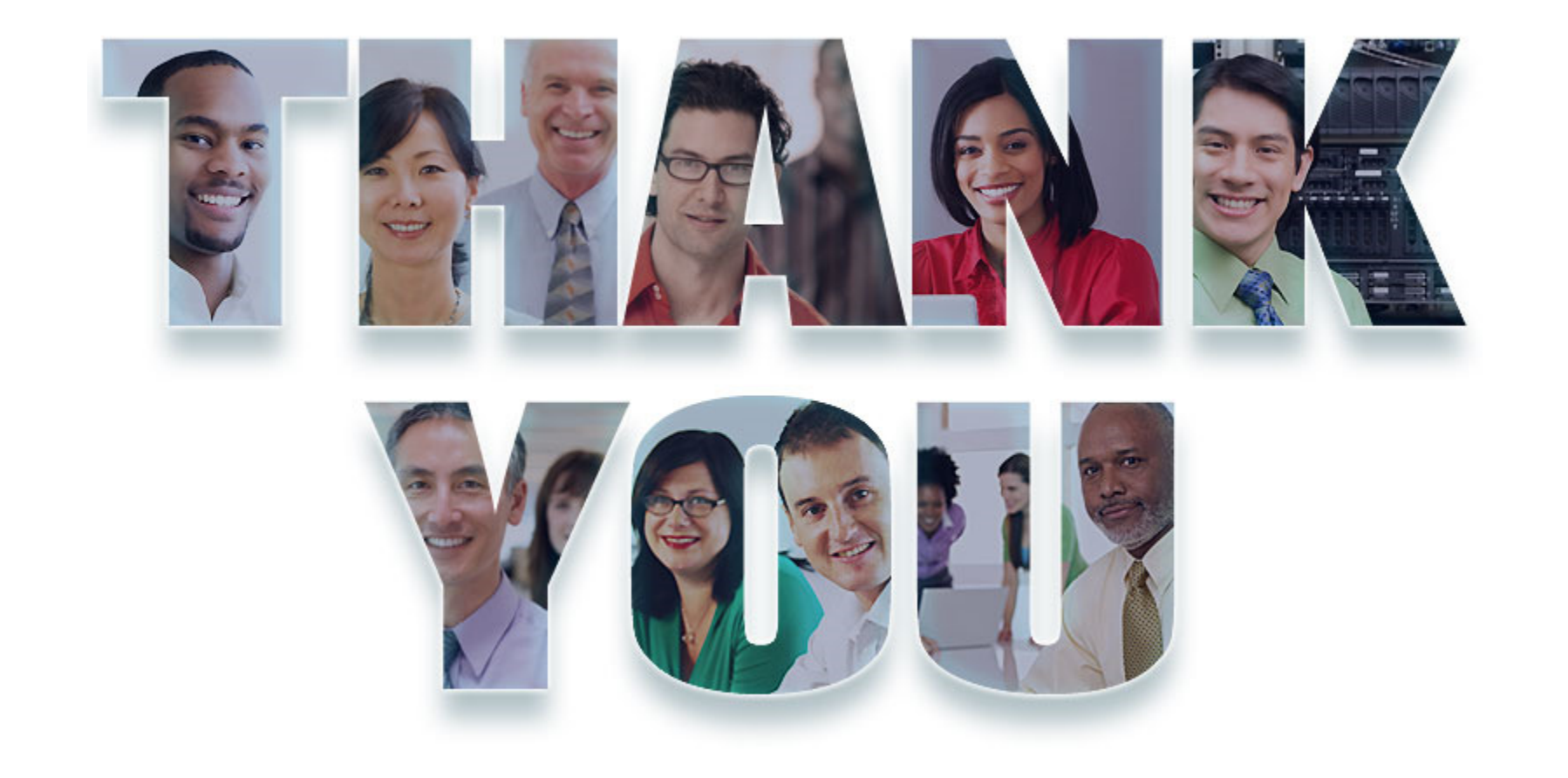

Complete your session evaluations online at www.SHARE.org/Orlando-Eval August 2015

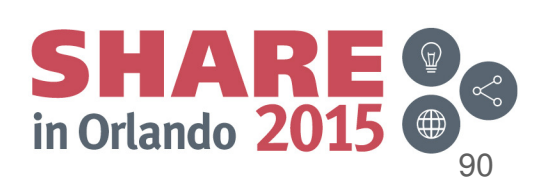